# Columbus papildomo paketo Lietuvai vartotojų vadovas

Plėtinys: Columbus Extended localization for Lithuania

2023

# Turinys

| Atsargų ataskaitos                                               | 4  |
|------------------------------------------------------------------|----|
| Atsargų apyvarta                                                 | 4  |
| Atsargų likučiai                                                 | 7  |
| Atsargų dokumentas (neregistruotas)                              | 9  |
| Atsargų dokumentas (registruotas)                                | 11 |
| Atsargų perkainojimo dokumentas                                  | 15 |
| Materialinių vertybių (Paslaugų) nurašymo aktas (neregistruotas) | 16 |
| Materialinių vertybių (Paslaugų) nurašymo aktas (registruotas)   | 18 |
| Ilgalaikio turto ataskaitos                                      | 21 |
| IT įvedimo į eksploataciją aktas (CLT)                           | 21 |
| IT inventorizacijos aktas (CLT)                                  | 24 |
| IT sąrašas (CLT)                                                 | 31 |
| IT remonto sąnaudos per laikotarpį (CLT)                         | 34 |
| IT nusidėvėjimo normos (CLT)                                     | 36 |
| IT nusidėvėjimo iššifravimas (CLT)                               | 38 |
| IT įsigijimo iššifravimas (CLT)                                  | 40 |
| IT vertės padidėjimo/sumažėjimo iššifravimas (CLT)               | 43 |
| Parduoto IT iššifravimas (CLT)                                   | 45 |
| IT nurašymo iššifravimas(CLT)                                    | 47 |
| Skolų ataskaitos                                                 | 50 |
| Pradelstos gautinos sumos (CLT)                                  | 50 |
| Pirkėjas – Likučiai datai (CLT)                                  | 51 |
| Pirkėjas – Likučiai (CLT)                                        | 53 |
| Pirkėjas – Likučiai pagal registravimo grupes (CLT)              | 55 |
| Pirkėjas – Skolų ataskaita (CLT)                                 | 57 |
| Pirkėjas – Likučių derinimas (CLT)                               | 59 |
| Pirkėjas – Detalus bandomasis balansas (CLT)                     | 62 |
| Pradelstos mokėtinos sumos (CLT)                                 | 64 |
| Tiekėjas – Likučiai datai (CLT)                                  | 65 |
| Tiekėjas – Likučiai (CLT)                                        | 67 |
| Tiekėjas – Likučiai pagal registravimo grupes (CLT)              | 69 |
| Tiekėjas – Skolų ataskaita (CLT)                                 | 71 |
| Tiekėjas – Likučių derinimas (CLT)                               | 73 |
| Tiekėjas – Detalus bandomasis balansas (CLT)                     | 75 |
| Banko ataskaitos                                                 | 78 |

| Bankų likučiai (CLT)                               | 78 |
|----------------------------------------------------|----|
| Banko sąskaita – detalus bandomasis balansas (CLT) | 79 |
| PVM įrašai(CLT)                                    | 82 |
| DK Apyvarta (CLT)                                  | 85 |

# Atsargų ataskaitos

Atsargų apyvarta

Ataskaita parodo atsargų apyvartą per nurodytą laikotarpį.

Ataskaita "Atsargų apyvarta (CLT)" galima rasti meniu Finansų skyriuje arba ieškant per paiešką.

| Fin   | ansai                           |
|-------|---------------------------------|
| > Ty  | rinéti                          |
| Did   | žioji knyga (11)                |
| Ban   | ko sąskaitų valdymas (9)        |
| (aš   | tų apskaita (9)                 |
| Gau   | tinos sumos (13)                |
| Mol   | kėtinos sumos (9)               |
| lga   | laikis turtas (9)               |
| Atsa  | argos (7)                       |
| - At  | sargų laikotarpiai              |
| - Fa  | ktinių atsargų…mo laikotarpiai  |
| - Gr  | etinimo darbalapis              |
| - [ka | ainojimas (4)                   |
| - Žu  | ırnalai (4)                     |
| At    | askaitos (16)                   |
| -)    | Atsargų įkainojimas             |
| - (   | Gamybos užsakym…nebaigta gamyba |
| - /   | Atsargos - sąrašas              |
| - /   | Atsargų įvertin savik. spec.    |
| -     | Prekės amž. sudarymas - vertė   |
| -     | Prekės registras - vertė        |
| -     | Faktinių atsargų sąrašas        |
| - 1   | Būsena                          |
| - 1   | Savikainos elementų analizė     |
| - (   | Prekės registras - kiekis       |
| - 1   | Prekės dimensijos - Duomenys    |
| - 1   | Prekės dimensijos: iš viso      |
| -)    | Atsargos - DK derinimas         |
| - (   | Atsargų apyvarta (CLT)          |
| -     | Registruotas atdokumentas (CLT) |
| - 1   | Atsargų likučiai (CLT)          |
| - Ni  | ustatymai (10)                  |

|   | r  | ٩. |     |  |
|---|----|----|-----|--|
| 1 | ۰. |    | Ś., |  |
|   |    |    |     |  |
|   |    |    |     |  |

| Žurn | PASAKYKITE, KĄ NORITE PADARYTI               |                       | 2 | $\times$ | oti dok    |
|------|----------------------------------------------|-----------------------|---|----------|------------|
| Pir  | atsa apy                                     |                       |   |          | žinima     |
|      | Go to Reports and Analysis                   |                       |   |          |            |
| ai   | Atsargų apyvarta (CLT)                       | Ataskaitos ir analizė |   |          | zė<br>otys |
| 9.   | Neradote, ko ieškojote? Pabandykite tyrinėti |                       |   |          |            |

| Atsargų apyvart          | a (CLT)      |                     |                      | □ 2 ×    |
|--------------------------|--------------|---------------------|----------------------|----------|
| Spausdintuvas            |              | (Tvarko naršyklė)   |                      | $\sim$   |
| Ataskaitos maketas       |              | ./rdlc/CLT REP Item | - Turnover.rdl       |          |
| Naudoti numatytąsias r   | eikšmes iš   | Paskutinės naudoto: | s parinktys ir filtr | ai 🗸     |
| Pasirinktys              |              |                     |                      |          |
| Pradžios data            |              | 2020-01-01          |                      | Ē        |
| Pabaigos data            |              | 2020-12-31          |                      | Ē        |
| Rodyti ir nulines reikšm | es · · · · · |                     |                      |          |
| Įtraukti numatomą savil  | kainą        |                     |                      |          |
| Grupuoti pagal:          |              |                     |                      |          |
| vietą                    |              |                     |                      |          |
| atsargų registravmo gru  | nbéàdr       |                     |                      |          |
| prekės kategoriją        |              |                     |                      |          |
| Nr. filtras              |              |                     |                      | $\sim$   |
| Atsargų registravimo gr  | upės filtr   |                     |                      | $\sim$   |
| Prekės kategorijos kodo  | filtras      |                     |                      | $\sim$   |
| Bendros prekės reg. gru  | upės filtras |                     |                      | $\sim$   |
| Vietos filtras           |              |                     |                      | $\sim$   |
| Ičnlactiniai \           |              |                     |                      |          |
| [                        | Siųsti į     | Spausdinti          | Peržiūra             | Atšaukti |

Atsidariusiame ataskaitos pasirinkimų lange galima nurodyti:

Pradžios data – nurodoma laikotarpio pradžios data.

Pabaigos data – nurodoma laikotarpio pabaigos data.

Rodyti ir nulines reikšmes – į ataskaitą bus įtrauktos visos prekės.

Įtraukti numatomą savikainą – bus įtraukiamos sumos ir kiekiai, kurie yra gauti, bet dar neišrašyta sąskaita.

Skiltyje "Grupuoti pagal" galima nurodyti pagal kokį atributą grupuoti prekes. Grupuoti galima pagal:

- vietą,
- atsargų registravimo grupę,
- prekės kategoriją.

Galima nurodyti filtrus:

- Nr. filtras,
- Atsargų registravimo grupės filtras,
- Prekės kategorijos kodo filtras,
- Bendros prekės reg. grupės filtras,
- Vietos filtras.

Ataskaitos pavyzdys:

| ATSARGŲ APYVA<br>CRONUS International Ltd. 2 |                              |              |                     |          |                  |                    |        |                 |                 |           |                             | 2023 m. ru      | igsėjo 20 d.<br>Lapas 1/5<br>COLT\BNU |
|----------------------------------------------|------------------------------|--------------|---------------------|----------|------------------|--------------------|--------|-----------------|-----------------|-----------|-----------------------------|-----------------|---------------------------------------|
| Filtrai: laikotarpis: 24-01-01               | 24-12-31, Prekės kategorijos | kodas: CHAIR |                     |          |                  |                    |        |                 |                 |           |                             |                 |                                       |
| Prekės Nr. Rūšis                             | Aprašas                      |              | Likutis<br>pradžiai | Pirkimas | Pajamavi-<br>mas | Rinkinio<br>išeiga | lšeiga | Perdavi-<br>mas | Pardavi-<br>mas | Nurašymas | Rinkinio<br>naudoji-<br>mas | Naudoji-<br>mas | Likutis<br>pabaigai                   |
| Vieta: Be vietos                             |                              |              |                     |          |                  |                    |        |                 |                 |           |                             |                 |                                       |
| Prekės kategorija: CHAIR                     |                              |              |                     |          |                  |                    |        |                 |                 |           |                             |                 |                                       |
| 1964-S                                       | TOKYO Guest Chair, blue      | Kiekis       | 0,00                | 0.00     | 0,00             | 0,00               | 0.00   | 0,00            | 0,00            | 0,00      | 0,00                        | 0,00            | 0,00                                  |
|                                              |                              | Suma         | 0,00                | 0,00     | 0,00             | 0,00               | 0,00   | 0,00            | 0,00            | 0,00      | 0,00                        | 0,00            | 0,00                                  |
| Viso pagal prekės kategorija:                | CHAIR                        | Kiekis       | 0.00                | 0.00     | 0.00             | 0.00               | 0.00   | 0.00            | 0.00            | 0.00      | 0.00                        | 0.00            | 0.00                                  |
|                                              |                              | Suma         | 0,00                | 0,00     | 0,00             | 0,00               | 0,00   | 0,00            | 0,00            | 0,00      | 0,00                        | 0,00            | 0,00                                  |
| Viso pagal vieta: Be vieto:                  | 5                            | Kiekis       | 0.00                | 0.00     | 0.00             | 0.00               | 0.00   | 0.00            | 0.00            | 0.00      | 0.00                        | 0.00            | 0.00                                  |
| noo pagar nordi. Bo nordi                    |                              | Suma         | 0,00                | 0,00     | 0,00             | 0,00               | 0,00   | 0,00            | 0,00            | 0,00      | 0,00                        | 0,00            | 0,00                                  |
| Prekės kategorija: CHAIR                     |                              |              |                     |          |                  |                    |        |                 |                 |           |                             |                 |                                       |
| 1900-S                                       | PARIS Guest Chair, black     | Kiekis       | 0,00                | 0,00     | 52,00            | 0,00               | 0,00   | 0,00            | 0,00            | 0,00      | 0,00                        | 0,00            | 52,00                                 |
|                                              |                              | Suma         | 0,00                | 0,00     | 5 070,00         | 0,00               | 0,00   | 0,00            | 0,00            | 0,00      | 0,00                        | 0,00            | 5 070,00                              |
| 1908-S                                       | LONDON Swivel Chair, blue    | Kiekis       | 0,00                | 0,00     | 234,00           | 0,00               | 0,00   | 0,00            | 0,00            | 0,00      | 0,00                        | 0,00            | 234,00                                |
| 1036-5                                       | REDUN Quest Chair vallow     | Suma         | 0,00                | 0,00     | 22 407,40        | 0,00               | 0,00   | 0,00            | 0,00            | 0,00      | 0,00                        | 0,00            | 22 467,40                             |
| 1350-5                                       | DERENT Guest Chain, yellow   | Suma         | 0.00                | 0.00     | 3 510.00         | 0.00               | 0.00   | 0.00            | 0.00            | 0.00      | 0.00                        | 0.00            | 3 510.00                              |
| 1960-S                                       | ROME Guest Chair, green      | Kiekis       | 0.00                | 0.00     | 153.00           | 0.00               | 0.00   | 0.00            | 0.00            | 0.00      | 0.00                        | 0.00            | 153.00                                |
|                                              |                              | Suma         | 0,00                | 0,00     | 14 917,50        | 0.00               | 0,00   | 0,00            | 0,00            | 0,00      | 0,00                        | 0,00            | 14 917,50                             |
| 1964-S                                       | TOKYO Guest Chair, blue      | Kiekis       | 0,00                | 0,00     | 59,00            | 0,00               | 0,00   | 0,00            | 0,00            | 0,00      | 0,00                        | 0,00            | 59,00                                 |
|                                              |                              | Suma         | 0,00                | 0,00     | 5 752,50         | 0,00               | 0,00   | 0,00            | 0,00            | 0,00      | 0,00                        | 0,00            | 5 752,50                              |
| 1968-S                                       | MEXICO Swivel Chair, black   | Kiekis       | 0,00                | 0,00     | 236,00           | 0,00               | 0,00   | 0,00            | 0,00            | 0,00      | 0,00                        | 0,00            | 236,00                                |
|                                              |                              | Suma         | 0,00                | 0,00     | 22 679,60        | 0,00               | 0,00   | 0,00            | 0,00            | 0,00      | 0,00                        | 0,00            | 22 679,60                             |
| 1972-S                                       | MUNICH Swivel Chair, yellow  | Kiekis       | 0,00                | 0,00     | 37,00            | 0,00               | 0,00   | 0,00            | 0,00            | 0,00      | 0,00                        | 0,00            | 37,00                                 |
|                                              |                              | Suma         | 0,00                | 0,00     | 3 555,70         | 0,00               | 0,00   | 0,00            | 0,00            | 0,00      | 0,00                        | 0,00            | 3 555,70                              |
| 1980-S                                       | MOSCOW Swivel Chair, red     | Kiekis       | 0,00                | 0,00     | 65,00            | 0,00               | 0,00   | 0,00            | 0,00            | 0,00      | 0,00                        | 0,00            | 65,00                                 |
|                                              |                              | Suma         | 0,00                | 0,00     | 6 246,50         | 0,00               | 0,00   | 0,00            | 0,00            | 0,00      | 0,00                        | 0,00            | 6 246,50                              |

2

## Atsargų likučiai

Ataskaita parodo atsargų likučius nurodyto laikotarpio pabaigai.

Ataskaita "Atsargų likučiai" galima rasti meniu Finansų skyriuje arba ieškant per paiešką.

| ><br>D | Tyrinéti                          |  |
|--------|-----------------------------------|--|
| D      |                                   |  |
|        | Didžioji knyga (11)               |  |
| в      | anko sąskaitų valdymas (9)        |  |
| K      | (aštų apskaita (9)                |  |
| G      | autinos sumos (13)                |  |
| N      | Aokėtinos sumos (9)               |  |
| 114    | galaikis turtas (9)               |  |
| Δ      | tearnos (7)                       |  |
| 2      | Atsargu laikotarniai              |  |
| -      | Faktinių atsaroumo laikotarojai   |  |
| -      | Gretinimo darbalapis              |  |
| -      | Ikainojimas (4)                   |  |
| -      | Žurnalai (4)                      |  |
| -      | Ataskaitos (16)                   |  |
|        | - Atsargu įkainojimas             |  |
|        | - Gamybos užsakymnebaigta gamyba  |  |
|        | - Atsargos - sąrašas              |  |
|        | - Atsargų įvertin savik. spec.    |  |
|        | - Prekės amž. sudarymas - vertė   |  |
|        | - Prekės registras - vertė        |  |
|        | - Faktinių atsargų sąrašas        |  |
|        | - Būsena                          |  |
|        | - Savikainos elementų analizė     |  |
|        | - Prekės registras - kiekis       |  |
|        | - Prekės dimensijos - Duomenys    |  |
|        | - Prekės dimensijos: iš viso      |  |
|        | - Atsargos - DK derinimas         |  |
|        | - Atsargų apyvarta (CLT)          |  |
| r      | - Registruotas atdokumentas (CLT) |  |
| l      | - Atsargų likučiai (CLI)          |  |
|        | Nustatymai (10)                   |  |
| N      | lustatymai (11)                   |  |
| ^      | No.                               |  |
|        |                                   |  |
| 2      |                                   |  |
| P      | ASANTNIE, NĄ NUKIE PADAKIII       |  |
| _      |                                   |  |
| a      | itsa lik                          |  |

Atsargų likučiai Ataskaitos ir analizė

Neradote, ko ieškojote? Pabandykite tyrinėti + Mokėjimo žurnalo irašas > Ataska

Ξ

Atsidariusiame ataskaitos pasirinkimų lange galima nurodyti:

| Atsargų likučiai (CLT)           |                     |                     | □ 2   | ×      |
|----------------------------------|---------------------|---------------------|-------|--------|
|                                  |                     |                     |       |        |
| Spausdintuvas                    | (Tvarko naršyklė)   |                     |       | $\sim$ |
| Ataskaitos maketas               | ./rdlc/CLT REP Iten | n - Rem. Stocks.ro  | HI II |        |
| Naudoti numatytąsias reikšmes iš | Paskutinės naudot   | os parinktys ir fil | trai  | $\sim$ |
| Pasirinktys                      |                     |                     |       |        |
| Įtraukti numatomą savikainą      |                     |                     |       |        |
| Grupuoti pagal Vietos Kodą       |                     |                     |       |        |
| Grupuoti pagal Prekės Kategoriją |                     |                     |       |        |
| Skaičiuoti likutį datai          | 2024-12-31          |                     |       |        |
| Nr. filtras                      |                     |                     |       | $\sim$ |
| Prekės kategorijos kodo filtras  | CHAIR               |                     |       | $\sim$ |
| Vietos filtras                   |                     |                     |       | $\sim$ |
|                                  |                     |                     |       |        |
| Išplėstiniai >                   |                     |                     |       |        |
|                                  |                     |                     |       |        |
| Siųsti į                         | Spausdinti          | Peržiūra            | Atša  | ukti   |

**Įtraukti numatomą savikainą** – bus įtraukiamos sumos ir kiekiai, kurie yra gauti, bet dar neišrašyta sąskaita.

Grupuoti pagal Vietos kodą – atsargų likučiai bus sugrupuoti pagal vietos kodus.

Grupuoti pagal Prekės kategoriją – atsargų likučiai bus sugrupuoti pagal prekės kategoriją.

Skaičiuoti likutį datai - nurodoma iki kurios datos skaičiuoti atsargos likutį.

Galima nurodyti filtrus:

- Nr. filtras,
- Prekės kategorijos kodo filtras,
- Vietos filtras.

Ataskaitos pavyzdys:

| ATSARGŲ LIKUČIAI            |
|-----------------------------|
| CDONILS Internet and Ltd. 2 |

CRONUS International Ltd. 2

| 2023 m. r | ugsėjo 20 d. |
|-----------|--------------|
|           | Lapas 1/1    |
|           | COLT/BNU     |

Likutis Datai: 2024-12-31 Prekė: Prekės kategorijos kodas: CHAIR

| Nr.         | Rūšis            | Aprašas                     | Baz. mat.<br>vnt. | Kiekis   | Vnt.<br>savikaina | Savikainos<br>suma faktinė |
|-------------|------------------|-----------------------------|-------------------|----------|-------------------|----------------------------|
| Vietos kod  | as: BLUE         |                             |                   |          |                   |                            |
| 1900-S      |                  | PARIS Guest Chair, black    | PCS               | 52,00    | 97,50             | 5 070,00                   |
| 1908-S      |                  | LONDON Swivel Chair, blue   | PCS               | 234,00   | 96,10             | 22 487,40                  |
| 1936-S      |                  | BERLIN Guest Chair, yellow  | PCS               | 36,00    | 97,50             | 3 510,00                   |
| 1960-S      |                  | ROME Guest Chair, green     | PCS               | 153,00   | 97,50             | 14 917,50                  |
| 1964-S      |                  | TOKYO Guest Chair, blue     | PCS               | 59,00    | 97,50             | 5 752,50                   |
| 1968-S      |                  | MEXICO Swivel Chair, black  | PCS               | 236,00   | 96,10             | 22 679,60                  |
| 1972-S      |                  | MUNICH Swivel Chair, yellow | PCS               | 37,00    | 96,10             | 3 555,70                   |
| 1980-S      |                  | MOSCOW Swivel Chair, red    | PCS               | 65,00    | 96,10             | 6 246,50                   |
| 1988-S      |                  | SEOUL Guest Chair, red      | PCS               | 41,00    | 97,50             | 3 997,50                   |
| 2000-S      |                  | SYDNEY Swivel Chair, green  | PCS               | 134,00   | 96,10             | 12 877,40                  |
| lš viso pag | al Vietos kodas: | BLUE                        |                   | 1 047,00 |                   | 101 094,10                 |
| Vietos kod  | as: GREEN        |                             |                   |          |                   |                            |
| 1900-S      |                  | PARIS Guest Chair, black    | PCS               | 47,00    | 97,50             | 4 582,50                   |
| 1908-S      |                  | LONDON Swivel Chair, blue   | PCS               | 47,00    | 96,10             | 4 516,70                   |
| 1936-S      |                  | BERLIN Guest Chair, yellow  | PCS               | 50,00    | 97,50             | 4 875,00                   |
| 1964-S      |                  | TOKYO Guest Chair, blue     | PCS               | 85,00    | 95,89412          | 8 151,00                   |
| 1968-S      |                  | MEXICO Swivel Chair, black  | PCS               | 14,00    | 96,10             | 1 345,40                   |
| 1980-S      |                  | MOSCOW Swivel Chair, red    | PCS               | 14,00    | 96,10             | 1 345,40                   |
| 1988-S      |                  | SEOUL Guest Chair, red      | PCS               | 83,00    | 97,50             | 8 092,50                   |
| 2000-S      |                  | SYDNEY Swivel Chair, green  | PCS               | 17,00    | 96,10             | 1 633,70                   |
| Iš viso pag | al Vietos kodas: | GREEN                       |                   | 357,00   |                   | 34 542,20                  |
| Vietos kod  | as: YELLOW       |                             |                   |          |                   |                            |
| 1972-S      |                  | MUNICH Swivel Chair, yellow | PCS               | 90,00    | 96,10             | 8 649,00                   |
| 1988-S      |                  | SEOUL Guest Chair, red      | PCS               | 43,00    | 97,50             | 4 192,50                   |
| Iš viso pag | al Vietos kodas: | YELLOW                      |                   | 133,00   |                   | 12 841,50                  |

## Atsargų dokumentas (neregistruotas)

Atsargų nurašymo arba pajamavimo dokumentas. Spausdinamas iš prekių žurnalo:

| - | PREKIŲ ŽURNALAI   WORK DATE: 2022-09-11 |      |                     |                   |           |                   |                | ✓ SAVED 🗍 🗖 |               | 2            |          |
|---|-----------------------------------------|------|---------------------|-------------------|-----------|-------------------|----------------|-------------|---------------|--------------|----------|
|   | Paketo pav.                             |      |                     |                   |           | DEFAULT           |                |             |               |              |          |
|   | Tvarkyti Aş                             | odor | oti <u>Registra</u> | uoti/Spausdinti   | Eiluté    | e Prekė           | Veiksmai       | Naršyti     | Fewer options |              | $\nabla$ |
|   | 🛅 Registruc                             | oti  | 🖶 Registruo         | oti ir spausdinti | ۵ 🖬 Sp    | pausdinti atsargu | dokumentą      | 🖶 Spau      | sdinti        |              | -17      |
|   | data                                    |      | ļrašo tipas         | Nr.               | Prekės nr | r. Aprašas        |                |             | Rūšies kodas  | Vietos kodas | kodas    |
|   | 2020-09-25                              | ÷    | Neig. koreg.        | NUR2              | 1000001   | Bicycle I         | kjfdksadlksa j | lkajdsalkd  |               | BLUE         |          |
|   |                                         |      |                     |                   |           |                   |                |             |               |              |          |

Prekių žurnale suvestos eilutės yra sugrupuojamos pagal: Įrašo tipą, Dokumento Nr. ir Registravimo datą, ir kiekviena grupei spausdinamas atskiras dokumentas.

Dokumento pasirinktyse galima nurodyti:

| ATSARGŲ DOKUMENTAS                    |                               | 2 |
|---------------------------------------|-------------------------------|---|
| Spausdinimo parametrai >              |                               |   |
| Įrašyti parametrai >                  |                               |   |
| Pasirinktys                           |                               |   |
| Dokumento tikslinė paskirtis          | atsargų nurašymas/pajamavimas |   |
| 1. Asmuo                              | Name1 Surenam1                |   |
| 2. Asmuo                              | Name3 Surename2               |   |
| 3. Asmuo                              |                               |   |
| 4. Asmuo                              |                               |   |
| Vadovas                               | Name3 Surename2               |   |
| Spausdinti priežastį po kiekvienos ei |                               |   |
|                                       |                               |   |
| Filtras: Prekės žurnalo eilutė        |                               |   |

| $\times$ Žurnalų šabl. pavadinimas $\cdots \cdots \cdots$ | ITEM    | ~ |
|-----------------------------------------------------------|---------|---|
| $	imes$ Žurnalų paketo pavadinimas $\cdots$               | DEFAULT | ~ |
| imes įrašo tipas                                          |         | / |
| × Dokumento Nr.                                           |         |   |
| × Registravimo data                                       |         |   |
| + Filter                                                  |         |   |

| Siųsti į | Spausdinti | Peržiūra | Atšaukti |
|----------|------------|----------|----------|
| Siųsti į | Spausdinti | Perziura | Atsaukti |

**Dokumento tiklslinė paskirtis** – nurodoma dokumento paskirtis, ją galima įrašyti ranka arba pasirinkti iš standartinių tekstų.

Komisijos asmenis – pasirenkame darbuotojus, kurie pasirašinėja ant dokumento.

**Spausdinti priežastį po kiekvienos eilutės** – jei prekių žurnalo eilutėje nurodomas "Priežasties kodas" jį spausdina po kiekviena eilute.

Skiltyje "Filtras: Prekės žurnalo eilutė" – galima uždėti filtrus.

Pajamavimo dokumento pavyzdys:

#### CRONUS International Ltd. 2 ATSARGŲ PAJAMAVIMO DOKUMENTAS Nr. 101 5 The Ring Westminster, W2 8HG London, Great Britain Imonés kodas: 1111111111 Registravimo data: 2025-01-23

Lapas 1/1

#### Komisija įpareigota: Ester Henderson, Lina Townsend, Robin Bettencourt sudaryti šį dokumentą.

Tikslinė paskirtis: Skaitykite daugiau: https://www.delfi.lt moterys ivairenybes vaivos-budraitytes horoskopas rugpjuciu Komisija užtikrina, kad šiame dokumente nurodytos išlaidos yra prognozuojamos ir užregistravus bus koreguojamos.

| Eil.<br>Nr. | Prekės Nr.     | Rūšis | Aprašas                              | Vieta                 | Mat.<br>vnt. | Kiekis | Prognozuo-<br>jama vieneto<br>savikaina | Prognozuo-<br>jama suma |
|-------------|----------------|-------|--------------------------------------|-----------------------|--------------|--------|-----------------------------------------|-------------------------|
| 1           | 1000           |       | Bicycle                              | BLUE                  | PCS          | 20     | 350,594                                 | 7 011,88                |
|             |                |       | lš vis                               | o (kiekis, suma) prog | nozuojama:   | 20     |                                         | 7 011,88                |
| Kom         | isija:         |       |                                      |                       |              |        |                                         |                         |
|             |                |       | Secretary Est                        | er Henderson          |              |        |                                         |                         |
|             |                |       | (pareigos, var                       |                       | (parašas)    |        |                                         |                         |
|             |                |       | Designer Lin                         |                       |              |        |                                         |                         |
|             |                |       | (pareigos, vardas, pavardė)          |                       |              |        | (parašas)                               |                         |
|             |                |       | Production Manager Robin Bettencourt |                       |              |        |                                         |                         |
|             |                |       | (pareigos, var                       | das, pavardė)         |              |        | (parašas)                               |                         |
| Patvi       | rtino vadovas: |       |                                      |                       |              |        |                                         |                         |
|             |                |       | Otis                                 | Falls                 |              |        |                                         |                         |
|             |                |       | (pareigos, var                       | das, pavardė)         |              |        | (parašas)                               |                         |

## Nurašymo dokumento pavyzdys:

CRONUS International Ltd. 2

5 The Ring Westminster, W2 8HG London, Great Britain [monès kodas: 111111111

#### ATSARGŲ NURAŠYMO DOKUMENTAS Nr. 101

Registravimo data: 2025-01-23 Lapas 1/1

Komisija įpareigota: Ester Henderson, Lina Townsend, Robin Bettencourt sudaryti šį dokumentą.

Tikslinė paskirtis: Skaitykite daugiau: https://www.delfi.lt moterys ivairenybes vaivos-budraitytes horoskopas rugpjuciu Komisija užtikrina, kad šiame dokumente nurodytos išlaidos yra prognozuojamos ir užregistravus bus koreguojamos.

| Fil   |                |       |                                      |                            | Mat       |        | Prognozuo- | Prognozuo |
|-------|----------------|-------|--------------------------------------|----------------------------|-----------|--------|------------|-----------|
| Nr.   | Prekės Nr.     | Rūšis | Aprašas                              | Vieta                      | vnt.      | Kiekis | savikaina  | jama suma |
| 1     | 1000           |       | Bicycle                              | BLUE                       | PCS       | -20    | 350,594    | -7 011,88 |
|       |                |       | lš                                   | viso (kiekis, suma) progno | ozuojama: | -20    |            | -7 011,88 |
| Komi  | sija:          |       |                                      |                            |           |        |            |           |
|       |                |       | Secretary                            | Ester Henderson            |           |        |            |           |
|       |                |       | (pareigos,                           |                            | (parašas) |        |            |           |
|       |                |       | Designer                             | Lina Townsend              |           |        |            |           |
|       |                |       | (pareigos, vardas, pavardė)          |                            |           |        | (parašas)  |           |
|       |                |       | Production Manager Robin Bettencourt |                            |           |        |            |           |
|       |                |       | (pareigos, vardas, pavardė)          |                            |           |        | (parašas)  |           |
| Patvi | rtino vadovas: |       |                                      |                            |           |        |            |           |
|       |                |       | C                                    | tis Falls                  |           |        |            |           |
|       |                |       | (pareigos,                           | vardas, pavardė)           |           |        | (parašas)  |           |

## Atsargų dokumentas (registruotas)

Registruotas atsargų nurašymo arba pajamavimo dokumentas. Dokumentą atsispausdinti galima iš menių, prekių registro arba prekės knygos įrašų.

| Finance                           |
|-----------------------------------|
| > Explore                         |
| Didžioji knyga (11)               |
| Banko sąskaitų valdymas (9)       |
| Kaštų apskaita (9)                |
| Gautinos sumos (13)               |
| Mokėtinos sumos (9)               |
| Ilgalaikis turtas (9)             |
| Atsargos (7)                      |
| - Atsargų laikotarpiai            |
| - Faktinių atsargųmo laikotarpiai |
| - Gretinimo darbalapis            |
| - Įkainojimas (4)                 |
| - Žurnalai (4)                    |
| - Ataskaitos (16)                 |
| - Atsargų įkainojimas             |
| - Gamybos užsakymnebaigta gamyba  |
| - Atsargos - sąrašas              |
| - Atsargų įvertin savik. spec.    |
| - Prekės amž. sudarymas - vertė   |
| - Prekės registras - vertė        |
| - Faktinių atsargų sąrašas        |
| - Būsena                          |
| - Savikainos elementų analizė     |
| - Prekės registras - kiekis       |
| - Prekės dimensijos - Duomenys    |
| - Prekės dimensijos: iš viso      |
| - Atsargos - DK derinimas         |
| - Atsargų apyvarta (CLT)          |
| - Registruotas atsargų dokumentas |
| - Atsargų likuciai (CLI)          |
| - Nustatymai (10)                 |
| Nustatymai (11)                   |

 $\wedge$ 

| PREKIŲ R | PREKIŲ REGISTRAI   WORK DATE: 2022-09-11 |                     |           |                       |                |                  |               |               |  |  |
|----------|------------------------------------------|---------------------|-----------|-----------------------|----------------|------------------|---------------|---------------|--|--|
| , ○ Sear | rch Pro                                  | ocesas <u>Atask</u> | caita 📲 A | tidaryti naudojant "E | xcel"          | Veiksmai Naršyti | Fewer options | \ ≣           |  |  |
| 🖬 Regi   | 🗟 Registruotas agų dokumentas            |                     |           |                       |                |                  |               | -12           |  |  |
| Nr       | . †                                      | data                | laikas    | Vartotojo ID          | Pirminis kodas | pavadinimas      | Nuo įrašo nr. | lki įrašo nr. |  |  |
|          | 1 :                                      | 2021-12-31          | 10:44:37  | BCBUILD100V3          |                | DEFAULT          | 1             | 26            |  |  |
|          | 2                                        | 2021-12-31          | 10:44:48  | BCBUILD100V3          | ITEMJNL        | DEFAULT          | 27            | 119           |  |  |
|          | 3                                        | 2021-12-31          | 10:44:54  | BCBUILD100V3          | PHYSINVJNL     | DEFAULT          | 120           | 128           |  |  |
|          | 4                                        | 2021-12-31          | 10:45:00  | BCBUILD100V3          | REVALJNL       | DEFAULT          | 0             | 0             |  |  |

| $\leftarrow$ | PREKĖ 1000001 BI   | CYCLE 2   WORK DATE: 2 | 022-09-11 |               |                  |                       | ∏ Ľ,     | 2    |
|--------------|--------------------|------------------------|-----------|---------------|------------------|-----------------------|----------|------|
|              | Prekių knygos įraš | iai 🔎 Search 🗛         | taskaita  | Įrašas 🚺 Atic | laryti naudojant | "Excel" More options  | 7 :      | =    |
|              | 🔲 Registruotas     | agų dokumentas         |           |               |                  |                       |          | ⊂⊐   |
|              | data               | ļrašo tipas            | tipas     | Nr.           | Prekés nr. 🝸     | Aprašas               | Vietos k | oda: |
|              | 2022-02-15 :       | Neigiamas koreg.       |           | PAJ0216       | 1000001          |                       | BLUE     |      |
|              | 2022-02-15         | Neigiamas koreg.       |           | PAJ0215       | 1000001          | pirmos prekės A rūšis | BLUE     |      |
|              | 2022-02-15         | Neigiamas koreg.       |           | PAJ0216       | 1000001          |                       | BLUE     |      |
|              | 2022-02-15         | Neigiamas koreg.       |           | PAJ0215       | 1000001          | pirmos prekės A rūšis | BLUE     |      |

Dokumento pasirinktyse galima nurodyti:

| REGISTRUOTAS ATSARGŲ DOKUMENTAS       |                               |  |  |  |  |  |
|---------------------------------------|-------------------------------|--|--|--|--|--|
| Spausdinimo parametrai >              |                               |  |  |  |  |  |
| Įrašyti parametrai >                  |                               |  |  |  |  |  |
| Pasirinktys                           |                               |  |  |  |  |  |
| Dokumento tikslinė paskirtis          | atsargų nurašymas/pajamavimas |  |  |  |  |  |
| 1. Asmuo                              |                               |  |  |  |  |  |
| 2. Asmuo                              | Name3 Surename2               |  |  |  |  |  |
| 3. Asmuo                              |                               |  |  |  |  |  |
| 4. Asmuo                              |                               |  |  |  |  |  |
| Vadovas                               | Timothy Sneath                |  |  |  |  |  |
| Spausdinti priežastį po kiekvienos ei |                               |  |  |  |  |  |

#### Filtras: Prekių knygos įrašas

| × Įrašo tipas       | Neigiamas koreg. $\checkmark$ |
|---------------------|-------------------------------|
| × Dokumento Nr.     | PAJ0216                       |
| × Registravimo data | 22-02-15                      |
| × ļrašo nr.         | ~ ~                           |
| + Filter            |                               |
| Filter totals by:   |                               |
| + Filter            |                               |
|                     |                               |
|                     |                               |

| Siųsti į | Spausdinti | Peržiūra | Atšaukti |
|----------|------------|----------|----------|
|----------|------------|----------|----------|

**Dokumento tiklslinė paskirtis** – nurodoma dokumento paskirtis, ją galima įrašyti ranka arba pasirinkti iš standartinių tekstų.

Komisijos asmenis – pasirenkame darbuotojus, kurie pasirašinėja ant dokumento.

**Spausdinti priežastį po kiekvienos eilutės** – jei prekių žurnalo eilutėje nurodomas "Priežasties kodas" jį spausdina po kiekviena eilute.

Skiltyje "Filtras: Prekės žurnalo eilutė" – galima uždėti filtrus.

## Nurašymo dokumento pavyzdys:

| mones kodas: 111111                                                                                                    | 1111                                                       |                                                                                                    |                                                                                    |                                                         |                                                                                                    | D                                                                                  |                                                                                                    |
|----------------------------------------------------------------------------------------------------|------------------------------------------------------------|----------------------------------------------------------------------------------------------------|------------------------------------------------------------------------------------|---------------------------------------------------------|----------------------------------------------------------------------------------------------------|------------------------------------------------------------------------------------|----------------------------------------------------------------------------------------------------|
|                                                                                                    |                                                            |                                                                                                    |                                                                                    |                                                         |                                                                                                    | Registravimo da                                                                    | ta: 2025-0                                                                                                    |
|                                                                                                    |                                                            |                                                                                                    |                                                                                    |                                                         |                                                                                                    |                                                                                    | Lapas                                                                                                    |
| omisija įpareigota:                                                                                                    | Ester Her                                                  | nderson, Marty Horst                                                                                                    |                                                                                    |                                                         |                                                                                                    |                                                                                    |                                                                                                    |
| ikslinė paskirtis:                                                                                                    | Skaitykite                                                 | e daugiau: https://www.delfi.lt moter                                                                                                    | ys ivairenybe                                                                      | es vaivos-budra                                         | itytes horosko                                                                                                    | pas rugpjuciu                                                                      |                                                                                                    |
| il.                                                                                                    |                                                            |                                                                                                    |                                                                                    | Mat.                                                    |                                                                                                    | Vieneto                                                                            |                                                                                                    |
| Ir. Prekės Nr.                                                                                                    | Rūšis                                                      | Aprašas                                                                                                    | Vieta                                                                              | vnt.                                                    | Kiekis                                                                                                    | s savikaina                                                                        | Su                                                                                                    |
| 70061                                                                                                    | A                                                          | Rūšis A                                                                                                    | BLUE                                                                               | PCS                                                     | -                                                                                                    | 3,24333                                                                            | -                                                                                                    |
| /0061                                                                                                    | A                                                          | Rusis A                                                                                                    | GREEN                                                                              | PCS                                                     | -1                                                                                                    | 3,24                                                                               | -                                                                                                    |
|                                                                                                    |                                                            |                                                                                                    | 13 1130 (1                                                                         | ieris, suitaj.                                          | -                                                                                                    | •                                                                                  | -                                                                                                    |
| omisija:                                                                                                    |                                                            | Secretary Ester Hende                                                                                                    | erson                                                                              |                                                         |                                                                                                    |                                                                                    |                                                                                                    |
|                                                                                                    |                                                            | (pareigos, vardas, pava                                                                                                    | ardė)                                                                              |                                                         |                                                                                                    | (parašas)                                                                          |                                                                                                    |
|                                                                                                    |                                                            | Production Assistant Mar                                                                                                    | tv Horst                                                                           |                                                         |                                                                                                    |                                                                                    |                                                                                                    |
|                                                                                                    |                                                            | (pareigos, vardas, pava                                                                                                    | ardė)                                                                              |                                                         |                                                                                                    | (parašas)                                                                          |                                                                                                    |
| atvirtino vadovas:                                                                                                    |                                                            |                                                                                                    |                                                                                    |                                                         |                                                                                                    |                                                                                    |                                                                                                    |
|                                                                                                    |                                                            | Terry Dodds                                                                                                    |                                                                                    |                                                         |                                                                                                    |                                                                                    |                                                                                                    |
|                                                                                                    |                                                            | (pareigos, vardas, pava                                                                                                    | ardė)                                                                              |                                                         |                                                                                                    | (parašas)                                                                          |                                                                                                    |
|                                                                                                    | 111                                                        | London, Great Britain                                                                                                    |                                                                                    | oğ i Aoralır                                            | Re                                                                                                    | CUMENTAS Nr<br>egistravimo data: 2                                                 | • PAJ01                                                                                                    |
| miniin in minimutery .                                                                                                    | 111                                                        | London, Great Britain                                                                                                    |                                                                                    | e e i nonin                                             | R                                                                                                    | <b>(UMENTAS Nr</b>                                                                 | 2025-01-23<br>Lapas 1/1                                                                                                    |
| omisija įpareigota: E<br>daryti šį dokumentą.                                                                                                    | 111<br>Ester Hend                                          | London, Great Britain<br>Ierson, Marty Horst                                                                                                    |                                                                                    | e e i nonin                                             | R                                                                                                    | <b>(UMENTAS Nr</b>                                                                 | 2025-01-23<br>Lapas 1/1                                                                                                    |
| misija įpareigota: E<br>daryti šį dokumentą.<br>kslinė paskirtis: A                                                                                                   | 111<br>Ester Hend<br>Atsargų paj                           | London, Great Britain<br>Ierson, Marty Horst<br>jamavimas/nurašymas                                                                                                    |                                                                                    |                                                         | R                                                                                                    | <b>(UMENTAS Nr</b>                                                                 | . PAJ01<br>2025-01-23<br>Lapas 1/1                                                                                                    |
| misija įpareigota: E<br>daryti šį dokumentą.<br>sslinė paskirtis: /                                                                                                   | 111<br>Ester Hend<br>Atsargų paj                           | London, Great Britain<br>Ierson, Marty Horst<br>jamavimas/nurašymas                                                                                                    | Miste                                                                              | Mat.                                                    | R                                                                                                    | CUMENTAS Nr<br>egistravimo data: 2<br>Vieneto                                      | 2025-01-23<br>Lapas 1/1                                                                                                    |
| misija įpareigota: E<br>Jaryti šį dokumentą,<br>slinė paskirtis: A                                                                                                    | 111<br>Ester Hend<br>Atsargų paj<br><b>Rūšis</b>           | London, Great Britain<br>Ierson, Marty Horst<br>jamavimas/nurašymas<br>Aprašas                                                                                                    | Vieta                                                                              | Mat.<br>vnt.<br>PCS                                     | Riekis<br>6                                                                                                    | CUMENTAS Nr<br>egistravimo data: 2<br>Vieneto<br>savikaina<br>3 24333              | 2025-01-23<br>Lapas 1/1<br>Suma                                                                                                    |
| misija įpareigota: E<br>daryti šį dokumentą.<br>slinė paskirtis: /                                                                                                    | Atsargų paj<br><b>Rūšis</b>                                | London, Great Britain<br>Ierson, Marty Horst<br>jamavimas/nurašymas<br>Aprašas<br>Rūšis A<br>Rūšis C                                                                                                    | Vieta<br>BLUE<br>BLUE                                                              | Mat.<br>vnt.<br>PCS<br>PCS                              | Riekis<br>6<br>4                                                                                                    | Vieneto<br>savikaina<br>3,24333<br>3,245                                           | C PAJ01<br>2025-01-23<br>Lapas 1/1<br>Lapas 1/1<br>Suma<br>19,46<br>12,98                                                                                |
| misija įpareigota: E<br>daryti šį dokumentą.<br>Islinė paskirtis: A                                                                                                   | 111<br>Ester Hend<br>Atsargų paj<br><b>Rūšis</b><br>A<br>C | London, Great Britain<br>lerson, Marty Horst<br>jamavimas/nurašymas<br>Aprašas<br>Rūšis A<br>Rūšis C<br>Ilgas prekės numeris ir<br>pavadinimas. GYveno senelis ir<br>senelė. turėjo jie ožkelę. Ožkelė                                                                                                    | Vieta<br>BLUE<br>BLUE<br>BLUE                                                      | Mat.<br>vnt.<br>PCS<br>PCS<br>BOX                       | <b>Kiekis</b><br>6<br>4<br>20                                                                                                    | Vieneto<br>savikaina<br>3,24333<br>3,245<br>0,56                                   | • PAJ01<br>2025-01-23<br>Lapas 1/1<br><u>Suma</u><br>19,46<br>12,98<br>11,20                                                                             |
| misija įpareigota: E<br>daryti šį dokumentą.<br>Islinė paskirtis: A<br>Prekės Nr. F<br>70061 A<br>70061 (<br>12345678901<br>2345678901                                | 111<br>Ester Hend<br>Atsargų paj<br>Rūšis<br>A<br>C        | London, Great Britain<br>lerson, Marty Horst<br>jamavimas/nurašymas<br>Aprašas<br>Rūšis A<br>Rūšis C<br>Ilgas prekės numeris ir<br>pavadinimas. GYveno senelis ir<br>senelė. turėjo jie ožkelę. Ožkelė<br>buvo labai<br>Ilgas prekės numeris ir<br>pavadinimas. GYveno senelis ir                                                                                                    | Vieta<br>BLUE<br>BLUE<br>BLUE<br>GREEN                                             | Mat.<br>vnt.<br>PCS<br>PCS<br>BOX<br>BOX                | Kiekis<br>6<br>4<br>20                                                                                                    | Vieneto<br>savikaina<br>3,24333<br>3,245<br>0,56<br>0.56                           | <ul> <li>PAJ01</li> <li>2025-01-23</li> <li>Lapas 1/1</li> <li>Suma</li> <li>19,46</li> <li>12,98</li> <li>11,20</li> <li>5 60</li> </ul>                |
| misija įpareigota: E<br>daryti šį dokumentą.<br>slinė paskirtis: A<br>Prekės Nr. F<br>70061 A<br>70061 C<br>12345678901<br>2345678901<br>2345678901                   | 111<br>Ester Hend<br>Atsargų paj<br><b>Rūšis</b><br>A<br>C | London, Great Britain<br>lerson, Marty Horst<br>jamavimas/nurašymas<br>Aprašas<br>Rūšis A<br>Rūšis C<br>Ilgas prekės numeris ir<br>pavadinimas. GYveno senelis ir<br>senelė. turėjo jie ožkelę. Ožkelė<br>buvo labai                                                                                                    | Vieta<br>BLUE<br>BLUE<br>BLUE<br>GREEN                                             | Mat.<br>vnt.<br>PCS<br>PCS<br>BOX<br>BOX                | Kiekis         6           4         20           10         10                                                                                                    | Vieneto<br>savikaina<br>3,24333<br>3,245<br>0,56<br>0,56                           | • PAJ01<br>2025-01-23<br>Lapas 1/1<br><u>Suma</u><br>19,46<br>12,98<br>11,20<br>5,60                                                                     |
| misija įpareigota: E<br>Jaryti šį dokumentą.<br>slinė paskirtis: /<br>Prekės Nr. F<br>70061 /<br>70061 (<br>12345678901<br>2345678901<br>234567890                    | 111<br>Ester Hend<br>Atsargų paj<br>Rūšis<br>A<br>C        | London, Great Britain<br>lerson, Marty Horst<br>jamavimas/nurašymas<br>Aprašas<br>Rūšis A<br>Rūšis C<br>Ilgas prekės numeris ir<br>pavadinimas. GYveno senelis ir<br>senelė. turėjo jie ožkelę. Ožkelė<br>buvo labai<br>Ilgas prekės numeris ir<br>pavadinimas. GYveno senelis ir<br>senelė. turėjo jie ožkelę. Ožkelė<br>buvo labai                                                                                                    | Vieta<br>BLUE<br>BLUE<br>BLUE<br>GREEN<br>Iš viso (kiek                            | Mat.<br>vnt.<br>PCS<br>PCS<br>BOX<br>BOX                | Kiekis         6           4         20           10         40                                                                                                    | Vieneto<br>savikaina<br>3,24333<br>3,245<br>0,56<br>0,56                           | <ul> <li>PAJ01</li> <li>225-01-23</li> <li>Lapas 1/1</li> <li>Suma</li> <li>19,46</li> <li>12,98</li> <li>11,20</li> <li>5,60</li> <li>49,24</li> </ul>  |
| misija įpareigota: E<br>daryti šį dokumentą.<br>Islinė paskirtis: /<br>Prekės Nr. F<br>70061 /<br>12345678901<br>2345678901<br>2345678901<br>2345678901<br>2345678901 | 111<br>Ester Hend<br>Atsargų paj<br>Rūšis<br>A<br>C        | London, Great Britain<br>lerson, Marty Horst<br>jamavimas/nurašymas<br>Aprašas<br>Rūšis A<br>Rūšis C<br>Ilgas prekės numeris ir<br>pavadinimas. GYveno senelis ir<br>senelė. turėjo jie ožkelę. Ožkelė<br>buvo labai<br>Ilgas prekės numeris ir<br>pavadinimas. GYveno senelis ir<br>senelė. turėjo jie ožkelę. Ožkelė<br>buvo labai                                                                                                    | Vieta<br>BLUE<br>BLUE<br>BLUE<br>GREEN<br>Iš viso (kiek                            | Mat.<br>vnt.<br>PCS<br>PCS<br>BOX<br>BOX<br>SOX         | Kiekis         6           4         20           10         40                                                                                                    | Vieneto<br>savikaina<br>3,24333<br>3,245<br>0,56<br>0,56                           | • PAJ01<br>2025-01-23<br>Lapas 1/1<br><u>Suma</u><br>19,46<br>12,98<br>11,20<br>5,60<br>49,24                                                            |
| misija įpareigota: E<br>daryti šį dokumentą,<br>sklinė paskirtis: /<br>Prekės Nr. F<br>70061 /<br>70061 (<br>12345678901<br>234567890<br>1234567890<br>1234567890     | 111<br>Ester Hend<br>Atsargų paj<br>Rūšis<br>A<br>C        | London, Great Britain<br>lerson, Marty Horst<br>jamavimas/nurašymas<br>Aprašas<br>Rūšis A<br>Rūšis C<br>Ilgas prekės numeris ir<br>pavadinimas. GYveno senelis ir<br>senelė. turejo jie ožkelę. Ožkelė<br>buvo labai<br>Ilgas prekės numeris ir<br>pavadinimas. GYveno senelis ir<br>senelė. turejo jie ožkelę. Ožkelė<br>buvo labai<br>Secretary Ester Henders:<br>(pareigos, vardas, pavardo                                                               | Vieta<br>BLUE<br>BLUE<br>GREEN<br>Iš viso (kiek<br>on                              | Mat.<br>vnt.<br>PCS<br>PCS<br>BOX<br>BOX<br>tis, suma): | Kiekis         6           4         20           10         40                                                                                                    | Vieneto<br>savikaina<br>3,24333<br>3,245<br>0,56<br>0,56<br>(parašas)              | <ul> <li>PAJ01</li> <li>225-01-23</li> <li>Lapas 1/1</li> <li>Suma</li> <li>19,46</li> <li>12,98</li> <li>11,20</li> <li>5,600</li> <li>49,24</li> </ul> |
| misija įpareigota: E<br>daryti šį dokumentą.<br>kslinė paskirtis: /<br>Prekės Nr. F<br>70061 /<br>70061 /<br>12345678901<br>234567890<br>1234567890<br>1234567890     | 111<br>Ester Hend<br>Atsargų paj<br>Rūšis<br>A<br>C        | London, Great Britain<br>lerson, Marty Horst<br>jamavimas/nurašymas<br>Aprašas<br>Rūšis A<br>Rūšis C<br>Ilgas prekės numeris ir<br>pavadinimas. GYveno senelis ir<br>senelė. turėjo jie ožkelę. Ožkelė<br>buvo labai<br>Ilgas prekės numeris ir<br>pavadinimas. GYveno senelis ir<br>senelė. turėjo jie ožkelę. Ožkelė<br>buvo labai<br>Secretary Ester Henders.<br>(pareigos, vardas, pavardi<br>Production Assistant Marty I                               | Vieta<br>BLUE<br>BLUE<br>GREEN<br>Iš viso (kiek<br>on<br>ė)<br>Horst               | Mat.<br>vnt.<br>PCS<br>PCS<br>BOX<br>BOX<br>is, suma):  | Kiekis         6         4         20         10         40         40         40         40         40         40         40         40         40         40         40         40         40         40         40         40         40         40         40         40         40         40         40         40         40         40         40         40         40         40         40         40         40         40         40         40         40         40         40         40         40         40         40         40         40         40         40         40         40         40         40         40         40         40         40         40         40         40         40         40         40         40         40         40         40         40         40         40         40         40         40         40         40         40         40         40         40         40         40         40         40         40         40         40         40         40         40         40         40         40         40         40         40         40         40         40         4 | Vieneto<br>savikaina<br>3,24333<br>3,245<br>0,56<br>0,56<br>(parašas)              | • PAJ01<br>1025-01-23<br>Lapas 1/1<br>19,46<br>12,98<br>11,20<br>5,60<br>49,24                                                                           |
| misija įpareigota: E<br>daryti šį dokumentą,<br>sslinė paskirtis: /<br>Prekės Nr. F<br>70061 /<br>12345678901<br>2345678901<br>2345678901<br>2345678901<br>234567890  | 111<br>Ester Hend<br>Atsargų paj<br>Rūšis<br>A<br>C        | London, Great Britain<br>lerson, Marty Horst<br>jamavimas/nurašymas<br>Aprašas<br>Rūšis A<br>Rūšis C<br>Ilgas prekės numeris ir<br>pavadinimas. GYveno senelis ir<br>senelė. turėjo jie ožkelę. Ožkelė<br>buvo labai<br>Ilgas prekės numeris ir<br>pavadinimas. GYveno senelis ir<br>senelė. turėjo jie ožkelę. Ožkelė<br>buvo labai<br>Secretary Ester Henders-<br>(pareigos, vardas, pavardi<br>Production Assistant Marty I<br>(pareigos, vardas, pavardi | Vieta<br>BLUE<br>BLUE<br>GREEN<br>Iš viso (kiek<br>on<br>è)<br>Horst<br>è)         | Mat.<br>vnt.<br>PCS<br>PCS<br>BOX<br>BOX<br>(is, suma): | Kiekis         6         4         20         10         40                                                                                                    | Vieneto<br>savikaina<br>3,24333<br>3,245<br>0,56<br>0,56<br>(parašas)<br>(parašas) | • PAJ01<br>2025-01-23<br>Lapas 1/1<br><u>Suma</u><br>19,46<br>12,98<br>11,20<br>5,60<br>49,24                                                            |
| omisija įpareigota: E<br>daryti šį dokumentą,<br>kslinė paskirtis: /<br>Prekės Nr. F<br>70061 /<br>2345678901<br>234567890<br>1234567890<br>1234567890<br>bomisija: - | Ester Hend<br>Atsargų paj<br>Rūšis<br>A<br>C               | London, Great Britain<br>lerson, Marty Horst<br>jamavimas/nurašymas<br>Aprašas<br>Rūšis A<br>Rūšis C<br>Ilgas prekės numeris ir<br>pavadinimas. GYveno senelis ir<br>senelė. turejo jie ožkelę. Ožkelė<br>buvo labai<br>Ilgas prekės numeris ir<br>pavadinimas. GYveno senelis ir<br>senelė. turejo jie ožkelę. Ožkelė<br>buvo labai<br>Secretary Ester Henders:<br>(pareigos, vardas, pavardo<br>production Assistant Marty I<br>(pareigos, vardas, pavardo | Vieta<br>BLUE<br>BLUE<br>BLUE<br>GREEN<br>Iš viso (kiek<br>on<br>è)<br>Horst<br>è) | Mat.<br>vnt.<br>PCS<br>PCS<br>BOX<br>BOX                | Kiekis         6           4         20           10         40                                                                                                    | Vieneto<br>savikaina<br>3,24333<br>3,245<br>0,56<br>0,56<br>(parašas)<br>(parašas) | • PAJ01<br>2025-01-20<br>Lapas 1/1<br>99.46<br>12,98<br>11,20<br>5,60<br>49,22                                                                           |

## Atsargų perkainojimo dokumentas

#### Atsargų perkainojimo dokumentas spausdinamas iš prekių perkainojimo žurnalo

| PREKIŲ PERKAINO | JIMO ŽURN | ALAI   WORK DATE    | : 2022-09-11 |            |              |        |          |            |
|-----------------|-----------|---------------------|--------------|------------|--------------|--------|----------|------------|
| Paketo pav.     |           |                     |              |            |              |        | DEFAULT  |            |
| Tvarkyti Apdor  | oti Regis | struoti/Spausdinti  | Eilutė Prei  | cé N       | lore options |        |          |            |
| 🛅 Registruoti   | 📑 Regist  | ruoti ir spausdinti | 🖬 Atsargų pe | erkaimo do | okumentas    |        |          |            |
| data            | Nr.       | Prekės nr.          | Aprašas      |            | Vietos kodas | Kiekis | Suma     | (suskaičiu |
| 2022-02-15 :    | T04002    | 1000001             | Bicycle      |            | BLUE         | 38,056 | 2 122,25 | 2,23       |

### Dokumento pasirinktyse galima nurodyti:

| ATSARGŲ PERKAINOJIMO DOKUMENTAS |                       |   |  |
|---------------------------------|-----------------------|---|--|
| Spausdinimo parametrai >        |                       |   |  |
| rašyti parametrai >             |                       |   |  |
| Pasirinktys                     |                       |   |  |
| Dokumento tikslinė paskirtis    | Atsargų perkainojimas |   |  |
| 1. Asmuo                        | Name1 Surenam1        |   |  |
| 2. Asmuo                        |                       |   |  |
| 3. Asmuo                        |                       |   |  |
| I. Asmuo                        |                       |   |  |
| Vadovas                         | Name3 Surename2       |   |  |
|                                 |                       |   |  |
| Filtras: Prekės žurnalo eilutė  |                       |   |  |
| × Žurnalų šabl. pavadinimas     | REVAL                 | ~ |  |
| × Žurnalų paketo pavadinimas    | DEFAULT               | ~ |  |
| × Dokumento Nr.                 |                       |   |  |
|                                 |                       |   |  |
| × Registravimo data             |                       |   |  |

Siųsti į... Spausdinti Peržiūra Atšaukti

**Dokumento tiklslinė paskirtis** – nurodoma dokumento paskirtis, ją galima įrašyti ranka arba pasirinkti iš standartinių tekstų.

Komisijos asmenis – pasirenkame darbuotojus, kurie pasirašinėja ant dokumento.

Skiltyje "Filtras: Prekės žurnalo eilutė" – galima uždėti filtrus.

#### Perkainojimo dokumento pavyzdys:

#### **CRONUS** International Ltd. 2

5 The Ring Westminster, W2 8HG London, Great Britain Įmonės kodas: 1111111111

#### ATSARGŲ PERKAINOJIMO DOKUMENTAS Nr. DOK1

Registravimo data: 2025-01-23 Lapas 1/1

Komisija įpareigota: Ester Henderson, Robin Bettencourt, Marty Horst, Terry Dodds Sudaryti šį dokumentą. Tikslinė paskirtis: Skaitykite daugiau: https://www.delfi.lt moterys ivairenybes vaivos-budraitytes horoskopas rugpjuciu

| Eil.<br>Nr. | Prekės Nr. | Rūšis | Aprašas              | Vieta | Mat.<br>vnt. | Vieneto<br>savikaina<br>(apskaič.) | Vieneto<br>savikaina<br>(perskaič.) | Atsargų<br>vertė<br>(apskaič.) | Atsargų<br>vertė<br>(perskaič.) | Kiekis | Suma |
|-------------|------------|-------|----------------------|-------|--------------|------------------------------------|-------------------------------------|--------------------------------|---------------------------------|--------|------|
| 1           | 70061      | A     | Prekė su rūšimis     | BLUE  | PCS          | 3,244                              | 3,40                                | 16,22                          | 17,00                           | 5      | 0,78 |
| 2           | 70061      | A     | Prekė su rūšimis     | BLUE  | PCS          | 3,24333                            | 3,33333                             | 19,46                          | 20,00                           | 6      | 0,54 |
| 3           | 70061      | A     | Prekė su rūšimis     | BLUE  | PCS          | 3,085                              | 3,085                               | 6,17                           | 6,17                            | 2      | 0,00 |
| 4           | 70061      | A     | 546446545ghhhjkjkhjk | BLUE  | PCS          | 3,165                              | 3,165                               | 6,33                           | 6,33                            | 2      | 0,00 |
| 5           | 70061      | A     | 546446545ghhhjkjkhjk | BLUE  | PCS          | 3,164                              | 3,164                               | 15,82                          | 15,82                           | 5      | 0,00 |
|             |            |       |                      |       |              |                                    | 1                                   | š viso (kiel                   | (is, suma):                     | 20     | 1,32 |

#### Komisija:

|                     | (vardas, pavardė) | (parašas) |
|---------------------|-------------------|-----------|
|                     | Ester Henderson   |           |
| Patvirtino vadovas: |                   |           |
|                     | (vardas, pavardė) | (parašas) |
|                     | Terry Dodds       |           |
|                     | (vardas, pavardė) | (parašas) |
|                     | Marty Horst       |           |
|                     | (vardas, pavardė) | (parašas) |
|                     | Robin Bettencourt |           |
|                     | (vardas, pavardė) | (parašas) |
|                     | Ester Henderson   |           |

## Materialinių vertybių (Paslaugų) nurašymo aktas (neregistruotas)

Paskirtis: kai perkamos prekės pirkimo metu nėra pajamuojamos į sandėlį o nurašomos tiesiai į sąnaudas; kai registruojamas ilgalaikio turto remontas.

Materialinių vertybių (Paslaugų) nurašymo aktas spausdinamas iš neregistruotos pirkimo SF.

| ← PIRKIMO SF   WORK DATE: 202<br>1005 · Drogross                           | 2-09-11    | Jomo E            | urnichin                     | ac                                                                                                    |                               |             |         |                     | +                  |
|----------------------------------------------------------------------------|------------|-------------------|------------------------------|----------------------------------------------------------------------------------------------------|-------------------------------|-------------|---------|---------------------|--------------------|
| Sąskaita faktūra Registravi                                                | mas I      | Užklausos tvirtir | nimas Gaun                   | amas dokumentas                                                                                                 | Pateikti                      | Naršyti     | Veiks   | smai Nai            | ršyti              |
| 🕴 Funkcijos 🗸 Užklaus                                                      | os patvirt | tinimas 🗸 🛛 🗗     | Srautas $\vee$               | 🖷 Registravimas                                                                                                 | ~                             |             |         |                     |                    |
| Tiekėjo pavadinimas · · · · · · · · · · · · · · · · · · ·                  |            | Mr. Micha         | re Home Furni<br>el Sean Ray | <ul> <li>Registruoti</li> <li>Peržiūrėti registr</li> <li>Bandomoji atask</li> <li>Materialinių vert</li> </ul> | avimą<br>aita<br>ybių (paslau | gų) nurašym | o aktas |                     |                    |
| Eilutės Tvarkyti Mo                                                        | re optio   | ns                |                              | 🖶 Registruoti ir spa                                                                                            | ausdinti                      |             |         |                     |                    |
| Tipas                                                                      | Nr.        | Apraša            | / komentaras                 | Registruoti ir nau<br>Registruoti pake                                                                          | ujas<br>tą                    |             |         | Tiesiogi<br>savikai | inė vn<br>ina išsl |
| Spausdinimo parametrai >          Irašyti parametrai >         Porieliture |            |                   |                              |                                                                                                    |                               |             |         |                     |                    |
| Parinktys                                                                  |            |                   |                              |                                                                                                    |                               |             |         |                     |                    |
| Akto Nr.                                                                   | 78978      | 998789            |                              |                                                                                                    |                               |             |         |                     |                    |
| Vadovas                                                                    | Genera     | al Manger Name    | 3 Surename2                  |                                                                                                    |                               |             |         |                     |                    |
| Komisijos narys                                                            | Head /     | Accountant Nam    | ie2 Surename2                |                                                                                                    |                               |             |         |                     |                    |
| Komisijos narys                                                            |            |                   |                              |                                                                                                    |                               |             |         |                     |                    |
| Komisijos narys                                                            |            |                   |                              |                                                                                                    |                               |             |         |                     |                    |
| Filtras: Pirkimo antraštė>                                                 |            |                   |                              | 1 filters set                                                                                                   |                               |             |         |                     |                    |
| Siųsti                                                                     | i          | Spausdinti        | Peržiūra                     | Atšaukti                                                                                                    |                               |             |         |                     |                    |

Akto Nr. – nurodomas nurašymo akto numeris.

**Dokumento tipas** - kai prekės pirkimo metu nurašomos į sąnaudas yra spausdinamos tos sąskaitos eilutės kur "Tipas" yra "DK sąskaita". Kai pajamuojamas ilgalaikio turto remontas – spausdinamos sąskaitos eilutės kur "Tipas" – "Ilgalaikis turtas", "IT reg. Tipas" – Remontas.

Vadovas ir komisijos nariai – nurodomi komisijos nariai ir vadovas.

Materialinių vertybių (paslaugų) nurašymo akto pavyzdžiai

CRONUS International Ltd.

5 The RingWestminster W2 8HG London GB [m. kodas 123123123 TVIRTINU:

Managing Director John Roberts (Parelgos, vardas, pavardé, parašas)

#### MATERIALINIŲ VERTYBIŲ (PASLAUGŲ) NURAŠYMO AKTAS Nr. 78978998789 2022-02-20

Progressive Home Furnishings SF Nr.:ASDA56465

Komisija, susidedanti iš: Head Accountant Name2 Surename2, Production Assistant Timothy Sneath, Head Accountant Name2 Surename2, nutarė nurašyti šias ūkines medžiagas, sunaudotas įrangos įvedimui į eksploataciją:

| Pavadinimas       | Mato<br>vnt. | Kiekis | Kaina | Suma     | Inv. Nr. | Kur panaudota    |
|-------------------|--------------|--------|-------|----------|----------|------------------|
| Padangos žieminės |              | 1      | 1300  | 1 300,00 | FA000020 | Toyota Supra 3.0 |
| Tepalų filtras    |              | 1      | 120   | 120,00   | FA000020 | Toyota Supra 3.0 |
|                   |              |        | Viso: | 1 420.00 |          |                  |

Suma iš viso: Vienas tūkstantis keturi šimtai dvidešimt eurų 00 ct.

Sudarė:

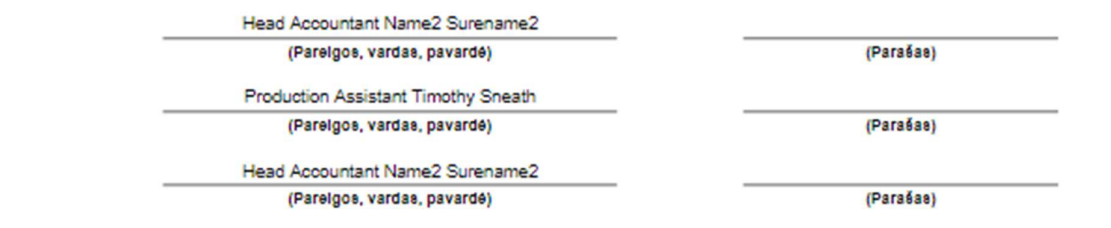

## Materialinių vertybių (Paslaugų) nurašymo aktas (registruotas)

Paskirtis: kai perkamos prekės pirkimo metu nėra pajamuojamos į sandėlį o nurašomos tiesiai į sąnaudas; kai registruojamas ilgalaikio turto remontas.

Materialinių vertybių (Paslaugų) nurašymo aktas spausdinamas iš registruotos pirkimo SF.

| $\leftarrow$ | UŽREGISTRUOTA PIRKIMO SF   WORK DATE: 2022-09-11                                |
|--------------|---------------------------------------------------------------------------------|
|              | 108041 · Progressive Home Furnishings                                           |
|              | Procesas Taisyti Sąskaita faktūra <u>Spausdinti/Siųsti</u> Naršyti More options |
|              | 🖶 Materialinių vnurašymo aktas 🛛 🖶 Spausdinti 🛛 🎨 Pridėti kaip PDF              |
|              | Tiekėjas · · · · · · · · · · · · · · · · · Progressive Home Furnishings         |
|              | Kontaktas · · · · · · · · · · · · Mr. Michael Sean Ray                          |
|              | Registravimo data                                                               |

Spausdinio pasirinktyse nurodoma:

| (rašyti parametrai >        |                                 |               |
|-----------------------------|---------------------------------|---------------|
| Parinktys                   |                                 |               |
| Akto Nr.                    | 78978998789                     |               |
| Dokumento tipas             | Ūkinės sąnaudos                 | ~             |
| /adovas                     | General Manger Name3 Surename2  |               |
| Komisijos narys             | Head Accountant Name2 Surename2 |               |
| Comisijos narys             |                                 |               |
| Komisijos narys             |                                 |               |
|                             |                                 |               |
| Filtras: Pirkimo antraštė > |                                 | 1 filters set |

Akto Nr. – nurodomas nurašymo akto numeris.

**Dokumento tipas** - kai prekės pirkimo metu nurašomos į sąnaudas yra spausdinamos tos sąskaitos eilutės kur "Tipas" yra "DK sąskaita". Kai pajamuojamas ilgalaikio turto remontas – spausdinamos sąskaitos eilutės kur "Tipas" – "Ilgalaikis turtas", "IT reg. Tipas" – Remontas.

Vadovas ir komisijos nariai – nurodomi komisijos nariai ir vadovas.

Materialinių vertybių (paslaugų) nurašymo akto pavyzdžiai

CRONUS International Ltd.

5 The RingWestminster W2 8HG London GB [m. kodas 123123123 TVIRTINU:

Managing Director John Roberts (Parelgos, vardas, pavardė, parašas)

#### MATERIALINIŲ VERTYBIŲ (PASLAUGŲ) NURAŠYMO AKTAS Nr. 78978998789 2022-02-20

Progressive Home Furnishings SF Nr.:ASDA56465

Komisija, susidedanti iš: Head Accountant Name2 Surename2, Production Assistant Timothy Sneath, Head Accountant Name2 Surename2, nutarė nurašyti šias ūkines medžiagas, sunaudotas įrangos įvedimui į eksploataciją:

| Pavadinimas       | Mato<br>vnt. | Kiekis | Kaina | Suma     | Inv. Nr. | Kur panaudota    |
|-------------------|--------------|--------|-------|----------|----------|------------------|
| Padangos žieminės |              | 1      | 1300  | 1 300,00 | FA000020 | Toyota Supra 3.0 |
| Tepalų filtras    |              | 1      | 120   | 120,00   | FA000020 | Toyota Supra 3.0 |

Viso: 1 420,00

Suma iš viso: Vienas tūkstantis keturi šimtai dvidešimt eurų 00 ct.

Sudaré:

Head Accountant Name2 Surename2 (Parelgos, vardas, pavardé)

(Parašas)

Production Assistant Timothy Sneath (Parelgos, vardas, pavardé)

Head Accountant Name2 Surename2 (Parelgos, vardas, pavardé)

(Parašas)

(Parašas)

## Ilgalaikio turto ataskaitos

## IT įvedimo į eksploataciją aktas (CLT)

IT įvedimo į eksploataciją aktas parengiamas pradedant ilgalaikį turtą naudoti veikloje.

Ataskaita "IT įvedimo į eksploataciją" spausdinamas iš:

• iš Ilgalaikio turto kortelės

|                                                                                                    | Marsyti                                              |                                                                          | cių                                                       |                                           | 5.157                                                  | 762                                                                                | -                                                                                                    |
|----------------------------------------------------------------------------------------------------|------------------------------------------------------|--------------------------------------------------------------------------|-----------------------------------------------------------|-------------------------------------------|--------------------------------------------------------|------------------------------------------------------------------------------------|----------------------------------------------------------------------------------------------------|
| 🗟 Duomenys 🛛 🖬 IT balansinė vertė                                                                                                    | è 🖬 IT bal. Vertét                                   | t. ir užrašyti  🖬 /                                                      | Analizė 🗟 Projekt                                         | inė vertė                                 | 🖬 DK analiz                                            | tė 🚺 Registras                                                                     | IT jvedimo jja aktas (CL                                                                                              |
| Eksploatacijos akto nr.                                                                                                    | IE00004                                              |                                                                          |                                                           | Įsigyta                                   |                                                        |                                                                                    |                                                                                                    |
| Gatavas produktas/Komponentas                                                                                                    | Komponentas                                          |                                                                          |                                                           | Paskut.                                   | keit. data ····                                        |                                                                                    | 2021-01-08                                                                                                    |
| Gatavo produkto komponentas                                                                                                    | FA000020                                             |                                                                          |                                                           |                                           |                                                        |                                                                                    |                                                                                                    |
| <ul> <li>Nusidėvėjimo knyga</li> <li>Ilgalaikio turto sąra</li> </ul>                                                                                                    | išo                                                  |                                                                          | ×                                                         |                                           |                                                        |                                                                                    |                                                                                                    |
| <ul> <li>Nusidėvėjimo knyga</li> <li>Ilgalaikio turto sąra</li> <li>Cronus duplicate-</li> </ul>                                                                                     | išo<br>TEST   <                                      | Finansai ~                                                               | Žurnalai∨                                                 | Banko                                     | o sąskaitų                                             | valdymas ~                                                                         | Kaštų apskaita 🗸                                                                                                    |
| <ul> <li>Nusidėvėjimo knyga</li> <li>Ilgalaikio turto sąra<br/>Cronus duplicate-<br/>Ilgalaikis turtas: Visi v</li> </ul>                                                            | išo<br>TEST   <                                      | Finansai∨<br>oti + Nauja                                                 | Žurnalai∨<br>s                                   Naikinti | Banko                                     | o sąskaitų<br>cesas ~                                  | valdymas∨<br>Ataskaita∨                                                            | Kaštų apskaita ~                                                                                                    |
| Nusidėvėjimo knyga<br>Ilgalaikio turto sąra<br>Cronus duplicate-<br>Ilgalaikis turtas: Visi v                                                                                        | išo<br>TEST   <                                      | Finansai∨<br>oti + Nauja                                                 | Žurnalai ~<br>s 💼 Naikinti                                | Banko<br>Pro                              | o sąskaitų<br>cesas ~                                  | valdymas∨<br>Ataskaita∨<br>∎ Ilgalaikio t                                          | Kaštų apskaita ~<br>M Atidaryti naudojan<br>turto sąrašas (CLT)                                                       |
| Nusidėvėjimo knyga<br>Ilgalaikio turto sąra<br>Cronus duplicate-<br>Ilgalaikis turtas: Visi ~<br>Rodiniai                                                                            | nšo<br>TEST   <<br>P   P leška<br>X                  | ∑Finansai ∽<br>oti + Nauja<br>Nr.↑                                       | Žurnalai∨<br>s 💼 Naikinti                                 | Banko<br>Proo<br>Apraša                   | o sąskaitų<br>cesas ~<br>15                            | valdymas ~<br>Ataskaita ~<br>Ilgalaikio t                                          | Kaštų apskaita ~<br>Kaštų apskaita ~<br>Kurto sąrašas (CLT)<br>rizacijos aktas (CLT)                                  |
| Nusidėvėjimo knyga<br>Ilgalaikio turto sąra<br>Cronus duplicate-<br>Ilgalaikis turtas: Visi v<br>Rodiniai<br><u>Visi</u>                                                             | išo<br>TEST   <<br>·   $>$ leški<br>×<br>:           | Finansai ∨ oti + Nauja Nr.↑ FA000010                                     | Žurnalai∨<br>s î∎ Naikinti                                | Banko<br>Prov<br>Apraša<br>Merce          | o sąskaitų<br>cesas ~<br>15<br>edes 300                | valdymas >><br>Ataskaita >><br>IIgalaikio t<br>II inventor                         | Kaštų apskaita ~<br>Kaštų apskaita ~<br>Kurto sąrašas (CLT)<br>rizacijos aktas (CLT)                                  |
| <ul> <li>Nusidėvėjimo knyga</li> <li>Ilgalaikio turto sąra<br/>Cronus duplicate-<br/>Ilgalaikis turtas: Visi v</li> <li>Rodiniai<br/>Visi</li> <li>Filtruoti sarašą pagal</li> </ul> | išo<br>TEST   <<br>•   $\mathcal{P}$ leška<br>×<br>: | Finansai √       oti     + Nauja       Nr. ↑     FA000010       FA000020 | Žurnalai ~<br>s 💼 Naikinti<br>) 🔅                         | Banko<br>Prod<br>Apraša<br>Merce<br>Toyot | o sąskaitų<br>cesas ~<br>15<br>edes 300<br>a Supra 3.0 | valdymas ~<br>Ataskaita ~<br>iii Ilgalaikio t<br>iii IT inventoo<br>iii IT įvedimo | Kaštų apskaita ~<br>Atidaryti naudojan<br>turto sąrašas (CLT)<br>rizacijos aktas (CLT)<br>o į eksploataciją aktas (CL |

| IT įvedim                                                                                                  |                       |  |
|----------------------------------------------------------------------------------------------------|-----------------------|--|
| Dabartiniame puslapyje (Ilgalaikio turto kortelė)                                                          |                       |  |
| <ul> <li>IT įvedimo į eksploataciją aktas (CLT)</li> <li>IT įvedimo į eksploataciją aktas (CLT)</li> </ul> |                       |  |
| Eiti į Ataskaitos ir analizė                                                                               |                       |  |
| 🗉 IT įvedimo į eksploataciją aktas (CLT)                                                                   | Ataskaitos ir analizė |  |

Ataskaitos užklausos langas:

| IT ĮVEDIMO Į EKSPLOATACIJĄ AKTAS (CL         | T)                                                | □ 2         | a |
|----------------------------------------------|---------------------------------------------------|-------------|---|
| Įrašyti parametrai                           |                                                   |             |   |
| Toliau nurodyti parinkčių ir filtrų keitimai | bus įrašyti tik į: "Paskutinės naudotos parinktys | ir filtrai" |   |
| Naudoti numatytąsias reikšmes iš: · · · ·    | Paskutinės naudotos parinktys ir filtrai          | $\sim$      |   |
| Pasirinktys                                  |                                                   |             |   |
| IT kodas                                     | FA000010                                          | $\sim$      |   |
| Nusidėvėjimo knyga                           | COMPANY                                           | $\sim$      |   |
| Akto Nr.                                     | IE00004                                           |             | 3 |
| Akto data                                    | 2021-01-05                                        |             |   |
| sakymo Nr.                                   | 458                                               |             |   |
| sakymo data                                  | 2021-01-04                                        |             |   |
| KOMISIJA:                                    |                                                   |             |   |
| 1                                            | Apskaitininkė Audronė Monkienė                    |             |   |
| 2                                            | Vyr.buhaltere Daiva Vebriene                      |             |   |
| 3 •••••                                      | Vadybininkas Karolis Mineika                      |             |   |
| 4                                            | Production Assistant Mark Hanson                  |             | Ì |
| 5 • • • • • • • • • • • • • • • • • • •      |                                                   |             |   |
| Prièmė materialinei atsakomybei              | Sandelininkas Aidas Kazlauskas                    |             |   |
| Jmonės vadovas                               | Direktorius Jonas Petraitis                       | •••         |   |
| Spausdinti aktą gatavam produktui            |                                                   |             |   |
| Siųs                                         | ti į Spausdinti Peržiūra                          | Atšaukti    |   |

## Pasirinktys:

**IT kodas** – pasirenkamas IT Nr. iš ilgalaikio turto sąrašo. Jei ataskaita atidaroma iš ilgalaikio turto sąrašo arba ilgalaikio turto kortelės, lauke užpildomas tas IT Nr., iš kurio atidaryta ataskaita.

Nusidėvėjimo knyga – pasirenkama iš nusidėvėjimo knygų sąrašo. Jei ataskaita atidaroma iš ilgalaikio turto sąrašo arba ilgalaikio turto kortelės, lauke užpildoma pasirinkto ilgalaikio turto pirma nusidėvėjimo knyga.

**Akto Nr.** – įkeliama reikšmė iš IT kortelės lauko Eksploatacijos akto Nr., reikšmė užklausos lange nekoreguojama. Jei IT kortelėje šis laukas tuščias, numeris priskiriamas iš numerių serijos nurodytos Ilgalaikio turto nustatymų lauke "IT įvedimo į eksploataciją numeriai".

**Akto data** – įkeliama reikšmė iš IT kortelės lauko "Įvedimo į eksploat. data", ataskaitos užklausos lange leidžiama įvesti/pakoreguoti datą rankinių būdu.

Įsakymo Nr.- įvedamas tekstas ranka (max 20 simbolių).

Įsakymo data – nurodoma data.

**Komisija : 1 – 5** – pasirenkamas asmuo iš darbuotojų sąrašo. Lauke įrašomos pareigos, vardas, pavardė. Priėmė materialinei atsakomybei – pasirenkamas asmuo iš darbuotojų sąrašo. Lauke įrašomos pareigos, vardas, pavardė.

**Įmonės vadovas** – Pasirenkamas asmuo iš darbuotojų sąrašo. Lauke įrašomos pareigos, vardas, pavardė. **Spausdinti aktą gatavam produktui** – jei požymis uždėtas, akte įsigijimo savikaina skaičiuojama nuo pasirinkto turto ir jam priskirtų komponentų. Jei vertė požymis neuždėtas, akte savikaina atvaizduojama tik pasirinktos kortelės.

Ataskaitos "IT įvedimo į eksploataciją aktas (CLT)" pavyzdys:

| 5 Th<br>Imol                                         | us duplicate-IESI<br>e Ring Westminster, W2 8HG Londo<br>nés kodas 123123123                                                                                                    | n, Didžioji Brita                                                     | inija                                  |                   |                                           |                     |              |           |
|------------------------------------------------------|----------------------------------------------------------------------------------------------------|-----------------------------------------------------------------------|----------------------------------------|-------------------|-------------------------------------------|---------------------|--------------|-----------|
|                                                      | ILGALAIKIO MATERIAI                                                                                                    | IOJO TU                                                               | RTO                                    | Т                 | VIRTINU:                                  |                     |              |           |
|                                                      | IVEDIMO I EKSPLO                                                                                                    | ATACIJA                                                               |                                        | _                 | Direkto                                   | rius Jonas Petrai   | tis          | -         |
|                                                      | AKTAS Nr IEO                                                                                                    | 0004                                                                  | t                                      |                   | (pareig                                   | jos, vardas, pavard | ė)<br>14.05  | (parašas) |
|                                                      |                                                                                                    |                                                                       | -                                      | (data)            |                                           |                     |              |           |
| 1.                                                   | Apskaitininké Audroné Monkiené                                                                                                    |                                                                       |                                        |                   |                                           |                     |              |           |
| 2.<br>3.                                             | Vyr.buhaltere Daiva Vebriene<br>Vadybininkas Karolis Mineika                                                                                                    |                                                                       |                                        |                   |                                           |                     |              |           |
| 2.<br>3.<br>4.                                       | Vyr.buhaltere Daiva Vebriene<br>Vadybininkas Karolis Mineika<br>Production Assistant Mark Hanson                                                                                                    |                                                                       |                                        |                   |                                           |                     |              |           |
| 2.<br>3.<br>4.<br>patv                               | Vyr.buhaltere Daiva Vebriene<br>Vadybininkas Karolis Mineika<br>Production Assistant Mark Hanson<br>irtino, kad ilgalaikis turtas, įsigytas                                                                                                    | 2021 m. s                                                             | (pare<br>ausio 1 d.                    | igos, v           | ardas, pavardė)<br>lokumento Nr           | 18                  | 3051(108017) | ),        |
| 2.<br>3.<br>4.<br>patv                               | Vyr.buhaltere Daiva Vebriene<br>Vadybininkas Karolis Mineika<br>Production Assistant Mark Hanson<br>irtino, kad ilgalaikis turtas, įsigytas<br>uotas naudoti ūkinėje veikloje nuo                                                                                                    | 2021 m. s<br>2021 m. sa                                               | (pare<br>ausio 1 d.<br>uusio 10 d.     | igos, v.<br>(d    | ardas, pavardė)<br>Iokumento Nr           | 18                  | 3051(108017) | ),        |
| 2.<br>3.<br>4.<br>patv<br>perc                       | Vyr.buhaltere Daiva Vebriene<br>Vadybininkas Karolis Mineika<br>Production Assistant Mark Hanson<br>irtino, kad ilgalaikis turtas, įsigytas<br>luotas naudoti ūkinėje veikloje nuo<br>a numatoma naudoti iki 2025 m.                                                                       | 2021 m. s<br>2021 m. se<br>gruodžio 31 d.                             | (pare<br>ausio1d.<br>uusio10d.         | igos, v           | ardas, pavardė)<br>Iokumento Nr           | 18                  | 3051(108017) | ),        |
| 2.<br>3.<br>4.<br>patv<br>perc<br>Turt<br>Nus        | Vyr.buhaltere Daiva Vebriene<br>Vadybininkas Karolis Mineika<br>Production Assistant Mark Hanson<br>irtino, kad ilgalaikis turtas, įsigytas<br>uotas naudoti ūkinėje veikloje nuo<br>a numatoma naudoti iki 2025 m.<br>idevėjimo normatyvas 4,916664                                       | 2021 m. s<br>2021 m. se<br>2021 m. se<br>gruodžio 31 d.<br>367 metai. | (pare<br>ausio1d.<br>uusio10d.         | igos, v           | ardas, pavardé)<br>lokumento Nr           | 18                  | 3051(108017) | ),        |
| 2.<br>3.<br>4.<br>patv<br>perc<br>Turt<br>Nus<br>Nun | Vyr.buhaltere Daiva Vebriene<br>Vadybininkas Karolis Mineika<br>Production Assistant Mark Hanson<br>irtino, kad ilgalaikis turtas, įsigytas<br>uotas naudoti ūkinėje veikloje nuo<br>a numatoma naudoti iki 2025 m.<br>idevėjimo normatyvas 4,916666<br>natoma šio turto likvidacinė vertė | 2021 m. s<br>2021 m. sa<br>gruodžio 31 d.<br>367 metai.<br>1,00       | (pare<br>ausio 1 d.<br>rusio 10 d.<br> | igos, v<br>(d<br> | ardas, pavardė)<br>lokumento Nr<br>0% nuo | 30 000,00           | 3051(108017) | ).        |

| priskiriamas                         | Tangible Fixed Assets            | funkcijos grupei ir |           |
|--------------------------------------|----------------------------------|---------------------|-----------|
|                                      | Car                              | turto grupei.       |           |
|                                      |                                  |                     |           |
| Komisija:                            |                                  |                     |           |
|                                      | Apskaitininké Audroné Monkiené   |                     |           |
| _                                    | (pareigos, vardas, pavardė)      |                     | (parašas) |
|                                      | Vyr.buhaltere Daiva Vebriene     |                     |           |
| _                                    | (pareigos, vardas, pavardė)      |                     | (parašas) |
|                                      | Vadybininkas Karolis Mineika     |                     |           |
|                                      | (pareigos, vardas, pavardė)      |                     | (parašas) |
|                                      | Production Assistant Mark Hanson |                     |           |
|                                      | (pareigos, vardas, pavardė)      | Col Sta             | (parašas) |
|                                      |                                  |                     |           |
| <sup>p</sup> riėmiau materialinei at | sakomybei:                       |                     |           |
|                                      | Sandelininkas Aidas Kazlauskas   |                     |           |
|                                      | (pareigos, vardas, pavardė)      |                     | (parašas) |

## IT inventorizacijos aktas (CLT)

Ataskaita skirta ilgalaikio turto inventorizacijos rezultatų atvaizdavimui.

Ataskaitą "IT inventorizacijos aktas (CLT) galima rasti:

- Ilgalaikio turto sąrašas-> Ataskaita
- ← ILGALAIKIS TURTAS | DARBO DATA: 2023-01-01

| 🔎 leškoti 🕂 Naujas Tvarkyt       | ti Procesas <u>Ataskaita</u> I | 💶 Atidaryti naudojant "E | xcel" Daugiau parinkčiu |         |
|----------------------------------|--------------------------------|--------------------------|-------------------------|---------|
| 🛅 Ilgalaikio turto sąrašas (CLT) | 🖬 IT įvedimo į …ją aktas (CLT) | 뒽 Įsigijimų sąrašas      | 🖬 Analizė               |         |
| 🖬 IT inventorizas aktas (CLT)    | 🗟 Ilgalaikio turto sąrašas     | 🗟 Duomenys               | 🖬 Projektinė vertė      |         |
| Filtruoti sąrašą pagal           | FA000020                       | Toyota Supra 3.0         | PS                      | 4412791 |
| Filtruoti sumas pagal            | FA000030                       | VW Transporter           | RL                      | 4412791 |
| Thataoa samas pagai              |                                |                          |                         |         |

• per paiešką

| PASAKYKITE, KĄ NORITE PADARYTI                                     | $\swarrow$ $\times$   |
|--------------------------------------------------------------------|-----------------------|
| IT Inventor                                                        |                       |
| Dabartiniame puslapyje (Ilgalaikis turtas)                         |                       |
| IT inventorizacijos aktas (CLT)<br>IT inventorizacijos aktas (CLT) |                       |
| Eiti į Ataskaitos ir analizė                                       |                       |
| IT inventorizacijos aktas (CLT)                                    | Ataskaitos ir analizė |

Ataskaitos užklausos langas:

| IT INVENTORIZACIJOS AKTAS (CLT)             |                                                    |                |
|---------------------------------------------|----------------------------------------------------|----------------|
| Spausdinimo parametrai                      |                                                    |                |
| Pasirinktas spausdintuvas:                  | (Naršyklė)                                         |                |
| Įrašyti parametrai                          |                                                    |                |
| Toliau nurodyti parinkčių ir filtrų keitima | ii bus įrašyti tik į: "Paskutinės naudotos parinkt | ys ir filtrai" |
| Naudoti numatytąsias reikšmes iš:           | Paskutinės naudotos parinktys ir filtrai           | Y              |
| Pasirinktys                                 |                                                    |                |
| Inventorizacijos aprašo Nr.                 | INV2021                                            |                |
| Įsakymo Nr.                                 | 1                                                  |                |
| Įsakymo data                                | 2021-11-12                                         |                |
| Turto pavadinimas                           | Ilgalaikis turtas                                  |                |
| Inventorizacijos aprašas surašytas (v       | Inventorizacija 2021m.                             |                |
| data                                        | 2021-12-31                                         |                |
| laikas                                      | 10:30:00                                           |                |
| INVENTORIZACIJA BAIGTA:                     |                                                    |                |
| data                                        | 2021-12-31                                         |                |
| laikas                                      | 14:00:00                                           |                |
| Sutikrinimo data                            | 2022-01-05                                         |                |
| Sutikrino                                   | Vyr.buhaltere Daiva Vebriene                       |                |
| Komisijos pirmininkas                       | Direktorius Jonas Petraitis                        |                |
| 1 ···· ··· ··· ··· ··· ··· ··· ··· ···      | Sandelininkas Aidas Kazlauskas                     |                |

| 2                                                       | Vadybininkas Karolis Mineika   |        |
|---------------------------------------------------------|--------------------------------|--------|
| 3                                                       | Vadybininkas Arnas Balsys      |        |
| 4 • • • • • • • • • • • • • • • • • • •                 | Apskaitininkė Audronė Monkienė |        |
|                                                         |                                |        |
| NUSTATYTI FILTRUS PAGAL:                                |                                |        |
| atsakingą darbuotoją                                    | ЈК                             | $\sim$ |
| turto buvimo vietą                                      | PROD                           | $\sim$ |
| Department Code                                         |                                | $\sim$ |
| JEI NENAUDOJAMI FILTRAI:                                |                                |        |
| materialiai atsakingas asmuo                            | Gamybos vadovas Juozas Kilys   | •••    |
| turto buvimo vieta                                      | Production                     |        |
| Ar spausdinti faktinius duomenis                        |                                |        |
| Sumuoti gatavus produktus                               |                                |        |
| Filtras: Ilgalaikis turtas                              |                                |        |
| V Dapartment Code                                       |                                |        |
| ~ Department Code                                       |                                | ~      |
| ×II reg. grupė                                          |                                | ~      |
| × Nr                                                    |                                | $\sim$ |
| + Filtras                                               |                                |        |
| Filtruoti sumas pagal:                                  |                                |        |
| + Filtras                                               |                                |        |
|                                                         |                                |        |
|                                                         |                                |        |
|                                                         |                                |        |
| Filtras: IT nusidėvėjimo knyga                          |                                |        |
| Filtras: IT nusidėvėjimo knyga<br>× Nusid. knygos kodas | COMPANY                        | $\sim$ |

| ×II reg. datos filtras | 21-01-0 | )121-12-31 |      |
|------------------------|---------|------------|------|
| + Filtras              |         |            |      |
|                        |         |            |      |
|                        |         |            |      |
|                        | <br>    |            | <br> |

Inventorizacijos aprašo Nr. – įvedama informacija rankinių būdu.

**Įsakymo Nr**. – įvedama informacija rankinių būdu.

**Jsakymo data** – pasirenkama data.

Turto pavadinimas – įvedama informacija rankinių būdu.

Inventorizacijos aprašas surašytas (vieta) – įvedama informacija rankinių būdu (max 50 simbolių).

Inventorizacija pradėta: data – pasirenkama data.

Inventorizacija pradėta: laikas – pasirenkamas laikas.

Inventorizacija baigta: data – pasirenkama data.

Inventorizacija baigta: laikas – pasirenkamas laikas.

Sutikrinimo data – pasirenkama data.

Sutikrino – pasirenkamas asmuo iš darbuotojų sąrašo. Lauke įrašomos pareigos, vardas, pavardė.

Komisijos pirmininkas – pasirenkamas asmuo iš darbuotojų sąrašo. Lauke įrašomos pareigos, vardas, pavardė.

Nariai: 1 – pasirenkamas asmuo iš darbuotojų sąrašo. Lauke įrašomos pareigos, vardas, pavardė.

Nariai: 2 – pasirenkamas asmuo iš darbuotojų sąrašo. Lauke įrašomos pareigos, vardas, pavardė.

Nariai : 3 – pasirenkamas asmuo iš darbuotojų sąrašo. Lauke įrašomos pareigos, vardas, pavardė.

Nariai : 4 – pasirenkamas asmuo iš darbuotojų sąrašo. Lauke įrašomos pareigos, vardas, pavardė. Nustatyti filtrus pagal:

**atsakingą darbuotoją** – pasirenkamas asmuo iš darbuotojų sąrašo. Lauke įrašomos pareigos, vardas, pavardė. Pagal šį lauką filtruojami rodomi duomenys ataskaitoje.

**turto buvimo vietą** – pasirenkamas kodas iš IT vietų sąrašo. Pagal šį lauką filtruojami rodomi duomenys ataskaitoje.

**1 globali dimensija** – pasirenkamas kodas iš pirmos globalios dimensijos verčių sąrašo. Pagal šį lauką filtruojami rodomi duomenys ataskaitoje.

Jei nenaudojami filtrai:

materialiai atsakingas asmuo - pasirenkamas asmuo iš darbuotojų sąrašo. Lauke įrašomos pareigos, vardas, pavardė.

turto buvimo vieta – pasirenkama reikšmė iš IT vietų sąrašo, lauke įrašomas IT vietos pavadinimas.

Ar spausdinti faktinius duomenis – jei požymis uždėtas, ataskaitos stulpeliuose "Faktinis Kiekis" ir Faktinė vertė" atkartojama informacija esanti stulpeliuose "Pagal buhalterijos duomenis", jei požymis neuždėtas stulpeliai "Faktinis Kiekis" ir Faktinė vertė" paliekami tušti.

**Sumuoti gatavus produktus** – jei požymis uždėtas, dokumente į įsigijimo savikainą ir balansinę vertę įskaičiuojama jam priskirtų komponentų sumos ir komponentų eilutės nespausdinamos. Jei vertė požymis neuždėtas, akte spausdinamas gatavas produktas ir komponentai atskiromis eilutėmis.

Filtras: Ilgalaikis turtas – ataskaitos duomenų filtravimas pagal Ilgalaikio turto kortelės laukus.

Filtras: Nusidėvėjimo knyga – ataskaitos duomenų filtravimas pagal nusidėvėjimo knygos laukus Filtruoti sumas pagal:

IT reg. datos filtras - nurodoma data, kuriai formuojamas IT sąrašas. Lauką privaloma užpildyti.

Ataskaitos "IT inventorizacijos aktas (CLT) pavyzdys:

Titulinio lapo paaiškinimas:

|                                                                                                   |                             |                    |                                                                                                    | Trutivis laper                     |
|---------------------------------------------------------------------------------------------------|-----------------------------|--------------------|----------------------------------------------------------------------------------------------------|------------------------------------|
|                                                                                                   |                             |                    | Cronus duplicate-TEST                                                                                           |                                    |
|                                                                                                   |                             |                    | (monés pauscinimas)                                                                                             |                                    |
|                                                                                                   |                             |                    | 123123123                                                                                                    |                                    |
|                                                                                                   |                             |                    | ()monés kodas)                                                                                                  |                                    |
|                                                                                                   | IN                          | VENTORIZA          | CIJOS APRAŠAS Nr. INV2021                                                                                       |                                    |
|                                                                                                   |                             |                    | 2024 m. sausio 1 d.                                                                                             |                                    |
|                                                                                                   |                             |                    |                                                                                                    |                                    |
|                                                                                                   | ligalaikis turtas           |                    |                                                                                                    |                                    |
|                                                                                                   | Production                  |                    |                                                                                                    |                                    |
|                                                                                                   | (Tapla buyima vieta)        |                    |                                                                                                    |                                    |
|                                                                                                   |                             |                    |                                                                                                    |                                    |
|                                                                                                   | (Gepertment)                |                    |                                                                                                    |                                    |
| PAGRINDAS                                                                                         | 2021 m. lepkrifio 12 d.     | jsekymes Nr.       | 1.41                                                                                                    |                                    |
|                                                                                                   |                             | 122                | 84                                                                                                    |                                    |
| Komisijas sudetis                                                                                 |                             |                    |                                                                                                    |                                    |
| komisijas pirmininkas                                                                             |                             | Direktorius        | Jonas Patraitis                                                                                                 |                                    |
|                                                                                                   |                             | (Fareigos, s       | ardes, pavarde)                                                                                                 | (Phrahes)                          |
| nanæ                                                                                              |                             | Sendelininkas      | Adas Kaza, telas                                                                                                | Peralant                           |
|                                                                                                   |                             | The shall be added | Versile Blacks                                                                                                  | 0.00000                            |
|                                                                                                   |                             | (Pareigos, v       | ardas, pavarde)                                                                                                 | (Pharmhan)                         |
|                                                                                                   |                             | Valabiusk          | e Amos Balavs                                                                                                   |                                    |
|                                                                                                   | 2                           | (Pareigos, v       | arclas, pavarde)                                                                                                | (Parahea)                          |
|                                                                                                   |                             | Apskeltininké /    | Audroné Monklené                                                                                                |                                    |
|                                                                                                   |                             | (Fareigos, v       | ardes, ps/arde)                                                                                                 | (Panalase)                         |
|                                                                                                   |                             |                    |                                                                                                    |                                    |
| Inventorizacija atlikta                                                                           | pagal2021-1                 | 2-31 aptil         | latos duomenis.                                                                                                 |                                    |
|                                                                                                   | (List)                      | ę.,                |                                                                                                    |                                    |
| Materialiai atsakinga                                                                             | s asmuu                     |                    | Gemybos vidoves Juozes Kilys                                                                                    |                                    |
|                                                                                                   |                             |                    | (Paregos, vartas, pavarte)                                                                                      |                                    |
|                                                                                                   |                             |                    | PATVIRTINIMAS                                                                                                   |                                    |
|                                                                                                   |                             |                    |                                                                                                    |                                    |
| lid inventoriz                                                                                    | acijos pradžios visi vertyb | ų užpajamavimo     | ir nurašymo dokumental pateikti buhalterijai, vis                                                               | os meterialinės vertybės perduotos |
| mano (musu) materia                                                                               | sinen atsakomypen, uzpa     | amuetes, e isout   | itosios - nuresyios.                                                                                            |                                    |
| Paskutiniolo perduph                                                                              | s i buheiterile selemu dok  | imento Nr.         |                                                                                                    |                                    |
|                                                                                                   |                             |                    |                                                                                                    |                                    |
| Peskutiniojo perducti                                                                             | o ) buhaterija, Bialdų doku | mento Nr.          |                                                                                                    |                                    |
|                                                                                                   |                             |                    |                                                                                                    |                                    |
|                                                                                                   | s asmuo                     | Gamyb              | os vadovas Junzas Kilys                                                                                         | 100000000                          |
| Matarialiai atsakinga                                                                             |                             | (7a                | elgos, verdes, paverde)                                                                                         | (Patalian)                         |
| Matanaliai atsakinga                                                                              |                             |                    | 2021-12-31 10:30                                                                                                |                                    |
| Materialiai atsakinga<br>Inventorizecije prede                                                    | ta                          |                    | the second second second second second second second second second second second second second second second se |                                    |
| Materialiai attakinga<br>Inventorizecije prede                                                    |                             |                    | 2021 12 21 14 00                                                                                                |                                    |
| Matorialiai etsokinge<br>Inventorizacija prade<br>Inventorizacija beigta                          | ·                           |                    | 2021-12-31 14:00<br>(Vetal, minute)                                                                             |                                    |
| Matarialiai ettekinge<br>Inventorizacija prade<br>Inventorizacija beigta<br>Inventorizacijas enra | ta                          |                    | 2021-12-31 14:00<br>(Velai, minus, clena, valanca, minuka)<br>Inventorizacija 2021m.                            |                                    |
| Materialiai atsakinga<br>Inventorizacija pradë<br>Inventorizacija balgta<br>Inventorizacijos apra | 5as surušytus               |                    | 2021-12-31 14:00<br>(Velat, mérus, cera, velanta, minuse)<br>Inventorizacija 2021m.<br>(Veta)                   |                                    |

Įmonės pavadinimas - iš įmonės informacijos.

Įmonės kodas (Registracijos Nr.) - iš įmonės informacijos.

Nr. – informacija iš ataskaitos parametrų lango lauko "Inventorizacijos aprašo Nr.".

Data – Sistemos darbo data.

Turto pavadinimas- informacija iš ataskaitos parametrų lango lauko "Turto pavadinimas"

**Turto buvimo vieta** - informacija iš ataskaitos parametrų lango lauko "Nustatyti filtrus pagal : turto buvimo vietą ", jei šis laukas tuščia informacija spausdinama iš ataskaitos parametrų lango lauko "Jei nenaudojami filtrai: turto buvimo vieta"

**1 globali dimensija** – informacija iš ataskaitos parametrų lango lauko "Nustatyti filtrus pagal : 1 globali dimensija"

Pagrindas – informacija iš ataskaitos parametrų lango lauko "Įsakymo data".

Jsakymo Nr. - informacija iš ataskaitos parametrų lango lauko "Įsakymo Nr."

Komisijos pirmininkas - informacija iš ataskaitos parametrų lango lauko "Komisijos pirmininkas"

**Nariai 1.,2.,3.,4.**- rodoma darbuotojo pareigos, vardas, pavardė, jei šie laukai užpildyti ataskaitos parametrų lange. Jei laukas neužpildytas, eilutė ataskaitoje nerodoma.

**Inventorizacija atlikta pagal** – data "iki" iš ataskaitų parametrų lango filtrų skirtuko "IT nusidėvėjimo knyga" Filtruoti sumas pagal: lauko "IT reg.datos filtras"

| × Nusid. knygos kodas                                         | COMPANY                         |
|---------------------------------------------------------------|---------------------------------|
| + Filtras                                                     |                                 |
| -iltruoti sumas pagal:                                        |                                 |
|                                                               |                                 |
| × IT reg. datos filtras                                       | 21-01-01. <mark>21-12-31</mark> |
| × IT reg. datos filtras · · · · · · · · · · · · · · · · · · · | 21-01-01. <mark>21-12-31</mark> |
| × IT reg. datos filtras                                       | 21-01-01. <mark>21-12-31</mark> |

**Materialiai atsakingas asmuo** - informacija iš ataskaitos parametrų lango lauko "Nustatyti filtrus pagal: atsakingą darbuotoją ", jei šis laukas tuščias, informacija spausdinama iš ataskaitos parametrų lango lauko "Jei nenaudojami filtrai: materialiai atsakingas asmuo"

Inventorizacija pradėta – informacija iš ataskaitos parametrų lango laukų "Inventorizacija pradėta data ir laikas"

**Inventorizacija baigta** – informacija iš ataskaitos parametrų lango lauko "Inventorizacija baigta data ir laikas"

Inventorizacijos aprašas surašytas – informacija iš ataskaitos parametrų lango lauko "Inventorizacijos aprašas surašytas (vieta)"

Šį inventorizacijos aprašą sudaro – įrašomas ataskaitos lapų skaičius skaičiais ir žodžiu.

Duomenų lapo paaiškinimas:

|      | (Turbs buvierus vielai)                                |          |               |               |           | 1            |           | 1              |                      | lapas    |  |
|------|--------------------------------------------------------|----------|---------------|---------------|-----------|--------------|-----------|----------------|----------------------|----------|--|
|      | ILGALAIKI                                              | MATER    | IALIOJO       | URTO          |           | RIZA         | CIJOS A   | PRAS           | AS                   |          |  |
| EI.  | Igaielio tuto pavadinimas.                             | -townto- | Naudoj+<br>ma | Mata-<br>vimo | Kaina     | Fa           | iktinėta  | Pagal b<br>due | uhalturijos<br>monis | Pastahos |  |
| Nr.  | paskirtis, konstrukcija, galingumas                    | nnia Nr. | predžie       | rodik-<br>is  | POCH-     |              | NWS.      | verte          | keekis.              | verte    |  |
| 1    | 2                                                      | 3        | 4             | 5             | 6         | 7            | B         | 9              | 10                   | 11       |  |
| t    | Wextendee 300                                          | FA000010 | 3021-01-10    | VII.          | 30 000,00 | . 1          | 24 000,00 | . t.           | 24 000.00            |          |  |
| 2    | VWTnessporie                                           | FA000030 | 2021-06-01    | 50%           | 15,000,00 |              | 13 290,00 | - t .          | 12 250,00            |          |  |
| 3    | (rengimes                                              | rA000130 |               | ¥16.          | Z 750.00  | (t)          | 2 750,00  | ts?            | 2 750,00             | í        |  |
| +    | Conveyor dell apraises 2%thereitereitox<br>+100000000W | FA000140 | 2020-12-01    | wit.          | 3,00      | 15           | 0,00      | 1              | 0,00                 |          |  |
| Pasi | sutinio lape esanĉio (raŝo elles numer                 | 5        |               |               |           | 4 (Kotu      | ni        |                |                      |          |  |
|      |                                                        |          |               |               | (Sk       | a Ciala in 2 | (18/2/20  |                |                      |          |  |
| isu  | lape jrašytų turto objektų kieklų suma                 |          |               |               |           | 4 (Ketu      | ri)       |                |                      |          |  |

**Turto buvimo vieta** – informacija iš ataskaitos parametrų lango lauko "Nustatyti filtrus pagal : turto buvimo vietą ", jei šis laukas tuščias informacija spausdinama iš ataskaitos parametrų lango lauko "Jei nenaudojami filtrai: turto buvimo vieta"

**Inventorizacijos aprašo Nr.** – informacija iš ataskaitos parametrų lango lauko " Inventorizacijos aprašo Nr."

Lapo numeris – įrašomas puslapio numeris

1 Eil. Nr. – eilės seka numeruojamos eilutės

- 2 Pavadinimas ilgalaikio turto pavadinimas pagal IT numerį iš IT kortelės.
- 3 Inventorinis Nr. Ilgalaikio turto kortelės numeris.
- 4 Naudojimosi pradžia reikšmė iš IT kortelės lauko "Įvedimo į eksploat. data
- 5 Matavimo rodiklis įrašoma vertė "vnt."
- 6 Kaina IT knygos įrašo suma/ susumuotos sumos su IT reg. tipu "Įsigijimo savikaina".
- 7 Faktinis: kiekis jei ataskaitos parametrų lange pažymėtas požymis "Sumuoti gatavus produktus" atkartojama reikšmė iš stulpelio "Pagal buhalterijos duomenis : Kiekis", kitu atveju laukas tuščias.
- 8 Faktinis: vertė jei ataskaitos parametrų lange pažymėtas požymis "Sumuoti gatavus produktus" atkartojama reikšmė iš stulpelio "Pagal buhalterijos duomenis : vertė", kitu atveju laukas tuščias.
- 9 Pagal buhalterijos duomenis: Kiekis įrašoma vertė "1"
- 10 Pagal buhalterijos duomenis: Vertė įrašoma turto balansinė vertė
- **11 Pastabos** tuščias laukas.
- 12 Paskutinio lape esančio įrašo eilės numeris įrašomas paskutinės eilutės esančios lape eilės numeris.
- **13** Visų lape įrašytų turto objektų kiekių suma įrašomi susumuoti stulpelio "Pagal buhalterijos duomenis : kiekis" kiekiai esantys puslapyje.

Baigiamojo lapo paaiškinimas:

| presented mental of projetto p            | and researching crac         |                                                            |                |  |  |  |
|-------------------------------------------|------------------------------|------------------------------------------------------------|----------------|--|--|--|
| Materialiai atsakingas asmun              | Gamybos vadinas Judzas Kilys |                                                            |                |  |  |  |
|                                           |                              | (Pereigos, vardes, peverde)                                | la -           |  |  |  |
|                                           |                              | () <sup>3</sup> arakan, (daba)                             |                |  |  |  |
| nventorizacijos aprašo Nr.                | INV2021                      | paskutiniojo jrašo Nr.                                     | 4              |  |  |  |
|                                           |                              | 243 (37-11) (128-129) (129)                                | (See Cala      |  |  |  |
|                                           |                              | Katuri                                                     |                |  |  |  |
|                                           |                              | ir diathais)                                               |                |  |  |  |
| Faktiškal rasta turto ir (rašyta į irv    | ventorizacijos aprešr        | lepus I                                                    |                |  |  |  |
|                                           |                              | 4 (Ketur)                                                  |                |  |  |  |
|                                           | (Der                         | tora suma natórine ir vertine Sraiška skalólais ir Sodšiu) |                |  |  |  |
|                                           |                              |                                                            |                |  |  |  |
| Komisijos sudėtis:                        |                              |                                                            |                |  |  |  |
|                                           | 5                            |                                                            |                |  |  |  |
| komisijas pirmininkas -                   |                              | Drakterus Jonas Petraitis                                  | 49-10-1        |  |  |  |
|                                           |                              | (                                                          |                |  |  |  |
| nariai -                                  | San                          | delininkas Aldes Kaziauskas                                | 40.11.0        |  |  |  |
|                                           |                              | (Pereigoa, verdes, peverde)                                | ()"servations) |  |  |  |
| 54                                        | _ V/                         | adybininkas Karolis Mineika                                |                |  |  |  |
|                                           |                              | (Fareigos, vardas, geverde)                                | (1"teresilens) |  |  |  |
|                                           | V                            | adybininkas Amas Balsys                                    |                |  |  |  |
|                                           |                              | (Pareigos, verdas, peverde)                                | (Parakers)     |  |  |  |
|                                           | Acs                          | keltininké Audroné Monklené                                |                |  |  |  |
| -                                         |                              | (Pareigos, vardas, pavardé)                                | (Phenaphere)   |  |  |  |
|                                           |                              |                                                            |                |  |  |  |
|                                           | the second                   |                                                            |                |  |  |  |
| invertorizacijos aprašą Nr.               | INV2021                      | su ounekennes epskeitos duomenimis sutikrino               |                |  |  |  |
|                                           |                              | Vyr.buhałtere Daivo Vebriano                               |                |  |  |  |
|                                           |                              | (Pareigos, vaross, pavaros, parašas)                       |                |  |  |  |
|                                           |                              |                                                            |                |  |  |  |
|                                           | sausio 5 d.                  |                                                            |                |  |  |  |
| Sufferinimo data2022 m                    |                              |                                                            |                |  |  |  |
| Sutilerisimo data2022 m.                  |                              |                                                            |                |  |  |  |
| Sutikrisimo data2022 m.                   |                              |                                                            |                |  |  |  |
| Sutikisiimo data <u>2022 m</u><br>Priedel |                              | The first law                                              |                |  |  |  |

**Materialiai atsakingas asmuo** – informacija iš ataskaitos parametrų lango lauko "Nustatyti filtrus pagal: atsakingą darbuotoją ", jei šis laukas tuščia informacija spausdinama iš ataskaitos parametrų lango lauko "Jei nenaudojami filtrai: materialiai atsakingas asmuo"

**Inventorizacijos aprašo Nr.** – informacija iš ataskaitos parametrų lango lauko "Inventorizacijos aprašo Nr."

Paskutinio įrašo Nr. – įrašomas paskutinės IT eilutės eilės numeris.

Paskutinio įrašo Nr. žodžiais – įrašomas paskutinės IT eilutės eilės numeris žodžiais Faktiškai rasta turto – jei ataskaitos parametrų lange pažymėtas požymis "Sumuoti gatavus produktus" susumuojama ir įrašoma stulpelio "Faktinis: kiekis" kiekių suma, kitu atveju laukas tuščias. Nariai: – Pareigos, vardas, pavardė - ataskaitos parametrų lango laukai:

NARIAI:

| 1 | <br>Sandelininkas Aidas Kazlauskas |  |
|---|------------------------------------|--|
| 2 | <br>Vadybininkas Karolis Mineika   |  |
| 3 | <br>Vadybininkas Arnas Balsys      |  |
| 4 | <br>Apskaitininké Audroné Monkiené |  |

Jei šie laukai ataskaitos parametrų lange neužpildyti, tuščia eilutė lape nespausdinama.

**Inventorizacijos aprašo Nr.** – informacija iš ataskaitos parametrų lango lauko " Inventorizacijos aprašo Nr."

Sutikrino – informacija iš ataskaitos parametrų lango lauko "Sutikrino".

Sutikrinimo data - informacija iš ataskaitos parametrų lango lauko "Sutikrino".

## IT sąrašas (CLT)

Ataskaita rodo ilgalaikio turto duomenis iš IT knygos įrašų, duomenis grupuojami pagal nusidėvėjimo knygos IT registravimo grupę.

Ataskaitą galima rasti:

• Ilgalaikio turto sąraše

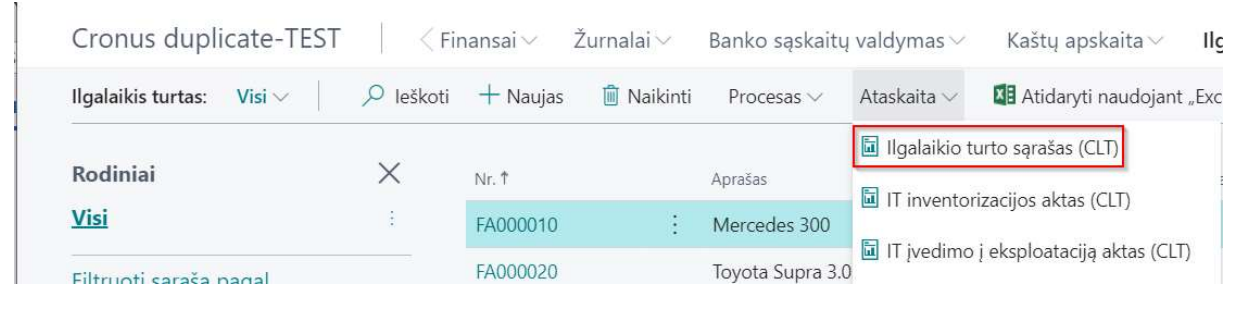

arba per paiešką:

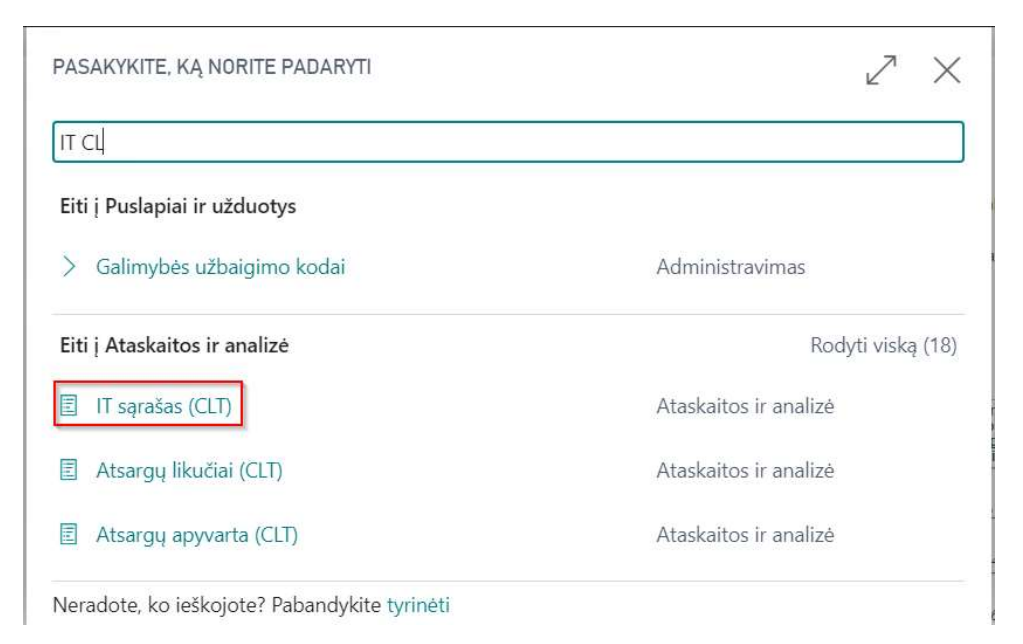

Ataskaitos užklausoje nurodoma:

## "Pasirinktys"

Ataskaitos data – nurodoma data, kuriai bus apskaičiuotos sumos rodomos ataskaitoje.

"Filtras: Ilgalaikis turtas" – galima filtruoti pagal IT kortelės laukus : "Nr.", "IT grupės kodas", "IT pogrupio kodas", "IT vietos kodas", "Atsakingas asmuo", "1 globali dimensija", 2 globali dimensija".

"Filtras: IT nusidėvėjimo knyga" - galima filtruoti pagal IT nusidėvėjimo knygos laukus.

| IT sąrašas (CLT) | $\Box$ | 2 | $\times$ |
|------------------|--------|---|----------|
|------------------|--------|---|----------|

## Pasirinktys

| Ataskaitos data | 2025-01-31 |  |
|-----------------|------------|--|
|                 |            |  |

#### Filtras: Ilgalaikis turtas

| × Nr                                  | ~            |
|---------------------------------------|--------------|
| × IT grupės kodas                     | ~            |
| × IT pogrupio kodas · · · · · · · · · | ~            |
| × IT vietos kodas                     | ~            |
| × Atsakingas darbuotojas              | ~            |
| × Department Code                     | $\checkmark$ |
| × Project Code                        | $\vee$       |

+ Filtras...

Filtruoti sumas pagal:

+ Filtras...

#### Filtras: IT nusidėvėjimo knyga

|                                     | Siųsti į | Spausdinti | Peržiūra | Atšaukti |
|-------------------------------------|----------|------------|----------|----------|
| ×IT reg. grupė                      |          |            |          | $\sim$   |
| $	imes$ Nusid. knygos kodas $\cdot$ |          |            |          | $\sim$   |
| × IT Nr.                            |          |            |          | $\sim$   |

## Ataskaitos pavyzdys ir paaiškinimas:

CRONUS International Ltd. 2

2023 m. rugsėjo 20 d. Lapas 1/1 COLT\BNU

#### ILGALAIKIO TURTO SARAŜAS datai 2025-01-31

| Inventoriaus    | Pavadinimas                                                                                                    | lš kur gauta        | [sigijimo  | Įved. į      | Pradiné  | Likvidacinė | Metų  | Nusidévéji   | mo suma         | Met.      | Nudévéta | Likutiné |
|-----------------|----------------------------------------------------------------------------------------------------|---------------------|------------|--------------|----------|-------------|-------|--------------|-----------------|-----------|----------|----------|
| Indificitio     |                                                                                                    |                     | Gutta      | chopi. dutu  | 1 on to  | Volto       | norma | Metiné       | Ménesiné        | naora. 70 | Volto    | TONG .   |
| IT nusid. knyg  | a: COMPANY                                                                                                    |                     |            |              |          |             |       |              |                 |           |          |          |
| Reg. grupė: M   | ACHINERY                                                                                                    |                     |            | Prad. v. deb | . 1220   |             |       | Nusidėv. deb | . 8820, kred. 1 | 1240      |          |          |
| FA000050        | Conveyor Belt                                                                                                  | WoodMart Supply Co. | 2024-01-01 |              | 6600,00  | 0,00        | 10,00 | 660,00       | 55,00           | 10,00     | -702,00  | 5898,00  |
| FA000060        | Conveyor Lift                                                                                                  | WoodMart Supply Co. | 2024-02-01 |              | 4512,00  | 0,00        | 8,00  | 564,00       | 47,00           | 13,00     | -553,00  | 3959,00  |
| FA000070        | Conveyor Computer                                                                                              | WoodMart Supply Co. | 2024-03-01 |              | 3024,00  | 0,00        | 4,00  | 756,00       | 63,00           | 25,00     | -678,00  | 2346,00  |
| FA000080        | Lift for Furniture                                                                                             | WoodMart Supply Co. | 2024-04-01 |              | 3840,00  | 0,00        | 8,00  | 480,00       | 40,00           | 13,00     | -391,00  | 3449,00  |
| lš viso grupėj  | e: MACHINERY                                                                                                   |                     |            |              | 17976,00 | 0,00        |       |              | 205,00          |           | -2324,00 | 15652,00 |
| Reg. grupė: T   | ELEPHONE                                                                                                    |                     |            | Prad. v. deb | . 1220   |             |       | Nusidėv. deb | . 8820, kred. 1 | 1240      |          |          |
| FA000090        | Switchboard jkjflkskldfl jkjljljkljkl<br>jk jljkljkk jkljljklj jljlkjkk<br>rmmmmmmmmmmmmmmmmmmmmmmmmmmmmmmmmmm | WoodMart Supply Co. | 2024-02-01 | 2023-08-11   | 7140,00  | 0,00        | 7,00  | 1020,00      | 85,00           | 14,00     | -1000,00 | 6140,00  |
| lš viso grupėj  | e: TELEPHONE                                                                                                   |                     |            |              | 7140,00  | 0,00        |       |              | 85,00           |           | -1000,00 | 6140,00  |
| lš viso knygoje | e: COMPANY                                                                                                    |                     |            |              | 25116,00 | 0,00        |       |              | 290,00          |           | -3324,00 | 21792,00 |
| lš viso:        |                                                                                                    |                     |            |              | 25116,00 | 0,00        |       |              | 290,00          |           | -3324,00 | 21792,00 |

## IT nusid. knyga – nusidėvėjimo knygos kodas.

Grupė – IT reg. grupės kodas iš IT nusidėvėjimo knygos.

**Prad. v. deb** - Jsigijimo sąskaita iš IT registravimo grupių nustatymo. Nusidėv. deb. ir kred.: deb - nusidėvėjimo sąnaudų sąskaita iš IT registravimo grupių nustatymo. kred = sukaupto nusidėvėjimo sąskaita iš IT registravimo grupių nustatymo. Inventorinis numeris – IT Nr. Pavadinimas – IT kortelės pavadinimas. Iš kur gauta – IT kortelėje nurodyto tiekėjo pavadinimas. Jsigijimo data – reikšmė iš IT kortelės lauko "Jsigijimo data" Įved. į ekspl. data – reikšmė iš IT kortelės lauko "Įvedimo į eksploat. Data Pradinė vertė – IT įsigijimo vertė iš IT knygos įrašų su tipu "Įsigijimo savikaina" ir ta pačia nusidėvėjimo knyga. Likvidacinė vertė – IT likvidacinė vertė iš IT knygos įrašų su tipu "Likvidacinė vertė" ir ta pačia nusidėvėjimo knyga. Metų norma – reikšmė iš IT nusidėvėjimo knygos lauko "Nusid. metų skaičius". Nusidėvėjimo suma Metinė - Pradinė vertė – Likvidacinė vertė ) / Metų norma. Mėnesinė - Nusidėvėjimo suma metinė/ 12 mėnesių Met. nusid % - Nudėvėta vertė/ Pradinė vertė \* 100. Nudėvėta vertė – IT knygos įrašų su tipu "Nusidėvėjimas" ir ta pačia nusidėvėjimo knyga suma. Likutinė vertė = Pradinė vertė – Nudėvėta vertė.

## IT remonto sąnaudos per laikotarpį (CLT)

Ataskaitoje rodomos ilgalaikio turto remonto sąnaudos per laikotarpį. Remonto sumos surenkamos iš Remonto knygos įrašų.

Ataskaitą galima rasti per paiešką:

| ASAKTKITE, KĄ NORTE PADARTTI | Z | × |
|------------------------------|---|---|
| remon są                     |   |   |
|                              |   |   |
| Eiti į Ataskaitos ir analizė |   |   |

#### Ataskaitoje taip pat rodoma:

IT Nr., Atsakingas darbuotojas, IT vietos kodas, Serijinis Nr. - iš ilgalaikio turto kortelės.

Įsigijimo data, Nusid. Knygos kodas, Nusid. Pradžios ir Nusid. Pabaigos datos - iš nusidėvėjimo knygos.

Paskut. nusidėvėjimo data, Nusidėvėjimas, Balansinė vertė (Įsigijimo savikaina-Nusidėvėjimas) - Iš IT knygos įrašų.

Remonto knygos įrašų suma ilgalaikio turto kortelei pagal nusidėvėjimo knygą - Iš remonto knygos įrašų.

Remonto sumos % - suskaičiuojama Remontas/įsigijimo savikaina x 100.

Ataskaitos užklausoje nurodoma:

"Filtras: Ilgalaikis turtas" - galima filtruoti ataskaitos rodomus duomenis pagal Ilgalaikio turto kortelėje esančius laukus.

"Filtras: IT nusidėvėjimo knyga" - galima filtruoti pagal IT nusidėvėjimo knygos laukus.

| T REMONTO SĄNAUDOS PER LAIKOTARPĮ (CLT)                     | 1        |
|-------------------------------------------------------------|----------|
|                                                             |          |
| iltras: Ilgalaikis turtas                                   | 10       |
| × Nr                                                        |          |
| + Filtras                                                   |          |
| iltruoti sumas pagal:                                       |          |
| × IT reg. datos filtras 21-01-0121-05-31                    | 1        |
| + Filtras                                                   |          |
|                                                             | 24<br>20 |
| -iltras: IT nusidėvėjimo knyga                              |          |
| × Nusid. knygos kodas · · · · · · · COMPANY · ·             |          |
| + Filtras                                                   |          |
| iltruoti sumas pagal:                                       |          |
| + Filtrac                                                   | •        |
| Siųsti į Spausdinti Peržiūra Atšaukti                       |          |
| -iltras: IT nusidėvėjimo knyga                              |          |
| × Nusid. knygos kodas · · · · · · · · · · · · · · · · · · · |          |
| + Filtras                                                   | :        |
| iltruoti sumas pagal:                                       | -        |
| + Filtras                                                   |          |
|                                                             |          |
|                                                             | *        |
| Siųsti į Spausdinti Peržiūra Atšaukti                       |          |

-

#### Ilgalaikio turto priežiūros išlaidos

CRONUS International Ltd. 2

2023 m. rugsėjo 27 d. Lapas 1/5 COLT\BNU

Filtrai: Nr.: <>FA000010, IT reg. datos filtras: 01-01-01..26-12-31, Nusid. knygos kodas: COMPANY

| Nusid.<br>knygos kodas                     | Įsigijimo<br>data  | <mark>į</mark> sigijimo<br>savikaina | Nusid.<br>pradžios<br>data | Nusid.<br>pabaigos<br>data | Paskut.<br>nusidėvėjim<br>o data | Nusidėvėjima<br>s         | Balansinė<br>vertė | Remontas            | Remonto<br>sumos % nuo<br>Įsigijimo<br>savikainos |
|--------------------------------------------|--------------------|--------------------------------------|----------------------------|----------------------------|----------------------------------|---------------------------|--------------------|---------------------|---------------------------------------------------|
| IT Nr.: FA000020                           | Toyota Supra 3.0   |                                      |                            | Atsakingas darb            | uotojas: JO                      | IT vietos kodas:          | SALES              | Serijinis nr.: EA   | 12 395 Q                                          |
| COMPANY                                    | 2024-05-01         | 42 000,00                            | 2024-05-01                 | 2029-04-30                 | 2025-01-23                       | -6 137,00                 | 35 863,00          | 664,88              | 1,58                                              |
| IT Nr.: FA000030                           | VW Transporter     |                                      |                            | Atsakingas darb            | uotojas: RB                      | IT vietos kodas:          | PROD               | Serijinis nr.: EA   | 15 397 Q                                          |
| COMPANY                                    | 2024-06-01         | 15 000,00                            | 2024-06-01                 | 2029-05-31                 | 2025-01-23                       | -1 942,00                 | 13 058,00          | 464,88              | 3,1                                               |
| IT Nr.: FA000050                           | Conveyor Belt      |                                      |                            | Atsakingas dart            | ouotojas: MH                     | IT vietos kodas:          | BUILD_2            | Serijinis nr.: 23 1 | 11 SW1                                            |
| COMPANY                                    | 2024-01-01         | 6 600,00                             | 2024-01-01                 | 2033-12-31                 | 2025-01-23                       | -702,00                   | 5 898,00           | 20 064,88           | 304,01                                            |
| IT Nr.: FA000060                           | Conveyor Lift      |                                      |                            | Atsakingas darb            | ouotojas: MH                     | IT vietos kodas:          | BUILD_2            | Serijinis nr.: 23 1 | 11 SW2                                            |
| COMPANY                                    | 2024-02-01         | 4 512,00                             | 2024-02-01                 | 2032-01-31                 | 2025-01-23                       | -553,00                   | 3 959,00           | 664,89              | 14,74                                             |
| IT Nr.: FA000070                           | Conveyor Comput    | ter                                  |                            | Atsakingas darb            | ouotojas: MH                     | IT vietos kodas:          | BUILD_2            | Serijinis nr.: 23 1 | 11 SW3                                            |
| COMPANY                                    | 2024-03-01         | 3 024,00                             | 2024-03-01                 | 2028-02-29                 | 2025-01-23                       | -678,00                   | 2 346,00           | 464,88              | 15,37                                             |
| IT Nr.: FA000080                           | Lift for Furniture |                                      |                            | Atsakingas darb            | ouotojas: MH                     | IT vietos kodas:          | PROD               | Serijinis nr.: AKV  | /2476111                                          |
| COMPANY                                    | 2024-04-01         | 3 840,00                             | 2024-04-01                 | 2032-03-31                 | 2025-01-23                       | -391,00                   | 3 449,00           | 1 264,88            | 32,94                                             |
| IT Nr.: FA000090<br>jkljijklj jijikjkk rrm | Switchboard jkjflk | skidfi jkjijijkijki<br>464656 hhjk h | jk jijkijkk<br>646446      | Atsakingas dart            | ouotojas: EH                     | IT vietos kodas:          | RECEPTION          | Serijinis nr.: TEL  | E 4476 Z                                          |
| COMPANY                                    | 2024-02-01         | 7 140,00                             | 2024-02-01                 | 2031-01-31                 | 2025-01-23                       | -1 000,00                 | 6 140,00           | 2 064,88            | 28,92                                             |
| IT Nr.: FA000100                           | Mercedes 300       |                                      |                            | Atsakingas dart            | uotojas: OF                      | IT vietos kodas:          | ADM                | Serijinis nr.: EA   | 12 394 Q                                          |
| COMPANY                                    | 2023-12-31         | 3 244,12                             | 2024-01-01                 | 2028-12-31                 | 2025-01-23                       | -690,00                   | 2 554,12           | 64,89               | 2                                                 |
| IT Nr.: FA000110                           | Mercedes 300       |                                      |                            | Atsakingas darb            | uotojas: OF                      | IT vietos kodas:          | ADM                | Serijinis nr.: EA   | 12 394 Q                                          |
| COMPANY                                    | 2023-12-31         | 3 244/12                             | 2024-01-01                 | 2028-123                   | [ <b>↑</b> ]                     | <b>m</b> - <u>(</u> 90,00 | □2 <u>554,12</u>   | 64,88               | 2                                                 |

## IT nusidėvėjimo normos (CLT)

Ataskaitoje rodomos ilgalaikio turto kortelių duomenys: IT Nr., pavadinimas, įsigijimo data ir nusidėvėjimo norma(metais) iš IT nusidėvėjimo knygos, įsigijimo suma iš IT knygos įrašų, DK sąskaita iš IT registravimo grupės lauko "Įsigijimo savikainos sąskaita

Ataskaitą galima rasti per paiešką:

| ius nor                        |                       |
|--------------------------------|-----------------------|
| Eiti į Ataskaitos ir analizė   |                       |
| 🗉 IT nusidėvėjimo normos (CLT) | Ataskaitos ir analizė |

Ataskaitos užklausoje nurodoma:

## "Pasirinktys":
Ataskaitą pasirašantys darbuotojai:

**"Gen.direktorius"** – pasirenkamas asmuo iš Darbuotojai sąrašo, ataskaitoje rodomas darbuotojo vardas, pavardė.

"Vyr.finansininkas" – pasirenkamas asmuo iš Darbuotojai sąrašo, ataskaitoje rodomas darbuotojo vardas, pavardė.

"Filtras: IT nusidėvėjimo knyga" - galima filtruoti pagal IT nusidėvėjimo knygos laukus.

| , ,                                                                                                    |              | $\square \lor$ |
|----------------------------------------------------------------------------------------------------|--------------|----------------|
| tadaoti namaty tęsias renomes is.                                                                               |              |                |
| Pasirinktys                                                                                                    |              |                |
| Gen. direktorius                                                                                                | John Roberts | •••            |
| /yr. finansininkas                                                                                              | Annette Hill |                |
| X Nusid knygos kodas                                                                                            | COMPANY      | 1              |
| × Nusid, knygos kodas                                                                                           | COMPANY      | $\sim$         |
| × Nusid. knygos kodas                                                                                           | COMPANY      | ~              |
| × Nusid. knygos kodas<br>× IT nr.<br>× IT reg. grupė                                                            |              | ~<br>~<br>~    |
| × Nusid. knygos kodas<br>× IT nr.<br>× IT reg. grupė<br>× Jsigijimo data                                        | COMPANY      | ~<br>~<br>~    |
| × Nusid. knygos kodas<br>× IT nr.<br>× IT reg. grupė<br>× Įsigijimo data<br>+ Filtras                           | COMPANY      | ~<br>~<br>~    |
| × Nusid. knygos kodas<br>× IT nr.<br>× IT reg. grupė<br>× Jsigijimo data<br>+ Filtras<br>Filtruoti sumas pagal: | COMPANY      | ~              |

Ataskaitos pavyzdys:

2021 m. sausio 7 d., ketvirtadienis

Lapas 1 LT\VCI

#### ILGALAIKIO TURTO NUSIDĖVĖJIMO NORMOS Cronus duplicate-TEST Imonės kodas 123123123

Filtrai: Nusid. knygos kodas: COMPANY, Įsigijimo data: 21-01-01..21-01-31

| Eilės Nr. | IT Nr.   | Pavadinimas                                          | Įsigijimo data | įsigijimo savikaina | Nudėvėjimo<br>norma (metais) | DK sąskaita |
|-----------|----------|------------------------------------------------------|----------------|---------------------|------------------------------|-------------|
| 1         | FA000010 | Mercedes 300                                         | 2021-01-01     | 30 000,00           | 4,92                         | 1320        |
| 2         | FA000050 | Conveyor Belt aprašas<br>2+charakteriskos+100000000W | 2021-01-01     | 6 600,00            | 10,00                        | 1220        |
| 3         | FA000520 | Conveyor Lift 235                                    | 2021-01-15     | 3 500,00            | 8,00                         | 1220        |
| 4         | FA000530 | Conveyor Lift 236                                    | 2021-01-01     | 3 500,00            | 8,00                         | 1220        |
|           |          |                                                      | Direktorius    | John Robe           | rts                          |             |

## Vyr. finansininkas Annette Hill

# IT nusidėvėjimo iššifravimas (CLT)

Ataskaitoje rodomi ilgalaikio turto nusidėvėjimo įrašai per laikotarpį. Ataskaita formuojama iš IT knygos įrašų, kurių IT reg. tipas "Nusidėvėjimas". Ataskaitoje duomenys grupuojama ir sumuojami pagal IT reg. grupę ir IT grupę.

Ataskaitą galima rasti per paiešką:

| 42                                 | $\mathbb{Z}$                                                                      | >                                                                                                   |
|------------------------------------|-----------------------------------------------------------------------------------|----------------------------------------------------------------------------------------------------|
|                                    |                                                                                   |                                                                                                    |
|                                    |                                                                                   |                                                                                                    |
| lygas. Jei ilgalaikis turtas, įtra | uktas į paketi.                                                                   |                                                                                                    |
|                                    |                                                                                   |                                                                                                    |
| Ataskaitos ir ar                   | nalizė                                                                            |                                                                                                    |
| Ataskaitos ir ar                   | nalizė                                                                            |                                                                                                    |
|                                    | لمع<br>lygas. Jei ilgalaikis turtas, įtra<br>Ataskaitos ir ar<br>Ataskaitos ir ar | lygas. Jei ilgalaikis turtas, įtrauktas į paketi.<br>Ataskaitos ir analizė<br>Ataskaitos ir analizė |

#### Ataskaitos užklausoje nurodoma:

Pasirinktys:

"Data nuo" - nurodoma laikotarpio pradžios data,

"Data iki" - nurodoma laikotarpio pabaigos data,

**"Detaliai"** - jei laukas pažymėtas spausdinama detali ataskaita pagal kiekvieną IT Nr. Jei požymis neuždėtas spausdinama ataskaita bendromis sumomis pagal IT reg. grupę ir IT grupę.

#### "IT reg. grupių filtras"

"Iš viso pagal pjūvį" - pasirenkamas pjūvis, pagal kokį parametrą grupuoti, galimi pasirinkimai:

- IT reg. grupė
- IT grupė
- IT pogrupis

IT nusidėvėjimo iššifravimas (CLT)

|   | 7 | $\sim$ |
|---|---|--------|
| Ш | 4 | ~      |

| Spausdintuvas                                | (Tvarko naršyklė)                        | $\sim$ |
|----------------------------------------------|------------------------------------------|--------|
| Ataskaitos maketas                           | ./rdlc/CLT REP FA Deprec.Transc.rdl      |        |
| Naudoti numatytąsias reikšmes iš             | Paskutinės naudotos parinktys ir filtrai | $\sim$ |
| Pasirinktys                                  |                                          |        |
| Data nuo:                                    | 2001-01-01                               |        |
| Data iki:                                    | 2026-12-31                               |        |
| Detaliai · · · · · · · · · · · · · · · · · · |                                          |        |
| IT reg. grupių filtras                       |                                          |        |

#### Filtras: Ilgalaikis turtas

lš viso pagal pjūvį

| × Nr                | ~ |
|---------------------|---|
| × IT grupės kodas   | ~ |
| × IT pogrupio kodas | ~ |
| + Filtras           |   |

IT reg. grupė

Filtruoti sumas pagal:

+ Filtras...

| Siysti j | Spausdinti | Peržiūra | Atšaukti |
|----------|------------|----------|----------|
|          |            |          |          |

#### Ataskaitos pavyzdžiai:

Nedetali:

## ILGALAIKIO TURTO NUSIDĖVĖJIMO IŠŠIFRAVIMAS

**CRONUS International Ltd. 2** 

IT reg. grupė: , Nusid. knygos kodas: COMPANY, IT grupės kodas: TANGIBLE Laikotarpis: 2001 m. sausio 1 d. - 2026 m. gruodžio 31 d. Detalus: Ne

| IT Nr.      | Aprašas                    | IT grupės<br>kodas | Suma       |
|-------------|----------------------------|--------------------|------------|
| CAR CAR     | 5                          |                    |            |
| Viso reg. g | grupei: CAR CAR            |                    | -21 669,00 |
| MACHINE     | RYMACHINERY                |                    |            |
| Viso reg. g | grupei: MACHINERY MACHINER | Ŷ                  | -2 324,00  |
| TELEPHO     | NE TELEPHONE               |                    |            |
| Viso reg. g | grupei: TELEPHONE TELEPHON | E                  | -1 000,00  |
|             |                            | Viso:              | -24 993,00 |

#### Detali:

#### ILGALAIKIO TURTO NUSIDĖVĖJIMO IŠŠIFRAVIMAS CRONUS International Ltd. 2

IT reg. grupė: , Nusid. knygos kodas: COMPANY, IT grupės kodas: TANGIBLE Laikotarpis: 2001 m. sausio 1 d. - 2026 m. gruodžio 31 d. Detalus: Taip

| IT Nr.   | Aprašas          | IT grupės<br>kodas | Suma    | IT reg. grupė | Dokumento<br>data | Dokumento Nr. |
|----------|------------------|--------------------|---------|---------------|-------------------|---------------|
| CAR CAR  | CAR CAR          |                    |         |               |                   |               |
| FA000010 | Mercedes 300     | FINANCIAL          | -500,00 | CAR           | 2024-01-31        | D2024010001   |
| FA000010 | Mercedes 300     | FINANCIAL          | -500,00 | CAR           | 2024-02-29        | D2024020001   |
| FA000010 | Mercedes 300     | FINANCIAL          | -500,00 | CAR           | 2024-03-31        | D2024030001   |
| FA000010 | Mercedes 300     | FINANCIAL          | -500,00 | CAR           | 2024-04-30        | D2024040001   |
| FA000010 | Mercedes 300     | FINANCIAL          | -500,00 | CAR           | 2024-05-31        | D2024050001   |
| FA000010 | Mercedes 300     | FINANCIAL          | -500,00 | CAR           | 2024-06-30        | D2024060001   |
| FA000010 | Mercedes 300     | FINANCIAL          | -500,00 | CAR           | 2024-07-31        | D2024070001   |
| FA000010 | Mercedes 300     | FINANCIAL          | -500,00 | CAR           | 2024-08-31        | D2024080001   |
| FA000010 | Mercedes 300     | FINANCIAL          | -500,00 | CAR           | 2024-09-30        | D2024090001   |
| FA000010 | Mercedes 300     | FINANCIAL          | -500,00 | CAR           | 2024-10-31        | D2024100001   |
| FA000010 | Mercedes 300     | FINANCIAL          | -500,00 | CAR           | 2024-11-30        | D2024110001   |
| FA000010 | Mercedes 300     | FINANCIAL          | -500,00 | CAR           | 2024-12-31        | D2024120001   |
| FA000190 | Mercedes 300     | FINANCIAL          | -54,00  | CAR           | 2024-01-31        | NUSID240101   |
| FA000190 | Mercedes 300     | FINANCIAL          | -636,00 | CAR           | 2025-01-23        | NUSID2402     |
| FA000020 | Toyota Supra 3.0 | TANGIBLE           | -700,00 | CAR           | 2024-05-31        | D2024050001   |
| FA000020 | Toyota Supra 3.0 | TANGIBLE           | -700,00 | CAR           | 2024-06-30        | D2024060001   |

## IT įsigijimo iššifravimas (CLT)

Ataskaita rodo visus ilgalaikio turto IT knygos įrašus, kurių IT reg. tipas "Įsigijimo savikaina" ir kurių registravimo data ankstesnė už ilgalaikio turto nusidėvėjimo pradžios datą IT nusidėvėjimo knygoje, per laikotarpį.

Ataskaitą galima rasti per paiešką:

2023 m. rugsėjo 27 d. Lapas 1/2 COLT\BNU

2023 m. rugsėjo 27 d. Lapas 1/4

COLT\BNU

| PASAKYKITE, KĄ NORITE PADARYTI               | $   \angle \times $   |
|----------------------------------------------|-----------------------|
| įsig                                         |                       |
| Eiti į Ataskaitos ir analizė                 |                       |
| IT įsigijimo iššifravimas (CLT)              | Ataskaitos ir analizė |
| 🗐 Ilgalaikio turto įsigijimo sąrašas         | Ataskaitos ir analizė |
| Neradote, ko ieškojote? Pabandykite tyrinėti |                       |

Ataskaitos užklausoje nurodoma:

#### "Pasirinktys":

"Data nuo" – nurodoma laikotarpio pradžios data.

"Data iki" – nurodoma laikotarpio pabaigos data.

**"Sutraukti pagal IT Nr."**– jei požymis uždėtas ataskaitoje atvaizduojama viena ilgalaikio turto eilutė tam pačiam IT Nr. su susumuotomis reikšmėmis, seniausio dokumento Nr. ir data.

#### "IT reg. grupių filtras"

"Iš viso pagal pjūvį" - pasirenkamas pjūvis, pagal kokį parametrą grupuoti, galimi pasirinkimai:

- IT reg. grupė
- IT grupė
- IT pogrupis

"Filtras: Ilgalaikis turtas" - galima filtruoti ataskaitos rodomus duomenis pagal Ilgalaikio turto kortelėje esančius laukus

"Filtras: IT knygos įrašas" - galima filtruoti pagal IT knygos įrašų laukus.

| IT įsigijimo iššifravimas  | (CLT)               |                   |              |
|----------------------------|---------------------|-------------------|--------------|
|                            | -                   |                   |              |
| Spausdintuvas              | (Tvarko naršyklė)   |                   | $\checkmark$ |
| Ataskaitos maketas         | ./rdlc/CLT REP FA M | ater.Acq.Transc.r | dl …         |
| Pasirinktys                |                     |                   |              |
| Data nuo:                  | 2023-09-01          |                   | Ē            |
| Data iki:                  | 2025-12-31          |                   |              |
| Sutraukti pagal IT Nr.     |                     |                   |              |
| IT reg. grupių filtras     |                     |                   |              |
| lš viso pagal pjūvį        | IT grupė            |                   | $\sim$       |
| Filtras: Ilgalaikis turtas |                     |                   |              |
| × Nr                       |                     |                   | $\sim$       |
| × IT grupės kodas          | х                   |                   | $\sim$       |
| × IT pogrupio kodas        | A                   |                   | $\sim$       |
| + Filtras                  |                     |                   |              |
| Filtruoti sumas pagal:     |                     |                   |              |
| + Filtras                  |                     |                   |              |
| Filtras: IT knygos įrašas  |                     |                   |              |
| Siusti i                   | Spausdinti          | Peržiūra          | Atšaukti     |

Ataskaitos pavyzdys:

#### ILGALAIKIO MATERIALAUS TURTO ĮSIGIJIMO IŠŠIFRAVIMAS CRONUS International Ltd. 2

2023 m. rugsėjo 27 d. Lapas 1/1 COLT\BNU

IT reg. grupė: , Nusid. knygos kodas: COMPANY

| Inv. Nr.                                           | Pavadinimas                  | (sigijimo<br>data | lsigytas<br>kiekis | (sigijimo kaina<br>(be PVM) | Dokumento Nr. | Dokumento<br>dat |
|----------------------------------------------------|------------------------------|-------------------|--------------------|-----------------------------|---------------|------------------|
| FINANCIAL                                          | Financial Fixed Assets       |                   |                    |                             |               |                  |
| FA000190                                           | Mercedes 300                 | 2023-12-31        | 1                  | 3 244,12                    | QWE132456     | 2023-12-3        |
| Viso pagal grupe: FINANCIAL Financial Fixed Assets |                              |                   |                    | 3 244,12                    |               |                  |
| TANGIBLE 1                                         | angible Fixed Assets         |                   |                    |                             |               |                  |
| FA000100                                           | Mercedes 300                 | 2029-12-31        | 1                  | 3 244,12                    | QWE132456     | 2023-12-3        |
| FA000110                                           | Mercedes 300                 | 2023-12-31        | 1                  | 3 244,12                    | QWE132456     | 2023-12-3        |
| FA000120                                           | Mercedes 300                 | 2023-12-31        | 1                  | 3 244,12                    | QWE132456     | 2023-12-3        |
| FA000130                                           | Mercedes 300                 | 2023-12-31        | 1                  | 3 244,12                    | QWE132456     | 2023-12-3        |
| FA000140                                           | Mercedes 300                 | 2023-12-31        | 1                  | 3 244,12                    | QWE132456     | 2023-12-3        |
| FA000150                                           | Mercedes 300                 | 2023-12-31        | 1                  | 3 244,12                    | QWE132456     | 2023-12-3        |
| FA000160                                           | Mercedes 300                 | 2023-12-31        | 1                  | 3 244,12                    | QWE132456     | 2023-12-3        |
| FA000170                                           | Mercedes 300                 | 2023-12-31        | 1                  | 3 244,12                    | QWE132456     | 2023-12-3        |
| FA000180                                           | Mercedes 300                 | 2023-12-31        | 1                  | 3 244,12                    | QWE132458     | 2023-12-3        |
| FA000200                                           | Telefonas                    | 2023-12-31        | 1                  | 3 244,12                    | QWE132456     | 2023-12-3        |
| FA000340                                           | Mercedes 300                 | 2023-12-31        | 1                  | 1 297,65                    | QWE1324585    | 2023-12-3        |
| FA000350                                           | Mercedes 300                 | 2023-12-31        | 1                  | 1 297,65                    | QWE1324585    | 2023-12-3        |
| FA000360                                           | Mercedes 300                 | 2023-12-31        | 1                  | 1 297,64                    | QWE1324565    | 2023-12-3        |
| FA000370                                           | Mercedes 300                 | 2023-12-31        | 1                  | 1 297,65                    | QWE1324565    | 2023-12-3        |
| FA000380                                           | Mercedes 300                 | 2023-12-31        | 1                  | 1 297,65                    | QWE1324565    | 2023-12-3        |
| FA000390                                           | Mercedes 300                 | 2023-12-31        | 1                  | 1 297,65                    | QWE1324565    | 2023-12-3        |
| FA000400                                           | Mercedes 300                 | 2023-12-31        | 1                  | 1 297,65                    | QWE1324565    | 2023-12-3        |
| FA000410                                           | Mercedes 300                 | 2023-12-31        | 1                  | 1 297,64                    | QWE1324585    | 2023-12-3        |
| FA000420                                           | Mercedes 300                 | 2023-12-31        | 1                  | 1 297,65                    | QWE1324565    | 2023-12-3        |
| FA000430                                           | Mercedes 300                 | 2023-12-31        | 1                  | 1 297,65                    | QWE1324585    | 2023-12-3        |
| Viso pagal g                                       | rupę: TANGIBLE Tangible Fixe | d Assets          |                    | 45 417,68                   |               |                  |
| Viso:                                              |                              |                   |                    | 48 661 80                   |               |                  |

## IT vertės padidėjimo/sumažėjimo iššifravimas (CLT)

#### Ataskaitą galima rasti per paiešką:

| adidé                                                |                       |  |
|------------------------------------------------------|-----------------------|--|
| Eiti į Ataskaitos ir analizė                         |                       |  |
| IT vertės padidėjimo / sumažėjimo iššifravimas (CLT) | Ataskaitos ir analizė |  |

"Pasirinktys":

"IT grupių filtras" - nurodomas filtras iš IT grupių sąrašo.

"Data nuo" – nurodoma laikotarpio pradžios data.

"Data iki" – nurodoma laikotarpio pabaigos data.

"Įtraukti perklasifikavimo įrašus"– laukas pažymimas, jei į ataskaitą reikia įtraukti perklasifikavimo įrašus.

"IT reg. grupių filtras"

"Iš viso pagal pjūvį" - pasirenkamas pjūvis, pagal kokį parametrą grupuoti, galimi pasirinkimai:

- IT reg. grupė
- IT grupė
- IT pogrupis

"Filtras: Ilgalaikis turtas" - galima filtruoti ataskaitos rodomus duomenis pagal Ilgalaikio turto kortelėje esančius laukus

"Filtras: IT knygos įrašas" - galima filtruoti pagal IT knygos įrašų laukus.

| IT vertės padidėjimo / su          | mažėjimo iššifravimas 🛛 🖉 🗙            |
|------------------------------------|----------------------------------------|
| Spausdintuvas                      | (Tvarko naršyklė) 🗸                    |
| Ataskaitos maketas                 | ./rdlc/CLT REP FA Incr.Decr.Transc.rdl |
| IT grupių filtras                  |                                        |
| Data nuo:                          | 2023-09-01                             |
| Data iki                           | 2023-12-31                             |
| Įtraukti perklasifikavimo įrašus   |                                        |
| IT reg. grupių filtras             |                                        |
| lš viso pagal pjūvį                | IT grupė 🗸                             |
| Filtras: Ilgalaikis turtas         |                                        |
| × Nr.                              | ~                                      |
| × IT grupės kodas                  | ×                                      |
| $	imes$ IT pogrupio kodas $\cdots$ | ~                                      |
| + Filtras                          |                                        |
| Filtruoti sumas pagal:             |                                        |
| + Filtras                          |                                        |
| Filtras: IT knygos įrašas          |                                        |
| × Nusid. knygos kodas              | COMPANY                                |
| Siųsti į                           | Spausdinti Peržiūra Atšaukti           |

Ataskaitos pavyzdys:

## ILGALAIKIO TURTO VERTĖS DIDINIMO (NUSIDĖVĖJIMO MAŽINIMO) IŠŠIFRAVIMAS

2023 m. rugsėjo 27 d. Lapas 1/1 COLTIBNU

Laikotarpis: 2023 rugsėjis 1d. - 2026 gruodis 31d. Nusid. knygos kodas: COMPANY

CRONUS International Ltd. 2

| Inv. Nr.          | Pavadinimas        | (sigijimo<br>savikaina | Nusidėvėjimas | Dokumento Nr. | Dokumento<br>data |
|-------------------|--------------------|------------------------|---------------|---------------|-------------------|
| FINANCIAL Finan   | cial Fixed Assets  |                        |               |               |                   |
| FA000010          | Mercedes 300       | 30 000,00              | 0,00          | 18051         | 2024-01-01        |
| FA000010          | Mercedes 300       | 8 000,00               | 0,00          | G05001        | 2025-01-23        |
| Viso pagal grupe: |                    | 38 000,00              | 0,00          |               |                   |
| TANGIBLE Tangit   | ole Fixed Assets   |                        |               |               |                   |
| FA000020          | Toyota Supra 3.0   | 42 000,00              | 0,00          | 21152         | 2024-05-01        |
| FA000030          | VW Transporter     | 15 000,00              | 0,00          | 24057         | 2024-08-01        |
| FA000050          | Conveyor Belt      | 6 600,00               | 0,00          | 24385         | 2024-01-01        |
| FA000080          | Conveyor Lift      | 4 512,00               | 0,00          | 27116         | 2024-02-01        |
| FA000070          | Conveyor Computer  | 3 024,00               | 0,00          | 35211         | 2024-03-01        |
| FA000080          | Lift for Furniture | 3 840,00               | 0,00          | 36668         | 2024-04-01        |
| FA000090          | Switchboard        | 7 140,00               | 0,00          | 27117         | 2024-02-01        |
| Viso pagal grupę: |                    | 82 116,00              | 0,00          |               |                   |
| VISO:             |                    | 120 116,00             | 0,00          |               |                   |

#### Parduoto IT iššifravimas (CLT)

Ataskaita rodo parduoto ilgalaikio turto duomenis per nurodytą laikotarpį. Ataskaita formuojama iš IT knygos įrašų su IT reg. kategorija "Perleidimas" ir LBC Nurašymas "Ne".

Ataskaitą galima rasti per paiešką:

| PASAKYKITE, KĄ NORITE PADARYTI               | $\nearrow$ $\times$   |
|----------------------------------------------|-----------------------|
| pardud IT                                    |                       |
| Eiti į Ataskaitos ir analizė                 |                       |
| Parduoto IT iššifravimas (CLT)               | Ataskaitos ir analizė |
| Neradote, ko ieškojote? Pabandykite tyrinėti |                       |

Ataskaitos užklausoje nurodoma:

"Pasirinktys":

"Data nuo" – nurodoma laikotarpio pradžios data.

"Data iki" – nurodoma laikotarpio pabaigos data.

"Pirkėjų filtras" – galimybė filtruoti tik nurodytam(-iems) pirkėjui(-ams) parduotą turtą.

"IT reg. grupių filtras"

"Iš viso pagal pjūvį" - pasirenkamas pjūvis, pagal kokį parametrą grupuoti, galimi pasirinkimai:

- IT reg. grupė
- IT grupė
- IT pogrupis

"Filtras: Ilgalaikis turtas" - galima filtruoti ataskaitos rodomus duomenis pagal Ilgalaikio turto kortelėje esančius laukus

"Filtras: IT knygos įrašas" - galima filtruoti pagal IT knygos įrašų laukus.

| Parduoto IT iššifravimas ( | CLT)                              | $\Box \nearrow X$ |
|----------------------------|-----------------------------------|-------------------|
|                            |                                   |                   |
| Spausdintuvas              | (Tvarko naršyklė)                 | $\sim$            |
| Ataskaitos maketas         | ./rdlc/CLT REP FA Sold Transc.rdl |                   |
| Pasirinktys                |                                   |                   |
| Data nuo:                  | 2023-09-01                        |                   |
| Data iki:                  | 2026-12-31                        | Ē                 |
| Pirkėjų filtras            |                                   |                   |
| IT reg. grupių filtras     |                                   |                   |
| lš viso pagal pjūvį        | IT grupė                          | $\sim$            |
| Filtras: Ilgalaikis turtas |                                   |                   |
| × Nr.                      |                                   | $\checkmark$      |
| × IT grupės kodas          |                                   | $\sim$            |
| × IT pogrupio kodas        |                                   | $\sim$            |
| + Filtras                  |                                   |                   |
| Filtruoti sumas pagal:     |                                   |                   |
| + Filtras                  |                                   |                   |
| Filtras: IT knygos įrašas  |                                   |                   |
| Siųsti į                   | Spausdinti Peržiūra               | Atšaukti          |

Ataskaitos pavyzdys:

#### PARDUOTO ILGALAIKIO TURTO IŠŠIFRAVIMAS CRONUS International Ltd. 2

2023-09-01 - 2026-12-31

2023 m. rugsėjo 27 d. Lapas 1/1 COLT\BNU

2023-09-01 - 2026-12-31 Nusid. knygos kodas: COMPANY

| Inv. Nr.         | Pavadinimas          | Pardavimo<br>kaina | [sigijimo<br>kaina | Sukauptas<br>nusidėv. | Likutinė vertė | Pelnas/<br>(nuostolis) | Dokumento Nr. | Dokumento data |
|------------------|----------------------|--------------------|--------------------|-----------------------|----------------|------------------------|---------------|----------------|
| Spotsmeyer's Fu  | rnishings            |                    |                    |                       |                |                        |               |                |
| Tangible Fixed A | ssets                |                    |                    |                       |                |                        |               |                |
| FA000100         | Mercedes 300         | -3 373,88          | 3 244,12           | -690,00               | 2 554,12       | 819,76                 | 103032        | 2025-01-31     |
| FA000130         | Mercedes 300         | -3 373,88          | 3 244,12           | -690,00               | 2 554,12       | 819,76                 | 103032        | 2025-01-31     |
| Viso pagal Tangi | ble Fixed Assets:    | -6 747,76          | 6 488,24           | -1 380,00             | 5 108,24       | 1 639,52               |               |                |
| Viso pagal Spots | meyer's Furnishings: | -6 747,76          | 6 488,24           | -1 380,00             | 5 108,24       | 1 639,52               |               |                |
| Iš Viso:         |                      | -6 747,76          | 6 488,24           | -1 380,00             | 5 108,24       | 1 639,52               |               |                |

## IT nurašymo iššifravimas(CLT)

Ataskaita parodo ilgalaikio turto, nurašyto per nurodytą laikotarpį, duomenis. Ataskaita formuojama iš IT knygos įrašų, kurių IT reg. kategorija "Perleidimas" ir LBC Nurašymas "Taip"

Ataskaitoje nurašyto ilgalaikio turto duomenys yra sugrupuoti pagal IT grupės ir pogrupio( jei pasirinkta) kodus.

Nurašius ilgalaikį turtą, ilgalaikio turto kortelėje pažymimas laukas "Nurašytas".

| FA000090 · Switchboard                  |        |                                |             |        |
|-----------------------------------------|--------|--------------------------------|-------------|--------|
| Procesas Ataskaita Daugiau parinkčių    |        |                                |             |        |
| Bendra                                  |        | ß                              |             | Rodyti |
| Aprašas Switchboard                     |        | Department Code                | ADM         |        |
| Aprašas 2                               |        | Project Code                   |             |        |
| IT grupės kodas · · · · · · · TANGIBLE  | $\sim$ | Paieškos aprašas               | SWITCHBOARD |        |
| IT pogrupio kodas · · · · · · TELEPHONE |        | Atsakingas darbuotojas · · · · | AH          |        |
| IT tipas Kilnojamas                     | ~      | Nurašymas                      |             |        |
| Serijinis nr. TELE 4476 Z               |        | Parduotas                      |             |        |
| IT unikalus Nr.                         |        | Perklasifikuotas               |             |        |
| Įsigijimo būdas Nuosavos lėšos          | ~      | Įkeistas                       |             |        |
| IT statusas · · · · · · · Nuosavas      | ~      | Vertinimo metodas              |             |        |
| Įsigijimo data 2020-01-01               |        | Savivaldybės kodas             |             |        |
| Įvedimo į eksploat. data                |        | Mokestinė vertė                |             |        |

Ataskaitą galima rasti per paiešką:

| 2                     | $\times$              |
|-----------------------|-----------------------|
|                       |                       |
|                       |                       |
| Ataskaitos ir analizė |                       |
|                       | Ataskaitos ir analizė |

Neradote, ko ieškojote? Pabandykite tyrinėti

Ataskaitos užklausoje nurodoma:

#### "Pasirinktys":

"Data nuo" – nurodoma laikotarpio pradžios data.

"Data iki" – nurodoma laikotarpio pabaigos data.

"IT reg. grupių filtras"

"Iš viso pagal pjūvį" - pasirenkamas pjūvis, pagal kokį parametrą grupuoti, galimi pasirinkimai:

- IT reg. grupė
- IT grupė
- IT pogrupis

**"Filtras: Ilgalaikis turtas"** - galima filtruoti ataskaitos rodomus duomenis pagal Ilgalaikio turto kortelėje esančius laukus

"Filtras: IT knygos įrašas" - galima filtruoti pagal IT knygos įrašų laukus.

| IT nurašymo iššifravimas   | (CLT) U                                 | 2 X    |
|----------------------------|-----------------------------------------|--------|
| Spausdintuvas              | (Tvarko naršyklė)                       | $\sim$ |
| Ataskaitos maketas         | ./rdlc/CLT REP FA Write Down Transc.rdl |        |
| Pasirinktys                |                                         |        |
| Data nuo:                  | 2023-09-01                              | Ē      |
| Data iki:                  | 2026-12-31                              |        |
| IT reg. grupių filtras     |                                         |        |
| lš viso pagal pjūvį        | IT grupė                                | $\sim$ |
| Filtras: Ilgalaikis turtas |                                         | ~      |
| × Nr.                      |                                         | $\sim$ |
| × IT grupės kodas          |                                         | $\sim$ |
| × IT pogrupio kodas        |                                         | $\sim$ |
| + Filtras                  |                                         |        |
| Filtruoti sumas pagal:     |                                         |        |
| + Filtras                  |                                         |        |
| Filtras: IT knygos įrašas  |                                         |        |
| × Nusid. knygos kodas      | COMPANY                                 | $\sim$ |
| Siųsti į                   | Spausdinti Peržiūra At                  | šaukti |

#### NURAŠYTO ILGALAIKIO TURTO IŠŠIFRAVIMAS CRONUS International Ltd. 2

2023 m. rugsėjo 27 d. Lapas 1/1 COLT\BNU

Laikotarpis: 2023 m. rugsėjo 1 d. - 2028 m. gruodžio 31 d. IT reg. grupė: , Nusid. knygos kodas: COMPANY

| Inv. Nr.                                           | Pavadinimas                  | [sigijimo<br>data | ļsigijimo<br>kaina | Sukauptas<br>nusidėv. | Likutinė<br>(nurašymo)<br>vertė | Dokumento<br>Nr. | Dokumento<br>data |
|----------------------------------------------------|------------------------------|-------------------|--------------------|-----------------------|---------------------------------|------------------|-------------------|
| FINANCIAL I                                        | inancial Fixed Assets        |                   |                    |                       |                                 |                  |                   |
| FA000190                                           | Mercedes 300                 |                   | 3 244,12           | 690,00                | 2 043,30                        | NURAŠ02          | 2025-01-31        |
| Viso pagal grupe: FINANCIAL Financial Fixed Assets |                              |                   | 3 244,12           | 690,00                | 2 043,30                        |                  |                   |
| TANGIBLE T                                         | angible Fixed Assets         |                   |                    |                       |                                 |                  |                   |
| FA000120                                           | Mercedes 300                 |                   | 3 244,12           | 690,00                | 3 373,89                        | 103032           | 2025-01-31        |
| FA000180                                           | Mercedes 300                 |                   | 3 244,12           | 690,00                | 2 043,30                        | NURAŠ03          | 2025-01-31        |
| FA000200                                           | Telefonas                    |                   | 3 244,12           | 690,00                | 2 043,30                        | NURAŠ01          | 2025-01-31        |
| Viso pagal g                                       | rupę: TANGIBLE Tangible Fixe | d Assets          | 9 732,36           | 2 070,00              | 7 460,49                        |                  |                   |
| Viso:                                              |                              |                   | 12 976,48          | 2 760,00              | 9 503,79                        |                  |                   |

## Skolų ataskaitos

## Pradelstos gautinos sumos (CLT)

Ataskaita parodo pradelstas gautinas sumas iš pirkėjų knygos įrašų, suskaidytas į pageidaujamus pradelsimo laikotarpius.

Ataskaita "Pradelstos gautinos sumos (CLT)" galima rasti meniu Finansų skyriuje arba ieškant per paiešką.

| pradelstos gautinos cit         |                       |  |
|---------------------------------|-----------------------|--|
| Eiti į Ataskaitos ir analizė    |                       |  |
| Pradelstos gautinos sumos (CLT) | Ataskaitos ir analizė |  |

#### Atsidariusiame ataskaitos pasirinkimų lange galima nurodyti:

| Pradelstos gautinos sumo         | os (CLT)                                 | ~ X    |
|----------------------------------|------------------------------------------|--------|
| Spausdintuvas                    | (Tvarko naršyklė)                        | $\sim$ |
| Ataskaitos maketas               | ./rdlc/CLT REP Customer - Aged Account   |        |
| Naudoti numatytąsias reikšmes iš | Paskutinės naudotos parinktys ir filtrai | $\sim$ |
| Pasirinktys                      |                                          |        |
| Pradelsta pagal                  | 2025-02-01                               |        |
| Terminai pagal                   | Terminas                                 | $\sim$ |
| Spausdinti sumas viet.val.       |                                          |        |
| Spausdinti detaliai              |                                          |        |
| Antraštės tipas                  | Dienų skaičius                           | $\sim$ |
| Kiekv. pirk. naujas lapas        |                                          |        |
| 1. Laikotarpis                   | 30D                                      |        |
| 2. Laikotarpis                   | 30D                                      |        |
| 3. Laikotarpis                   | 30D                                      |        |
| 4. Laikotarpis                   | 90D                                      |        |
| 5. Laikotarpis                   | 180D                                     |        |
| Filtras: Pirkėjas                |                                          | ~      |
| Siųsti į                         | Spausdinti Peržiūra Atša                 | ukti   |

Pradelsta pagal – nurodoma data, pagal kurią skaičiuojamas pradelsimo dienų skaičius .

**Terminai pagal** – nurodomas pirkėjo knygos įrašo laukas, pagal kurį skaičiuojamas pradelsimas. Galimi pasirinkimai: "Terminas", "Registravimo data", "Dokumento data".

Spausdinti sumas viet.val – pasirinkus, skolos bus atvaizduojamos pagrindine sistemos valiuta.

**Spausdinti detaliai** – pasirinkus bus atvaizduojami detalūs pirkėjų skolų įrašai. Jei pasirinkimo nėra, bus rodoma tik bendra pirkėjo skolos suma, išskaidyta pagal pradelsimo periodus.

Antraštės tipas – pasirenkama, kaip norima atvaizduoti stulpelių antraštes: dienų skaičiumi ar datos intervalu.

Kiekv.pirk.naujas lapas – pasirinkus, kiekvieno pirkėjo skolos bus suformuojamos naujame lape.

**1..5 laikotarpis** – pasirenkama iki 5-ių norimų pradelsimo intervalų. Pradelsimo intervalai gali būti nurodomi dienomis arba mėnesiais, pvz. 7D, 14D, 1M, 3M ir tt.

Skiltyje "Filtras: Pirkėjas" – galima užsidėti norimus filtrus ant pirkėjo kortelės laukų.

Skiltyje "Filtruoti sumas pagal"

| Pradelstos<br>CRONUS Interna | s gautinos su<br>ational Ltd. 2 | mos                            |                               |                |                                                                    |                                                                                  |                                                                             |                                                                                       |                                                        |                                                      |                                                      | 2023                                                 | m. rugsėjo 27 d.<br>Lapas 4/4<br>COLT\BNU            |
|------------------------------|---------------------------------|--------------------------------|-------------------------------|----------------|--------------------------------------------------------------------|----------------------------------------------------------------------------------|-----------------------------------------------------------------------------|---------------------------------------------------------------------------------------|--------------------------------------------------------|------------------------------------------------------|------------------------------------------------------|------------------------------------------------------|------------------------------------------------------|
|                              |                                 |                                |                               |                |                                                                    |                                                                                  |                                                                             |                                                                                       | Pradelsto                                              | s sumos                                              |                                                      |                                                      |                                                      |
| Registravimo<br>data         | D<br>ok<br>u Dokumento Nr.      | Išorinis<br>dokumento Nr.      | Terminas                      | Prad.<br>dien. | Pradinė suma                                                       | Likutis<br>2025-02-01                                                            | Nereikia<br>mokė                                                            | n 1 - 30<br>ti dienos (-ų)                                                            | 31 - 60<br>dienos (-ų)                                 | 61 - 90<br>dienos (-ч)                               | 91 - 180<br>dienos (-ų)                              | 181 - 360<br>dienos (-ų)                             | Daugiau nei<br>360 dienos (-<br>ų)                   |
|                              |                                 |                                | Iš viso (vie                  | et. val.)      | GBP                                                                | 14 509,91                                                                        | 14 509,9                                                                    | 1 0,00                                                                                | 0,00                                                   | 0,00                                                 | 0,00                                                 | 0,00                                                 | 0,00                                                 |
| 50000<br>2024-12-01          | Guildford Wate<br>S 103030      | r Department<br>Iš viso Guildf | 2024-12-15<br>ford Water Depa | 48d.<br>rtment | 666,75<br>GBP                                                      | Mokėjimo są<br>666,75<br>666,75                                                  | lygų kodas<br>0,0<br>0,0                                                    | 14 DAYS<br>0 0,00<br>0 0,00                                                           | Net 14 days<br>666,75<br>666,75                        | 0,00<br>0,00                                         | 0.00<br><b>0,00</b>                                  | 0,00<br><b>0,00</b>                                  | 0,00<br><b>0,00</b>                                  |
|                              |                                 |                                | Iš viso pe                    | erskaiči       | uota (viet.val.)                                                   | 921 213,22                                                                       | 73 333,0<br>8,09                                                            | 1 847 213,46<br>6 92,0%                                                               | 666,75<br>0,1%                                         | <b>0,00</b><br>0,0%                                  | <mark>0,00</mark><br>0,0%                            | 0<br>0,0%                                            | <b>0</b><br>0,0%                                     |
| Valiutos specif              | ikacija                         |                                |                               |                | CZK 6<br>EUR 77<br>GBP 611<br>ISK 29<br>NOK 111<br>SEK 1<br>USD 36 | 2 218,65<br>3 873,80<br>5 025,43<br>1 581,25<br>4 728,73<br>5 807,56<br>5 739,82 | 50 218,65<br>58 450,11<br>27 525,05<br>0,00<br>0,00<br>0,00<br>0,00<br>0,00 | 0,00<br>10 423,69<br>587 833,63<br>291 581,25<br>114 728,73<br>6 807,56<br>365 739,82 | 0,00<br>0,00<br>666,75<br>0,00<br>0,00<br>0,00<br>0,00 | 0.00<br>0.00<br>0.00<br>0.00<br>0.00<br>0.00<br>0.00 | 0.00<br>0.00<br>0.00<br>0.00<br>0.00<br>0.00<br>0.00 | 0.00<br>0.00<br>0.00<br>0.00<br>0.00<br>0.00<br>0.00 | 0,00<br>0,00<br>0,00<br>0,00<br>0,00<br>0,00<br>0,00 |

## Pirkėjas – Likučiai datai (CLT)

Ataskaita parodo pirkėjų skolų likučius nurodytai datai. Ataskaita sugrupuoja skolas pagal pirkėjo registravimo grupę ir valiutą bei atvaizduoja detalius skolų įrašus.

Ataskaita "Pirkėjas – Likučiai datai (CLT)" galima rasti meniu Finansų skyriuje arba ieškant per paiešką.

| oirk lik dat cit                |                       |
|---------------------------------|-----------------------|
| Eiti į Ataskaitos ir analizė    |                       |
| Pirkėjas - Likučiai datai (CLT) | Ataskaitos ir analizė |

| Spausdinimo parametrai >                                                                                                    |            |     |
|----------------------------------------------------------------------------------------------------|------------|-----|
| rašyti parametrai >                                                                                                    |            |     |
| Pasirinktys                                                                                                    |            |     |
| Pabaigos data                                                                                                    | 2022-01-20 | 10  |
| Rodyti sumas viet.val.                                                                                                    |            |     |
| Kiekv. pirk. naujas lapas                                                                                                    |            |     |
| ltraukti nesugretintus įrašus                                                                                                    |            |     |
| Rodyti detalius pirkėjo įrašus                                                                                                    |            |     |
|                                                                                                    |            |     |
| Filtras: Pirkėjas                                                                                                    |            |     |
| Filtras: Pirkėjas<br>× Nr.                                                                                                    |            | ~   |
| Filtras: Pirkėjas<br>× Nr.<br>× Biokuota                                                                                              |            | ~   |
| Filtras: Pirkėjas<br>× Nr.<br>× Blokuota<br>+ Filtras                                                                                 |            | ~   |
| Filtras: Pirkėjas<br>× Nr.<br>× Blokuota<br>+ Filtras<br>Filtruoti sumas pagal:                                                       |            | ~ ~ |
| Filtras: Pirkėjas<br>× Nr.<br>× Blokuota<br>+ Filtras<br>Filtruoti sumas pagal:<br>× Pirkėjų registravimo grupės filtras              |            | ~   |
| Filtras: Pirkėjas<br>× Nr.<br>× Blokuota<br>+ Filtras<br>Filtruoti sumas pagal:<br>× Pirkėjų registravimo grupės filtras<br>+ Filtras |            | ~   |
| Filtras: Pirkėjas<br>× Nr.<br>× Blokuota<br>+ Filtras<br>Filtruoti sumas pagal:<br>× Pirkėjų registravimo grupės filtras<br>+ Filtras |            | ~   |

Atsidariusiame ataskaitos pasirinkimų lange galima nurodyti:

Pabaigos data – data, kuriai norima atvaizduoti skolų likutį.

Kiekv.pirk.naujas lapas – pasirinkus, kiekvieno pirkėjo skolos bus suformuojamos naujame lape.

Įtraukti nesugretintus įrašus – bus įtraukiami nesugretinti detalūs pirkėjų knygos įrašai.

Rodyti detalius pirkėjų įrašus – pasirinkus bus atvaizduojami detalūs pirkėjų skolų įrašai.

Skiltyje "Filtras: Pirkėjas" - galima užsidėti norimus filtrus ant pirkėjo kortelės laukų.

Skiltyje "Filtruoti sumas pagal"

**Pirkėjų registravimo grupės filtras** – jei reikia galima nurodyti pirkėjo registravimo grupės filtrą. Ataskaitos pavyzdys:

| Pirkėja<br>CRONUS Int                                    | <b>s - Likut</b> i<br>ernational Ltd. | is datai         |                |          |                              |                   |                      |                |                 | 2021               | vasaris 8.<br>Lapas 4<br>LT\DIGE |
|----------------------------------------------------------|---------------------------------------|------------------|----------------|----------|------------------------------|-------------------|----------------------|----------------|-----------------|--------------------|----------------------------------|
| Visos sumos<br>Likutis 22-02<br>Pirkėjas:<br>All Documen | nurodytos viet.<br>-01<br>its         | val.             |                |          |                              |                   |                      |                |                 |                    |                                  |
| Registravi<br>mo data                                    | Dokumento<br>tipas                    | Dokumento<br>Nr. | Aprašas        | Terminas | lšorinis<br>dokumento<br>nr. | Valiutos<br>kodas | Pirkėjo<br>reg. gr.  | Debeto<br>suma | Kredito<br>suma | Suma               | ļrašo<br>nr.                     |
| 49858585                                                 | Hotel Pferdes                         | ee               |                |          |                              |                   |                      |                |                 |                    |                                  |
| 22-01-06                                                 | Invoice                               | 103007           | Invoice 103007 | 22-02-06 |                              | EUR               | EU                   | 3399,99        | 0,00            | 3399,99            | 2516                             |
| 22-01-06                                                 | Invoice                               | 103008           | Invoice 103008 | 22-02-06 |                              | EUR               | EU                   | 3399,99        | 0,00            | 3399,99            | 2519                             |
| 22-01-06                                                 | Invoice                               | 103009           | Invoice 103009 | 22-02-06 |                              | EUR               | EU                   | 6799,99        | 0,00            | 6799,99            | 2522                             |
| 22-01-06                                                 | Invoice                               | 103014           | Invoice 103014 | 22-02-06 |                              | EUR               | EU                   | /95,/8         | 0,00            | /95,/8             | 2533                             |
| 10                                                       | Hotel Pferdes                         | iee              |                |          |                              | EUR               | EU                   |                |                 | 14395,75           |                                  |
| 50000                                                    | Guildford Wa                          | ter Department   |                |          |                              |                   | 10                   |                |                 |                    |                                  |
| 21-12-05                                                 | Invoice                               | 103030           | Invoice 1002   | 21-12-19 |                              |                   | DOMESTIC<br>DOMESTIC | 666,75         | 0,00            | 666,75<br>666,75   | 2817                             |
|                                                          | Guildford Wa                          | ter Department   |                |          |                              |                   |                      |                |                 | 666,75             |                                  |
| C00010                                                   | John Hadock                           | 2                |                |          |                              |                   |                      |                |                 |                    |                                  |
| 22-01-24                                                 | Invoice                               | 103034           | Invoice 1006   | 22-01-27 |                              |                   | DOMESTIC             | 5000,00        | 0,00            | 5000,00            | 2885                             |
|                                                          | John Hadock                           | 2                |                |          |                              |                   | DOMESTIC             |                |                 | 5000,00<br>5000,00 |                                  |
| lš viso                                                  |                                       |                  |                |          |                              |                   |                      |                |                 | 964036,75          |                                  |

## Pirkėjas – Likučiai (CLT)

Ataskaita parodo pirkėjų skolų likučius nurodytai datai operacijos valiuta bei sistemos vietine valiuta.

Ataskaita "Pirkėjas – Likučiai (CLT)" galima rasti meniu Finansų skyriuje arba ieškant per paiešką.

| pirk lik clt                       |                       |
|------------------------------------|-----------------------|
| Eiti į Ataskaitos ir analizė       | Rodyti viską (4       |
| 🔋 Pirkėjas – Likučiai (CLT)        | Ataskaitos ir analizė |
| Pirkėjas - Likučiai datai (CLT)    | Ataskaītos ir analizė |
| Pirkėjas - Likučiu derinimas (CLT) | Ataskaitos ir analizė |

Atsidariusiame ataskaitos pasirinkimų lange galima nurodyti:

| PIRKĖJAS - LIKUČIAI (CLT)                                                                                                    |   |
|----------------------------------------------------------------------------------------------------|---|
| Spausdinimo parametrai >                                                                                                    |   |
| rašyti parametrai >                                                                                                    |   |
| Pasirinktys                                                                                                    |   |
| Spausdinti sumas viet.val. 🗾 🦲                                                                                                    |   |
|                                                                                                    |   |
| Filtras: Pirkėjas                                                                                                    |   |
| × Nr.                                                                                                    | ~ |
| × Paieškos pav.                                                                                                    |   |
| × Pirkėjo reg. gr.                                                                                                    | × |
| + Filtras                                                                                                    |   |
| Filtruoti sumas pagal:                                                                                                    |   |
| CHANGE MADE IN THE REAL PROPERTY OF THE REAL PROPERTY OF THE REAL PROPER |   |
| × Datos filtras                                                                                                    |   |
| <ul> <li>✓ Datos filtras</li> <li>→ Filtras</li> </ul>                                                                                                    |   |
| A Datos filtras                                                                                                    |   |
| × Datos filtras                                                                                                    |   |

**Spausdinti sumas viet.val** – pasirinkus, skolos bus atvaizduojamos pagrindine sistemos valiuta.

Skiltyje "Filtras: Pirkėjas" - galima užsidėti norimus filtrus ant pirkėjo kortelės laukų.

Skiltyje "Filtruoti sumas pagal":

Datos filtras – reikia nurodyti datos filtrą, kuriai bus atvaizduojami likučiai.

Ataskaitos pavyzdys:

2023 m. rugsėjo 27 d. Lapas 1/1

COLT/BNU

## PIRKĖJŲ LIKUČIAI

CRONUS International Ltd. 2

Pirkėjas: Datos filtras: ...25-01-29

| Nr.      | Pavadinimas                  |         | Valiutos<br>kodas | Likutis    | Likutis (viet.val.) |
|----------|------------------------------|---------|-------------------|------------|---------------------|
| 01445544 | Progressive Home Furnishings |         | USD               | 2 310,38   | 1 499,03            |
| 01454545 | New Concepts Furniture       |         | USD               | 342 529,44 | 222 241,32          |
| 10000    | The Cannon Group PLC         |         |                   | 168 364,41 | 168 364,41          |
| 20000    | Selangorian Ltd.             |         |                   | 96 049,99  | 96 049,99           |
| 30000    | John Haddock Insurance Co.   |         |                   | 349 615,40 | 349 615,40          |
| 32656565 | Antarcticopy                 |         | EUR               | 3 999,38   | 2 582,80            |
| 35451238 | Gagn & Gaman                 |         | ISK               | 88 164,00  | 877,32              |
| 35963852 | Heimilisprydi                |         | ISK               | 203 417,25 | 2 024,21            |
| 40000    | Deerfield Graphics Company   |         |                   | 1 328,88   | 1 328,88            |
| 42147258 | BYT-KOMPLET s.r.o.           |         | CZK               | 60 218,65  | 1 602,90            |
| 43687129 | Designstudio Gmunden         |         | EUR               | 21 264,49  | 13 732,60           |
| 46897889 | Englunds Kontorsmöbler AB    |         | SEK               | 6 807,56   | 673,71              |
| 47563218 | Klubben                      |         | NOK               | 114 728,73 | 11 772,20           |
| 49525252 | Beef House                   |         | EUR               | 18 717,49  | 12 087,75           |
| 49633663 | Autohaus Mielberg KG         |         | EUR               | 12 424,31  | 8 023,62            |
| 49858585 | Hotel Pferdesee              |         | EUR               | 22 468,13  | 14 509,91           |
| 50000    | Guildford Water Department   |         |                   | 666,75     | 666,75              |
|          |                              | lš viso |                   | 616 025,43 | 616 025,43          |
|          |                              | lš viso | CZK               | 60 218,65  | 1 602,90            |
|          |                              | Iš viso | EUR               | 78 873,80  | 50 936,68           |
|          |                              | Iš viso | ISK               | 291 581,25 | 2 901,53            |
|          |                              | Iš viso | NOK               | 114 728,73 | 11 772,20           |
|          |                              | Iš viso | SEK               | 6 807,56   | 673,71              |
|          |                              | Iš viso | USD               | 344 839,82 | 223 740,35          |
|          |                              |         |                   |            | 907 652,80          |

#### Pirkėjas – Likučiai pagal registravimo grupes (CLT)

Ataskaita parodo pirkėjų skolų likučius nurodytai datai, sugrupuotus pagal pirkėjų knygos įrašų registravimo grupes. Ataskaita gali būti naudojama Pirkėjų skolų DK sąskaitų iššifravimui.

Ataskaita "Pirkėjas – Likučiai pagal registravimo grupes (CLT)" galima rasti meniu Finansų skyriuje arba ieškant per paiešką.

| pirk reg gr clt                                     |                       |  |
|-----------------------------------------------------|-----------------------|--|
| Eiti į Ataskaitos ir analizė                        |                       |  |
| Pirkėjas - Likučiai pagal registravimo grupes (CLT) | Ataskaitos ir analizė |  |

Atsidariusiame ataskaitos pasirinkimų lange galima nurodyti:

|                                                                                                    | □ 2        |   |
|----------------------------------------------------------------------------------------------------|------------|---|
| Spausdinimo paramet                                                                                          |            |   |
| rašyti parametrai >                                                                                          |            |   |
| Pasirinktys                                                                                                  |            |   |
| Pabaigos data                                                                                                | 2022-01-31 | Ē |
| Įtraukti nesugretintus įrašus                                                                                |            |   |
| Rodyti detallus pirkėjo įrašus                                                                               |            |   |
| Rodyti išorinį dokumento Nr.                                                                                 |            |   |
| Filtras: Pirkėjų knygos                                                                                      | jrašas     |   |
|                                                                                                    |            | ~ |
| × Pirkėjo reg. gr.                                                                                           |            | ~ |
| × Pirkėjo reg. gr.<br>+ Filtras…                                                                             |            | ~ |
| × Pirkėjo reg. gr.<br>+ Filtras<br>Filtruoti sumas pagal:                                                    |            | ~ |
| <ul> <li>× Pirkėjo reg. gr.</li> <li>+ Filtras</li> <li>Filtruoti sumas pagal:</li> <li>+ Filtras</li> </ul> |            | ~ |
| × Pirkėjo reg. gr.<br>+ Filtras<br>Filtruoti sumas pagal:<br>+ Filtras                                       |            | ~ |

Pabaigos data – data, kuriai norima atvaizduoti skolų likutį.

Įtraukti nesugretintus įrašus – bus įtraukiami nesugretinti detalūs pirkėjų knygos įrašai.

Rodyti detalius pirkėjų įrašus – pasirinkus bus atvaizduojami detalūs pirkėjų skolų įrašai.

Rodyti išorinį dokumento Nr. – pasirinkus bus atvaizduojamas laukas Išorinis dokumeto Nr.

Skiltyje "**Filtras: Pirkėjų knygos įrašas**" - galima užsidėti norimus filtrus ant pirkėjo knygos įrašų laukų. Ataskaitos pavyzdys:

#### Pirkėjas - Likučiai datai pagal registravimo grupes CRONUS International Ltd. 2

2023 m. rugsėjo 27 d. Lapas 1/2 COLT\BNU

Likutis pagal : 2026-12-31

#### Sumos GBP

| Dokumento tipas     | Dokumento Nr.    | Aprašas         | Registravimo<br>data | Terminas       | Pradelsta<br>dienų | Suma       |
|---------------------|------------------|-----------------|----------------------|----------------|--------------------|------------|
| Pirkėjo reg. grupė: | DOMESTIC         |                 |                      |                |                    |            |
| 10000               | The Cannon Gro   | up PLC          |                      |                |                    | 168 364,41 |
| SF                  | 00-11            | Pirminis įrašas | 2024-12-31           | 2025-01-31     | 699                | 63 473,13  |
| Grąžinimo pažyma    | 104001           | Gretinimas      | 2025-01-12           | 2025-01-31     | 699                | -292,84    |
| SF                  | 00-18            | Pirminis įrašas | 2024-12-31           | 2025-01-31     | 699                | 33 852,35  |
| SF                  | 00-9             | Pirminis įrašas | 2024-12-31           | 2025-01-31     | 699                | 50 778,50  |
| SF                  | 103015           | Pirminis įrašas | 2025-01-05           | 2025-02-02     | 697                | 8 269,04   |
| SF                  | 103028           | Pirminis įrašas | 2025-01-15           | 2025-02-15     | 684                | 4 101,88   |
| SF                  | 103001           | Pirminis įrašas | 2025-01-20           | 2025-02-20     | 679                | 8 182,35   |
| 20000               | Selangorian Ltd. |                 |                      |                |                    | 96 049,99  |
| SF                  | 00-14            | Pirminis įrašas | 2024-12-31           | 2025-01-31     | 699                | 38 083,88  |
| SF                  | 00-8             | Pirminis įrašas | 2024-12-31           | 2025-01-09     | 721                | 50 778 30  |
| Grąžinimo pažyma    | 104002           | Gretinimas      | 2025-01-14           | 2025-01-09     | 721                | -787,40    |
| Grąžinimo pažyma    | 104003           | Gretinimas      | 2025-01-17           | 2025-01-09     | 721                | -1 145,33  |
| SF                  | 103018           | Pirminis įrašas | 2025-01-12           | 2025-01-22     | 708                | 787,40     |
| SF                  | 103019           | Pirminis įrašas | 2025-01-14           | 2025-01-26     | 704                | 215,83     |
| SF                  | 103024           | Pirminis įrašas | 2025-01-20           | 2025-01-27     | 703                | 1 145,33   |
| SF                  | 103002           | Pirminis įrašas | 2025-01-20           | 2025-02-03     | 696                | 6 971,78   |
| 30000               | John Haddock In  | nsurance Co.    |                      |                |                    | 349 615,40 |
| SF                  | 00-10            | Pirminis įrašas | 2024-12-31           | 2025-01-31     | 699                | 76 167,75  |
| SF                  | 00-13            | Pirminis įrašas | 2024-12-31           | 2025-01-31     | 699                | 80 399,29  |
| SF                  | 00-15            | Pirminis įrašas | 2024-12-31           | 2025-01-31     | 699                | 76 167,75  |
| SF                  | 00-4             | Pirminis įrašas | 2024-12-31           | 2025-01-03     | 727                | 33 852,33  |
| SF                  | 00-7             | Pirminis įrašas | 2024-12-31           | 2025-01-08     | 724                | 76 167,75  |
| SF                  | 103031           | Pirminis įrašas | 2025-01-13           | 2025-01-31     | 699                | 861,13     |
| SF                  | 103003           | Pirminis įrašas | 2025-01-20           | 2025-01-31     | 699                | 5 999,40   |
| 40000               | Deerfield Graphi | cs Company      |                      |                |                    | 1 328,88   |
| SF                  | 103029           | Pirminis įrašas | 2024-12-09           | 2025-01-09     | 721                | 1 328,88   |
| 50000               | Guildford Water  | Department      |                      |                |                    | 666,75     |
| SF                  | 103030           | Pirminis įrašas | 2024-12-01           | 2024-12-15     | 746                | 666,75     |
|                     |                  |                 | Viso pagal pirk      | ėjo reg. grupę | DOMESTIC           | 616 025,43 |

## Pirkėjas – Skolų ataskaita (CLT)

Ataskaita parodo pirkėjų skolų judėjimą per laikotarpį: likutį pradžiai, SF sumas, mokėjimus, kitas sumas, likutį pabaigai. Skolų judėjimas atvaizduojamas operacijos valiuta ir sistemos vietine valiuta.

Ataskaita "Pirkėjas – Skolų ataskaita (CLT)" galima rasti meniu Finansų skyriuje arba ieškant per paiešką.

| PASAKYKITE, KĄ NORITE PADARYTI               | $\mathcal{Z}$ $\times$ |
|----------------------------------------------|------------------------|
| pirk skol cit                                |                        |
| Eiti į Ataskaitos ir analizė                 |                        |
| Pirkėjas - Skolų ataskaita (CLT)             | Ataskaītos ir analizė  |
| Neradote, ko ieškojote? Pabandykite tyrinėti |                        |

#### Atsidariusiame ataskaitos pasirinkimų lange galima nurodyti:

| 5      |
|--------|
| ~      |
|        |
|        |
|        |
| $\sim$ |
| ~      |
| ~      |
| ×      |
|        |

Siysti j... Spausdinti Peržiūra Atšaukti

Skiltyje "Filtras: Pirkėjas" - galima užsidėti norimus filtrus ant pirkėjo kortelės.

Skiltyje "Filtruoti sumas pagal":

Datos filtras – reikia nurodyti datos filtrą, kuriam norima analizuoti skolas.

Dimensijų filtrai – jei reikalinga, galima nurodyti globalių dimensijų filtrus

Pirkėjų registravimo grupės filtras – galima filtruoti operacijas pagal registravimo grupę

Valiutos filtras - galima filtruoti operacijas pasirinkta valiuta

Ataskaitos pavyzdys:

#### PIRKĖJŲ SKOLŲ ATASKAITA

CRONUS International Ltd. 2

2023 m. rugsėjo 27 d. Lapas 1/1 COLT\BNU

| Nr.      | Pavadinimas                  | Valiuta | Likutis<br>pradžiai | Likutis<br>pradžiai<br>(viet.val.) | SF sumos   | SF sumos<br>(viet.val.) | Mokėjimai  | Mokėjimai<br>(viet.val.) | Kitos sumos | Kitos sumos<br>(viet.val.) | Likutis<br>pabaigai | Likutis<br>pabaigai<br>(viet.val.) |
|----------|------------------------------|---------|---------------------|------------------------------------|------------|-------------------------|------------|--------------------------|-------------|----------------------------|---------------------|------------------------------------|
| 01445544 | Progressive Home Furnishings | USD     | 0,00                | 0,00                               | 2 310,38   | 1 499,03                | 0,00       | 0,00                     | 0,00        | 0,00                       | 2 310,38            | 1 499,03                           |
| 01454545 | New Concepts Furniture       | USD     | 0,00                | 0,00                               | 363 429,44 | 235 801,74              | 0,00       | 0,00                     | 0,00        | 0,00                       | 363 429,44          | 235 801,74                         |
| 10000    | The Cannon Group PLC         |         | 0,00                | 0,00                               | 312 236,83 | 312 236,83              | 143 872,42 | 143 872,42               | 0,00        | 0,00                       | 168 364,41          | 168 364,41                         |
| 20000    | Selangorian Ltd.             |         | 0,00                | 0,00                               | 218 764,70 | 218 764,70              | 122 714,71 | 122 714,71               | 0,00        | 0,00                       | 96 049,99           | 96 049,99                          |
| 30000    | John Haddock Insurance Co.   |         | 0,00                | 0,00                               | 349 615,40 | 349 615,40              | 0,00       | 0,00                     | 0,00        | 0,00                       | 349 615,40          | 349 615,40                         |
| 32656565 | Antarcticopy                 | EUR     | 0,00                | 0,00                               | 3 999,38   | 2 582,80                | 0,00       | 0,00                     | 0,00        | 0,00                       | 3 999,38            | 2 582,80                           |
| 35451236 | Gagn & Gaman                 | ISK     | 0,00                | 0,00                               | 88 164,00  | 877,32                  | 0,00       | 0,00                     | 0,00        | 0,00                       | 88 164,00           | 877,32                             |
| 35963852 | Heimilisprydi                | ISK     | 0,00                | 0,00                               | 203 417,25 | 2 024,21                | 0,00       | 0,00                     | 0,00        | 0,00                       | 203 417,25          | 2 024,21                           |
| 40000    | Deerfield Graphics Company   |         | 0,00                | 0,00                               | 1 328,88   | 1 328,88                | 0,00       | 0,00                     | 0,00        | 0,00                       | 1 328,88            | 1 328,88                           |
| 42147258 | BYT-KOMPLET s.r.o.           | CZK     | 0,00                | 0,00                               | 60 218,65  | 1 602,90                | 0,00       | 0,00                     | 0,00        | 0,00                       | 60 218,65           | 1 602,90                           |
| 43687129 | Designstudio Gmunden         | EUR     | 0,00                | 0,00                               | 21 264,49  | 13 732,60               | 0,00       | 0,00                     | 0,00        | 0,00                       | 21 264,49           | 13 732,60                          |
| 46897889 | Englunds Kontorsmöbler AB    | SEK     | 0,00                | 0,00                               | 6 807,56   | 673,71                  | 0,00       | 0,00                     | 0,00        | 0,00                       | 6 807,56            | 673,71                             |
| 47563218 | Klubben                      | NOK     | 0.00                | 0,00                               | 114 728,73 | 11 772,20               | 0,00       | 0,00                     | 0,00        | 0,00                       | 114 728,73          | 11 772,20                          |
| 49525252 | Beef House                   | EUR     | 0.00                | 0.00                               | 18 717,49  | 12 087,75               | 0,00       | 0,00                     | 0,00        | 0,00                       | 18 717,49           | 12 087,75                          |
| 49633663 | Autohaus Mielberg KG         | EUR     | 0,00                | 0,00                               | 12 860,05  | 8 305,02                | 435,74     | 281,40                   | 0,00        | 0,00                       | 12 424,31           | 8 023,62                           |
| 49858585 | Hotel Pferdesee              | EUR     | 0,00                | 0,00                               | 22 468,13  | 14 509,91               | 0,00       | 0,00                     | 0,00        | 0,00                       | 22 468,13           | 14 509,91                          |
| 50000    | Guildford Water Department   |         | 0,00                | 0,00                               | 666,75     | 666,75                  | 0,00       | 0,00                     | 0,00        | 0,00                       | 666,75              | 666,75                             |
|          |                              | lš viso |                     | 0,00                               |            | 1 188 081,75            |            | 266 868,53               |             | 0,00                       |                     | 921 213,22                         |

Stulpeliuose operacijų reikšmės yra sugrupuotos pagal pirkėjų knygos įrašuose nurodytą dokumento tipo požymį sekančiai:

SF sumos – SF, Gražinimo pažyma.

Mokėjimai – Mokėjimas, Grąžinimas

Kitos sumos – Delspinigių pažyma, priminimo pažyma, operacijos be dokumento tipo.

### Pirkėjas – Likučių derinimas (CLT)

Ataskaita skirta pirkėjų skolų likučių derinimui. Ataskaita atitinka nustatytus Skolų suderinimo akto reikalavimus.

Ataskaita "Pirkėjas – Likučių derinimas (CLT)" galima rasti meniu Finansų skyriuje arba ieškant per paiešką.

| PASAKYKITE, KĄ NORITE PADARYTI               | 2                     | $\times$ |
|----------------------------------------------|-----------------------|----------|
| pirk lik der                                 |                       |          |
| Eiti į Ataskaitos ir analizė                 |                       |          |
| Pirkėjas - Likučių derinimas (CLT)           | Ataskaitos ir analizė |          |
| Neradote, ko ieškojote? Pabandykite tyrinėti |                       |          |

Atsidariusiame ataskaitos pasirinkimų lange galima nurodyti:

| PIRKĖJAS - LIKUČIŲ DERINIMAS (CLT) | Ω 2               |
|------------------------------------|-------------------|
| Spausdinimo parametrai >           |                   |
| rašyti parametrai >                |                   |
| Pasirinktys                        |                   |
| Grąžinimo data                     | <b></b>           |
| Derinimo data                      |                   |
| traukti tiekėjo skolas             |                   |
| Gupuoti pagal įmonės kodą          |                   |
| Spausdinti duomenis                |                   |
| Spausdinti tik ne nulines vertes   |                   |
| Spausdinti sumas valiuta           |                   |
| Rodyti išorinį dokumento Nr. 🛛 🔘   |                   |
| Atsakingas asmuo                   |                   |
| Filtras: Pirkėjas                  |                   |
| × Nr                               | $\sim$            |
| + Filtras                          |                   |
| Filtruoti sumas pagal:             |                   |
| + Filtras                          |                   |
| Siųsti į Spausdinti                | Peržiūra Atšaukti |

Grąžinimo data – data, iki kurios įmonės turi grąžnti pasirašytą skolų suderinimo aktą.

Derinimo data – data, kuriai yra derinamas skolų likutis.

**Įtraukti tiekėjo skolas** – pasirinkus, į suderinimo aktą bus įtrauktos ir per kontakto kortelę susieto tiekėjo skolos.

**Grupuoti pagal įmonės kodą** – kai sistemoje pirkėjui yra sukurtos kelios pirkėjo kortelės ir jose nurodytas vienodas Registracijos numeris, pasirinkus šį požymį bus įtraukiamos visos pirkėjo skolos.

Spausdinti duomenis – atskirame lape bus spausdinama neapmokėtų skolų detalizacija.

**Spausdinti tik ne nulines vertes** – pasirinkus, skolų suderinimo aktai bus spausdinami tik tiems pirkėjams, kurie turi skolos likutį.

**Spausdinti sumas valiuta** – Suderinimo akte to paties pirkėjo skolos skirtingomis valiutomis bus spausdinamos atskirai.

Atsakingas asmuo – iš darbuotojų sąrašo pasirenkamas asmuo, kuris atsakingas už suderinimo akto pasirašymą. Šio asmens kontaktai bus nurodomi suderinimo akte.

**Rodyti išorinį dokumento Nr**. – pasirinkus, vietoje Dokumento Nr. bus spausdinamas Išorinis dokumento Nr.

Skiltyje "Filtras: Pirkėjas" - galima užsidėti norimus filtrus ant pirkėjo kortelės.

Ataskaitos pavyzdys:

2022-09-11 Puslapis 1

Spotsmeyer's Furnishings 612 South Sunset Drive, US-FL 37125, Miami CRONUS International Ltd. 5 The Ring Westminster, W2 8HG, London 123123123, 77777777

SKOLŲ SUDERINIMO AKTAS Nr. 01121212-22-09-11

Prašome patvirtinti įmonių tarpusavio likučius 2021-02-08 datai.

3

Pagal duomenis įmonėje: CRONUS International Ltd. Pagal duomenis įmonėje: Spotsmeyer's Furnishings

| Debetas | Kreditas | Galutinės likučio sumos valiuta | Debetas | Kreditas |
|---------|----------|---------------------------------|---------|----------|
| 0,00    | 100,00   | EUR                             |         |          |
| 0,00    | 500,00   | USD                             |         |          |

Patvirtinkite likutį 2021-02-08 datai ir grąžinkite aktą mums iki 2021-02-08 dienos mūsų adresu 5 The Ring, London, W2 8HG arba el.paštu akarbonskis@kuku.com.

Jei negausime Jūsų atsakymo iki 2021-02-08, laikysime, kad sutinkate su šiame dokumente nurodytu likučiu. Jei aptiksite likučio skirtumų, maloniai prašome pateikti komentarus ir paaiškinimus. Kilus klausimams skambinkite mūsų atsakingam asmeniui telefonu 0666-666-6667.

CRONUS International Ltd.

Spotsmeyer's Furnishings

Secretary Annette Hill (pareigos, vardas, pavardė) (parašas)

(pareigos, vardas, pavardė)

(parašas)

2022-09-11 Puslapis 2

Spotsmeyer's Furnishings

#### ir CRONUS International Ltd.

| Dokumento         | Dokumento          |               | Valiutos          |             |         |             |                 |
|-------------------|--------------------|---------------|-------------------|-------------|---------|-------------|-----------------|
| data              | tipas              | Dokumento No. | kodas             | Terminas    | Suma    | Likusi suma | Likusi suma EUR |
| 21-01-10          | Payment            |               |                   | 21-01-10    | -100,00 | -100,00     | -100,00         |
|                   |                    |               |                   | lš viso EUR |         | -100,00     |                 |
| Dokumento<br>data | Dokumento<br>tipas | Dokumento No. | Valiutos<br>kodas | Terminas    | Suma    | Likusi suma | Likusi suma EUR |
| 21-01-25          | Payment            |               | USD               | 21-01-25    | -500,00 | -500,00     | -324,41         |
|                   |                    |               |                   | lš viso USD |         | -500,00     |                 |
|                   |                    |               |                   | lš viso EUR |         |             | -424,41         |

### Pirkėjas – Detalus bandomasis balansas (CLT)

Ataskaita parodo pirkėjo operacijas pasirinktu laikotarpiu.

Ataskaita "Pirkėjas – Detalus bandomasis balansas (CLT)" galima rasti meniu Finansų skyriuje arba ieškant per paiešką.

| irk det band cit                               |                       |  |
|------------------------------------------------|-----------------------|--|
| čiti į Ataskaitos ir analizė                   |                       |  |
| 📱 Pirkējas - Detalus bandomasis balansas (CLT) | Ataskaitos ir analizē |  |

Atsidariusiame ataskaitos pasirinkimų lange galima nurodyti:

| PIRKĒJAS - DETALUS BANDOMASIS BALANSAS (CLT)       |        |
|----------------------------------------------------|--------|
| Spausdinimo parametrai >                           |        |
| rašyti parametrai >                                |        |
| Pasirinktys                                        |        |
| Rodyti sumas viet.val.                             |        |
| Kiekv, pirk, naujas lapas                          |        |
| Nejtraukti pirkėjų, kurie turi tik likutį \cdots 🖲 |        |
|                                                    |        |
| Filtras: Pirkėjas                                  |        |
| × Nr.                                              | Ý      |
| × Paieškos pav.                                    |        |
| + Filtras                                          |        |
| Filtruoti sumas pagal:                             |        |
| × Pirkėjų registravimo grupės filtras              | $\sim$ |
| × Datos filtras                                    |        |
| + Filtras                                          |        |
|                                                    |        |
|                                                    |        |

**Rodyti sumas viet.val** – pasirinkus, skolos bus atvaizduojamos pagrindine sistemos valiuta bei ataskaitoje bus atvaizduoti debeto ir kredito stulpeliai.

Kiekv.pirk.naujas lapas – pasirinkus, kiekvieno pirkėjo skolos bus suformuojamos naujame lape.

**Neįtraukti pirkėjų, kurie turi tik likutį** – pasirinkus nebus spausdinami likučiai tų pirkėjų, kurie pasirinktu laikotarpiu neturėjo operacijų.

Skiltyje "Filtras: Pirkėjas" - galima užsidėti norimus filtrus ant pirkėjo kortelės.

21-02-08 Lapas 4

LT\DIGE

2

Skiltyje "Filtruoti sumas pagal":

Datos filtras – reikia nurodyti datos filtrą, kuriam norima suformuoti bandomo balanso ataskaitą.

Pirkėjų registravimo grupės filtras – galima filtruoti operacijas pagal registravimo grupę

Ataskaitos pavyzdys:

| Pirkėjas – | Detalus | bandomasis | balansas |
|------------|---------|------------|----------|
|            |         |            |          |

Periodas

CRONUS International Ltd. Visos sumos nurodytos viet.val.

| Registrav | Dokument       | Dokumento Nr./       | ß                             | Debeto<br>suma | Kredito<br>suma | Suma        | Likusi<br>suma | 5        |
|-----------|----------------|----------------------|-------------------------------|----------------|-----------------|-------------|----------------|----------|
| imo data  | o tipas        | Isorinis dok. Nr.    | Aprasas                       | (viet.val.)    | (viet.val.)     | (viet.val.) | (viet.val.)    | Terminas |
| 10000     |                | The Cannon Group PLC |                               |                |                 |             | 3 0,00         |          |
| DOMESTIC  | C: Domestic    | customers            |                               |                |                 |             |                |          |
| 21-12-31  | Invoice        | 00-1                 | Opening Entries,<br>Customers | 25 389,25      |                 | 25 389,25   | 0,00           | 22-01-01 |
| 21-12-31  | Invoice        | 00-11                | Opening Entries,<br>Customers | 63 473,13      |                 | 63 473,13   | 63 473,13      | 22-01-31 |
| 21-12-31  | Invoice        | 00-16                | Opening Entries,<br>Customers | 33 852,35      |                 | 33 852,35   | 33 852,35      | 22-01-31 |
| 21-12-31  | Invoice        | 00-3                 | Opening Entries,<br>Customers | 50 778,50      |                 | 50 778,50   | 0,00           | 22-01-06 |
| 21-12-31  | Invoice        | 00-6                 | Opening Entries,<br>Customers | 67 704,67      |                 | 67 704,67   | 0,00           | 22-01-10 |
| 21-12-31  | Invoice        | 00-9                 | Opening Entries,<br>Customers | 50 778,50      |                 | 50 778,50   | 50 778,50      | 22-01-31 |
| 22-01-09  | Invoice        | 103015               | Order 101001                  | 8 269,04       |                 | 8 269,04    | 8 269,04       | 22-02-06 |
| 22-01-10  | Payment        | G00002               | The Cannon Group<br>PLC       |                | 800,00          | -800,00     | -800,00        |          |
| 22-01-16  | Credit<br>Memo | 104001               | Credit Memo<br>104001         |                | 292,84          | -292,84     | -292,84        | 22-01-16 |
| 22-01-16  | Payment        | 2596                 | Payment 2022                  |                | 25 389,25       | -25 389,25  | 0,00           |          |
| 22-01-16  | Payment        | 2596                 | Payment 2022                  |                | 50 778,50       | -50 778,50  | 0,00           |          |
| 22-01-16  | Payment        | 2596                 | Payment 2022                  |                | 67 704,67       | -67 704,67  | 0,00           |          |
| 22-01-19  | Invoice        | 103028               | Order 6005                    | 4 101,88       |                 | 4 101,88    | 4 101,88       | 22-02-19 |
| 22-01-24  | Invoice        | 103001               | Invoice 103001                | 8 182,35       |                 | 8 182,35    | 8 182,35       | 22-02-24 |
| 22-01-31  | Invoice        | 103035               | Order 1001                    | 10 000,00      |                 | 10 000,00   | 0,00           | 22-02-28 |
| 22-01-31  | Credit Me      | 104006               | Credit Memo 1001              |                | 10 000,00       | -10 000,00  | 0,00           | 22-02-28 |
|           | Iš viso: Don   | nestic customers     |                               |                |                 |             | 167 564,41     | -        |
|           |                | The Cannon Group PLC |                               | 322 529,67     | 154 965,26      | 167564,41   | 167 564,41     | 4        |

Laukelių reikšmės:

- 1. Suma nurodoma operacijos suma (Debetas-Kreditas)
- 2. Likusi suma nurodoma nesugretinta operacijos suma
- 3. Stulpelyje "Likusi suma" nurodomas likutis pasirinkto laikotarpio pradžioje
- 4. Stulpelyje "Likusi suma" nurodomas likutis pasirinkto laikotarpio pabaigoje
- 5. Nurodomas apmokėjimo terminas reikšmė iš pirkėjų knygos įrašų lauko "Terminas".

## Pradelstos mokėtinos sumos (CLT)

Ataskaita parodo pradelstas mokėtinas sumas iš tiekėjų knygos įrašų, suskaidytas į pageidaujamus pradelsimo laikotarpius.

Ataskaita "Pradelstos mokėtinos sumos (CLT)" galima rasti meniu Finansų skyriuje arba ieškant per paiešką.

|                              | Υ.                     | 1 |
|------------------------------|------------------------|---|
| prad mok, cit                |                        |   |
| Eiti į Ataskaitos ir analizė |                        |   |
|                              | 1200020000000000000000 |   |

Atsidariusiame ataskaitos pasirinkimų lange galima nurodyti:

| PRADELSTOS MOKĖTINOS SUMOS   | □ 2            |   |
|------------------------------|----------------|---|
| Spausdinimo parametrai >     |                |   |
| [rašyti parametrai >         |                |   |
| Pasirinktys                  |                |   |
| Pradeista pagal              | 2022-09-11     | Ē |
| Terminai pagal               | Terminas       | ~ |
| Spausdinti sumas viet.val,   |                |   |
| Spausdinti duomenis          |                |   |
| Antraštės tipas              | Dienų skaičius | ~ |
| Kiekv. tiek. naujas lapas    | •••••          |   |
| Rodyti išorinį dokumento Nr. |                |   |
| Rodyti tik pradelstas        |                |   |
| 1. Laikotarpis               | 7D             |   |
| 2. Laikotarpis               | 14D            |   |
| 3. Laikotarpis               | 1M             |   |
| 4. Laikotarpis               | 3M             |   |
| 5, Laikotarpis               | 12M            |   |

#### Filtras: Tiekėjas

| imesNr. | ~ |
|---------|---|
|         |   |

+ Filtras...

Filtruoti sumas pagal:

+ Filtras...

| Siųsti į Spausdinti | Peržiūra | Atšaukti |
|---------------------|----------|----------|
|---------------------|----------|----------|

Pradelsta pagal – nurodoma data, pagal kurią skaičiuojamas pradelsimo dienų skaičius .

**Terminai pagal** – nurodomas tiekėjo knygos įrašo laukas, pagal kurį skaičiuojamas pradelsimas. Galimi pasirinkimai: "Terminas", "Registravimo data", "Dokumento data".

Spausdinti sumas viet.val – pasirinkus, skolos bus atvaizduojamos pagrindine sistemos valiuta.

**Spausdinti duomenis** – pasirinkus bus atvaizduojami detalūs tiekėjų skolų įrašai. Jei pasirinkimo nėra, bus rodoma tik bendra tiekėjo skolos suma, išskaidyta pagal pradelsimo periodus.

Antraštės tipas – pasirenkama, kaip norima atvaizduoti stulpelių antraštes: dienų skaičiumi ar datos intervalu.

Kiekv.tiek.naujas lapas – pasirinkus, kiekvieno tiekėjo skolos bus suformuojamos naujame lape.

Rodyti išorinį dokumento Nr. – pasirinkus bus atvaizduojamas laukas Išorinis dokumeto Nr.

Rodyti tik pradelstas – pasirinkus bus atvaizduojamos tik pradelstos skolos.

**1..5 laikotarpis** – pasirenkama iki 5-ių norimų pradelsimo intervalų. Pradelsimo intervalai gali būti nurodomi dienomis arba mėnesiais, pvz. 7D, 14D, 1M, 3M ir tt.

Skiltyje "Filtras: Tiekėjas" – galima užsidėti norimus filtrus ant tiekėjo kortelės laukų.

Skiltyje "Filtruoti sumas pagal"

Tiekėjų registravimo grupės filtras – jei reikia galima nurodyti tiekėjo registravimo grupės filtrą.

Ataskaitos pavyzdys:

#### Pradelstos mokėtinos sumos

CRONUS International Ltd.

Pradelsta Terminas Tiekėjas: Nr.: 01863656

| Registrav<br>data | D<br>ti | lšorinis<br>dokumento nr. | Išorinis<br>dokumento Nr | r. Terminas     | Pradelsta<br>dienų | Pradinė<br>suma | Likutis<br>2022-09-11 | Nereikia<br>mokėti | 22-09-05<br>22-09-11 | 22-08-26<br>22-09-04 | 22-07-27<br>22-08-25 | 22-04-28<br>22-07-26 | 21-10-30<br>22-04-27 | Prieš<br>21-10-30 |
|-------------------|---------|---------------------------|--------------------------|-----------------|--------------------|-----------------|-----------------------|--------------------|----------------------|----------------------|----------------------|----------------------|----------------------|-------------------|
| 01863656          |         | American Wood             | d Exports                |                 |                    |                 | Mokėjimo s            | alygų kodas        | CM                   | Current Month        |                      |                      |                      |                   |
| 22-01-17          | In      | AWE1                      | AWE1                     | 22-01-31        | 223d.              | -123 532,50     | -123 532,50           | 0,00               | 0,00                 | 0,00                 | 0,00                 | 0,00                 | -123 532,50          | 0,00              |
| 22-01-22          | In      | AWE2                      | AWE2                     | 22-01-31        | 223d.              | -1 021,08       | -1 021,08             | 0,00               | 0,00                 | 0,00                 | 0,00                 | 0,00                 | -1 021,08            | 0,00              |
| 22-01-26          | Cr      | AWE-C3                    | AWE-C3                   | 22-01-26        | 228d.              | 4 654,60        | 4 654,60              | 0,00               | 0,00                 | 0,00                 | 0,00                 | 0,00                 | 4 654,60             | 0,00              |
| 22-01-31          | In      | ASD45678                  | ASD45678                 | 22-01-31        | 223d.              | -427,00         | -427,00               | 0,00               | 0,00                 | 0,00                 | 0,00                 | 0,00                 | -427,00              | 0,00              |
|                   |         |                           | lš v                     | riso American W | ood Exports        | USD             | -120 325,98           | 0,00               | 0,00                 | 0,00                 | 0,00                 | 0,00                 | -120325,98           | 0                 |
|                   |         |                           |                          | lš vi           | so (viet.val.)     | EUR             | -96 260,78            | 0,00               | 0,00                 | 0,00                 | 0,00                 | 0,00                 | -96260,78            | 0                 |
|                   |         |                           |                          | lš              | viso perskaičiu    | ota (viet.val.) | -96 260,78            | 0,00               | 0,00                 | 0,00                 | 0,00                 | 0,00                 | -96260,78            | 0                 |
|                   |         |                           |                          |                 |                    |                 |                       | 0%                 | 0%                   | 0%                   | 0%                   | 0%                   | 100%                 | 0%                |
|                   |         |                           |                          |                 |                    |                 |                       |                    |                      |                      |                      |                      |                      |                   |
| Valiutos s        | pec     | ifikacija                 |                          |                 |                    | USD             | -120 325,98           | 0,00               | 0,00                 | 0,00                 | 0,00                 | 0,00                 | -120 325,98          | 0,00              |

#### Tiekėjas – Likučiai datai (CLT)

Ataskaita parodo tiekėjų skolų likučius nurodytai datai. Ataskaita sugrupuoja skolas pagal tiekėjo registravimo grupę ir valiutą bei atvaizduoja detalius skolų įrašus.

Ataskaita "Tiekėjas – Likučiai datai (CLT)" galima rasti meniu Finansų skyriuje arba ieškant per paiešką.

2021 m. vasario 9 d.

Pradelstos sumos

Lapas 1/1 LT\DIGE

| PASAKYKITE, KĄ NORITE PADARYTI               | Z ×                   |
|----------------------------------------------|-----------------------|
| tiek lik dat cit                             |                       |
| Eiti į Ataskaitos ir analizė                 |                       |
| 📳 Tiekėjas - Likučiai datai (CLT)            | Ataskaitos ir analizė |
| Neradote, ko ješkojote? Pabandvkite tvrineti |                       |

#### Atsidariusiame ataskaitos pasirinkimų lange galima nurodyti:

| TIEKĖJAS - LIKUČIAI DATAI (CLT)        |   |  |  |
|----------------------------------------|---|--|--|
| Spausdinimo parametrai >               |   |  |  |
| ļrašyti parametrai >                   |   |  |  |
| Pasirinktys                            |   |  |  |
| Rodyti sumas viet.val.                 |   |  |  |
| Kiekv, tiek, naujas lapas 💿            |   |  |  |
| ļtraukti nesugretintus įrašus          |   |  |  |
| Spausdinti tiekėjų detalius įrašus 🛛 💭 |   |  |  |
| Filtras: Tiekėjas                      | ~ |  |  |
| × Blokuota                             | ~ |  |  |
| + Filtras                              |   |  |  |
| Filtruoti sumas pagal:                 | 2 |  |  |
| × Datos fiitras                        | í |  |  |
| × Tiekėjų registravimo grupės filtras  | ~ |  |  |
| + Filtras                              |   |  |  |

| Siusti i | Spausdinti | Peržiūra | Atšaukti |
|----------|------------|----------|----------|
|          |            |          | -        |

Rodyti sumas viet.val. – pasirinkus, skolos bus atvaizduojamos pagrindine sistemos valiuta.

Kiekv.tiek.naujas lapas – pasirinkus, kiekvieno tiekėjo skolos bus suformuojamos naujame lape.

Įtraukti nesugretintus įrašus – bus įtraukiami nesugretinti detalūs tiekėjų knygos įrašai.

Spausdinti tiekėjų detalius įrašus – pasirinkus bus atvaizduojami detalūs tiekėjų skolų įrašai.

Skiltyje "Filtras: Tiekėjas" - galima užsidėti norimus filtrus ant tiekėjo kortelės laukų.

Skiltyje "Filtruoti sumas pagal":

Datos filtras – nurodoma, kokiai datai norima suformuoti likučius.

#### Tiekėjų registravimo grupės filtras – jei reikia, galima nurodyti tiekėjo registravimo grupės filtrą.

#### Ataskaitos pavyzdys:

| Tiekėjas - Li<br>CRONUS Inter<br>Likutis 22-01-2<br>Tiekėjas: Nr.: 3 | i <b>kučiai iki datos</b><br>mational Ltd.<br>20<br>30000, Datos filtras | s:22-01-20    |                          |          |                           |                   |                     |                |              |                           | 2021-02-09<br>Lapas 1<br>LT\DIGE |
|----------------------------------------------------------------------|--------------------------------------------------------------------------|---------------|--------------------------|----------|---------------------------|-------------------|---------------------|----------------|--------------|---------------------------|----------------------------------|
| Registravi<br>mo data                                                | Dokumento<br>tipas                                                       | Dokumento Nr. | Aprašas                  | Terminas | Išorinis<br>dokumento nr. | Valiutos<br>kodas | Tiekėjo reg.<br>gr. | Debeto<br>suma | Kredito suma | Suma                      | Įrašo nr.                        |
| 30000                                                                | CoolWood Te                                                              | chnologies    |                          |          |                           |                   |                     |                |              |                           |                                  |
| 22-01-01                                                             | Payment                                                                  | G00013        | CoolWood Technologies    | 22-01-01 |                           |                   | DOM AV              | 5000,00        | 0,00         | 5000,00<br>5000,00        | 2867                             |
| 21-12-31                                                             | Invoice                                                                  | 12345         | Opening Entries, Vendors | 22-01-19 | 12345                     |                   | DOMESTIC            | 0,00           | 67424,52     | -67424,52                 | 2465                             |
| 21-12-31                                                             | Invoice                                                                  | 12388         | Opening Entries, Vendors | 22-01-31 | 12388                     |                   | DOMESTIC            | 0,00           | 105952,82    | -105952,82                | 2467                             |
| 22-01-13                                                             | Credit Memo                                                              | 109001        | Credit Memo 109001       | 22-01-13 | KR95-02-01                |                   | DOMESTIC            | 35430,00       | 0,00         | 35430,00                  | 2581                             |
| 22-01-16                                                             | Invoice                                                                  | 108030        | Order 106005             | 22-01-31 | 563                       |                   | DOMESTIC            | 0,00           | 19500,00     | -19500,00                 | 2597                             |
|                                                                      |                                                                          |               |                          |          |                           |                   | DOMESTIC            |                |              | -157447,34                |                                  |
|                                                                      | CoolWood Te                                                              | chnologies    |                          |          |                           |                   |                     |                |              | -152447,34                |                                  |
| 22-01-15                                                             |                                                                          | G00015        | CoolWood Technologies    | 22-01-15 |                           | USD               | DOM AV<br>DOM AV    | 1000,00        | 0,00         | 1000,00<br><b>1000,00</b> | 2878                             |
|                                                                      | CoolWood Te                                                              | chnologies    |                          |          |                           |                   |                     |                |              | 1000,00                   |                                  |
|                                                                      | CoolWood Te                                                              | chnologies    |                          |          |                           |                   |                     |                |              | -152447,34                |                                  |
|                                                                      | CoolWood Te                                                              | chnologies    |                          |          |                           | USD               |                     |                |              | 1000,00                   |                                  |
| lš viso                                                              |                                                                          |               |                          |          |                           |                   |                     |                |              | -152447,34                |                                  |
| lš viso                                                              |                                                                          |               |                          |          |                           | USD               |                     |                |              | 1000,00                   |                                  |
|                                                                      |                                                                          |               |                          |          |                           |                   |                     |                |              |                           |                                  |

## Tiekėjas – Likučiai (CLT)

Ataskaita parodo tiekėjų skolų likučius nurodytai datai operacijos valiuta bei sistemos vietine valiuta.

Ataskaita "Tiekėjas – Likučiai (CLT)" galima rasti meniu Finansų skyriuje arba ieškant per paiešką.

| tiek lik cit                       |                       |
|------------------------------------|-----------------------|
| Eiti į Ataskaitos ir analizė       | Rodyti viską (4)      |
| 📳 Tiekėjas - Likučiai (CLT)        | Ataskaitos īr analīzē |
| 🗐 Tiekėjas - Likučiai datai (CLT)  | Ataskaitos ir analizė |
| Tiekėjas - Likučių derinimas (CLT) | Ataskaitos ir analizė |

Neradote, ko ieškojote? Pabandykite tyrinėti

Atsidariusiame ataskaitos pasirinkimų lange galima nurodyti:

| TIEKĖJAS - LIKUČIAI (CLT)  |          | 02       |  |
|----------------------------|----------|----------|--|
| Spausdinimo parametrai >   |          |          |  |
| Pasirinktys                |          |          |  |
| Rodyti sumas viet.val. 🛛 👥 |          |          |  |
| Filtras: Tiekėjas          |          |          |  |
| × Nr.                      |          | Ŷ        |  |
| × Paieškos pav.            |          |          |  |
| × Tiekėjo reg. gr.         |          | ~        |  |
| + Filtras                  |          |          |  |
| Filtruoti sumas pagal:     |          |          |  |
| × Datos filtras            | 01       |          |  |
| + Filtras                  |          |          |  |
|                            |          |          |  |
|                            |          |          |  |
| Siųsti j Spausdinti        | Peržiūra | Atšaukti |  |

**Rodyti sumas viet.val** – pasirinkus, skolos bus atvaizduojamos pagrindine sistemos valiuta.

Skiltyje "Filtras: Tiekėjas" - galima užsidėti norimus filtrus ant tiekėjo kortelės laukų.

Skiltyje "Filtruoti sumas pagal":

Datos filtras – reikia nurodyti datos filtrą, kuriai bus atvaizduojami likučiai.

Ataskaitos pavyzdys:

487 641,42

| TIEKĖJŲ LIKUČIAI |                              |         |                   | 20         | 23 m. rugsėjo 27 d. |
|------------------|------------------------------|---------|-------------------|------------|---------------------|
| CRONUS Inter     | national Ltd. 2              |         |                   |            | Lapas 1/1           |
| Tiekėjas: Datos  | filtras:25-01-29             |         |                   |            | COLTIBNU            |
| Nr.              | Pavadinimas                  |         | Valiutos<br>kodas | Likutis    | Likutis (viet.val.) |
| 01254798         | Progressive Home Furnishings |         | USD               | 258 482,97 | 166 412,30          |
| 01863656         | American Wood Exports        |         | USD               | 119 898,98 | 77 793,33           |
| 10000            | London Postmaster            |         |                   | 115 132,55 | 115 132,55          |
| 20000            | AR Day Property Management   |         |                   | 7 463,93   | 7 463,93            |
| 30000            | CoolWood Technologies        |         |                   | 95 001,73  | 95 001,73           |
| 31580305         | Beekhuysen BV                |         | EUR               | 1 127,89   | 728,39              |
| 32554455         | PURE-LOOK                    |         | EUR               | 939,91     | 606,99              |
| 33012999         | Club Euroamis                |         | EUR               | 2 255,78   | 1 456,78            |
| 33299199         | Belle et Belle               |         | EUR               | 2 819,74   | 1 820,98            |
| 38458653         | IVERKA POHISTVO d.o.o.       |         | EUR               | 1 734,40   | 1 120,08            |
| 43589632         | Paul Brettschneider KG       |         | EUR               | 4 699,55   | 3 034,97            |
| 46558855         | Kinnareds Träindustri AB     |         | SEK               | 5 820,24   | 576,00              |
| 49454647         | VAG - Jürgensen              |         | EUR               | 14 439,46  | 9 325,00            |
| 49494949         | KKA Büromaschinen Gmbh       |         | EUR               | 11 100,01  | 7 168,39            |
|                  |                              | Iš viso |                   | 217 598,21 | 217 598,21          |
|                  |                              | Iš viso | EUR               | 39 116,74  | 25 261,58           |
|                  |                              | Iš viso | SEK               | 5 820,24   | 576,00              |
|                  |                              | Iš viso | USD               | 376 381,95 | 244 205,63          |

## Tiekėjas – Likučiai pagal registravimo grupes (CLT)

Ataskaita parodo tiekėjų skolų likučius nurodytai datai, sugrupuotus pagal tiekėjų knygos įrašų registravimo grupes. Ataskaita gali būti naudojama Tiekėjų skolų DK sąskaitų iššifravimui.

Ataskaita "Tiekėjas – Likučiai pagal registravimo grupes (CLT)" galima rasti meniu Finansų skyriuje arba ieškant per paiešką.

| tiek reg gr clt                                     |                       |  |
|-----------------------------------------------------|-----------------------|--|
| Eiti į Ataskaitos ir analizė                        |                       |  |
| Tiekėjas - Likučiai pagal registravimo grupes (CLT) | Ataskaitos ir analizė |  |

Atsidariusiame ataskaitos pasirinkimų lange galima nurodyti:

| Spausdinimo parametrai >                                                                 |         |
|------------------------------------------------------------------------------------------|---------|
| [rašyti parametrai >                                                                     |         |
| Pasirinktys                                                                              |         |
| Pabaigos data 2022-01-31                                                                 | <b></b> |
| ltraukti nesugretintus įrašus                                                            |         |
| Rodyti detalius tiekėjo įrašus 💶                                                         |         |
| Rodyti išorinį dokumento Nr. 🗾                                                           |         |
| Filtras: Tiekėjų knygos įrašas                                                           |         |
| × Tiekėjo reg. gr.                                                                       | ~       |
| × Tiekėjo reg. gr.                                                                       | ~       |
| × Tiekėjo reg. gr.<br>× Tiekėjo nr.<br>+ Filtras                                         | ~       |
| × Tiekėjo reg. gr.<br>× Tiekėjo nr.<br>+ Filtras<br>Filtruoti sumas pagal:               | ~       |
| × Tiekėjo reg. gr.<br>× Tiekėjo nr.<br>+ Filtras<br>Filtruoti sumas pagal:<br>+ Filtras  | ~       |
| × Tiekėjo reg. gr.<br>× Tiekėjo nr.<br>+ Filtras<br>Filtruoti sumas pagal:<br>+ Filtras  | ~       |
| Y Tiekėjo reg. gr.     X Tiekėjo nr.     H Filtras  Filtruoti sumas pagal:     H Filtras | ~       |

Pabaigos data – data, kuriai norima atvaizduoti skolų likutį.

Įtraukti nesugretintus įrašus – bus įtraukiami nesugretinti detalūs tiekėjų knygos įrašai.

Rodyti detalius tiekėjų įrašus – pasirinkus bus atvaizduojami detalūs tiekėjų skolų įrašai.

Rodyti išorinį dokumento Nr. – pasirinkus bus atvaizduojamas laukas Išorinis dokumeto Nr.

Skiltyje "**Filtras: Tiekėjų knygos įrašas**" - galima užsidėti norimus filtrus ant tiekėjo knygos įrašų laukų. Ataskaitos pavyzdys:

| Tiekėjas - likučiai datai pagal registravimo grupes | 2023 m. rugsėjo 27 d. |
|-----------------------------------------------------|-----------------------|
| CRONUS International Ltd. 2                         | Lapas 1/2             |
| Likutis pagal : 2026-12-31                          | COLTIBNU              |
| Sumos EUR                                           |                       |

| Dokumento tipas     | Dokumento Nr.   | Aprašas         | Registravimo<br>data | Terminas                            | Pradelsta<br>dienų | Suma       |  |
|---------------------|-----------------|-----------------|----------------------|-------------------------------------|--------------------|------------|--|
| Tiekėjo reg. gr.: A | DVANCE          |                 |                      |                                     |                    |            |  |
| 10000               | London Postma   | ster            |                      |                                     |                    | -300,00    |  |
|                     | G00002          | Pirminis įrašas | 2025-01-31           | 2025-01-31                          | 699                | -400,00    |  |
|                     | G00002          | Gretinimas      | 2025-01-31           | 2025-01-31                          | 699                | 100,00     |  |
|                     |                 |                 | Viso pa              | -300,00                             |                    |            |  |
| Tiekėjo reg. gr.: D | OMESTIC         |                 |                      |                                     |                    |            |  |
| 10000               | London Postma   | ster            |                      |                                     |                    | 114 832,55 |  |
| SF                  | 5578            | Pirminis įrašas | 2024-12-31           | 2025-01-17                          | 713                | 24 384,94  |  |
|                     | G00002          | Gretinimas      | 2025-01-31           | 2025-01-17                          | 713                | -100,00    |  |
| SF                  | 5872            | Pirminis įrašas | 2024-12-31           | 2025-01-18                          | 712                | 58 523,85  |  |
| SF                  | 23047           | Pirminis įrašas | 2025-01-01           | 2025-01-31                          | 699                | 8 132,00   |  |
| SF                  | 23587           | Pirminis įrašas | 2025-01-04           | 2025-01-31                          | 699                | 8 245,76   |  |
| SF                  | 24521           | Pirminis įrašas | 2025-01-15           | 2025-01-31                          | 699                | 15 846,00  |  |
|                     | G00001          | Pirminis įrašas | 2025-01-31           | 2025-01-31                          | 699                | -200,00    |  |
| 20000               | AR Day Property | Management      |                      |                                     |                    | 7 463,93   |  |
| SF                  | 5755            | Pirminis įrašas | 2024-12-30           | 2024-12-31                          | 730                | 1 535,63   |  |
| SF                  | 5758            | Pirminis įrašas | 2024-12-30           | 2024-12-31                          | 730                | 4 559,40   |  |
| SF                  | 5966            | Pirminis įrašas | 2025-01-20           | 2025-01-31                          | 699                | 1 368,90   |  |
| 30000               | CoolWood Tech   | nologies        |                      |                                     |                    | 95 001,73  |  |
| SF                  | 12388           | Pirminis įrašas | 2024-12-31           | 2025-01-31                          | 699                | 107 293,73 |  |
| Grąžinimo pažyma    | KR95-02-01      | Pirminis įrašas | 2025-01-09           | 2025-01-09                          | 721                | -35 430,00 |  |
| SF                  | 563             | Pirminis įrašas | 2025-01-12           | 2025-01-31                          | 699                | 19 500,00  |  |
| SF                  | 599             | Pirminis įrašas | 2025-01-23           | 2025-01-31                          | 699                | 3 638,00   |  |
|                     |                 |                 | Viso pag             | Viso pagal tiek. reg. gr.: DOMESTIC |                    |            |  |

#### Tiekėjas – Skolų ataskaita (CLT)

Ataskaita parodo tiekėjų skolų judėjimą per laikotarpį: likutį pradžiai, SF sumas, mokėjimus, kitas sumas, likutį pabaigai. Skolų judėjimas atvaizduojamas operacijos valiuta ir sistemos vietine valiuta.

Ataskaita "Tiekėjas – Skolų ataskaita (CLT)" galima rasti meniu Finansų skyriuje arba ieškant per paiešką.

| Ataskaitos ir analizė |
|-----------------------|
|                       |

Neradote, ko ieškojote? Pabandykite tyrinėti

Atsidariusiame ataskaitos pasirinkimų lange galima nurodyti:

| Filtras: Tiekėjas         |       |   |
|---------------------------|-------|---|
| × Nr                      |       | ~ |
| + Filtras                 | a L   |   |
| Filtruoti sumas pagal:    |       |   |
| × Datos filtras           | (())) |   |
| × Department Filter       |       | ~ |
| × Project Filter          |       | ~ |
| × Tiekėjų registravimo gr | u     | ~ |
| × Valiutos filtras        |       | ~ |
| L PRESS                   |       |   |

Skiltyje "Filtras: Tiekėjas" - galima užsidėti norimus filtrus ant tiekėjo kortelės.

Skiltyje "Filtruoti sumas pagal":

Datos filtras – reikia nurodyti datos filtrą, kuriam norima analizuoti skolas.

Dimensijų filtrai – jei reikalinga, galima nurodyti globalių dimensijų filtrus

Tiekėjų registravimo grupės filtras – galima filtruoti operacijas pagal registravimo grupę

Valiutos filtras - galima filtruoti operacijas pasirinkta valiuta

Ataskaitos pavyzdys:

| TIEKĖJŲ<br>CRONUS Inte | SKOLŲ ATASKAITA<br>ernational Ltd. 2 |         |                     |                                    |              |                         |            |                          |             |                            | 2023 m              | Lapas 1/1<br>COLT\BNU              |
|------------------------|--------------------------------------|---------|---------------------|------------------------------------|--------------|-------------------------|------------|--------------------------|-------------|----------------------------|---------------------|------------------------------------|
| Nr.                    | Pavadinimas                          | Valiuta | Likutis<br>pradžiai | Likutis<br>pradžiai<br>(viet.val.) | SF sumos     | SF sumos<br>(viet.val.) | Mokėjimai  | Mokėjimai<br>(viet.val.) | Kitos sumos | Kitos sumos<br>(viet.val.) | Likutis<br>pabaigai | Likutis<br>pabaigai<br>(viet.val.) |
| 01254796               | Progressive Home Furnishings         | USD     | 0,00                | 0,00                               | 321 482,97   | 208 585,86              | 0,00       | 0,00                     | 0,00        | 0,00                       | 321 482,97          | 208 585,86                         |
| 01863656               | American Wood Exports                | USD     | 0,00                | 0,00                               | 119 898,98   | 77 793,33               | 0,00       | 0,00                     | 0,00        | 0,00                       | 119 898,98          | 77 793,33                          |
| 10000                  | London Postmaster                    |         | 0,00                | 0,00                               | 188 287,37   | 188 287,37              | 73 154,82  | 73 154,82                | -600,00     | -600,00                    | 114 532,55          | 114 532,55                         |
| 20000                  | AR Day Property Management           |         | 0,00                | 0,00                               | 163 527,53   | 163 527,53              | 156 063,60 | 156 063,60               | 0,00        | 0,00                       | 7 463,93            | 7 463,93                           |
| 30000                  | CoolWood Technologies                |         | 0,00                | 0,00                               | 163 279,56   | 163 279,56              | 68 277,83  | 68 277,83                | 0,00        | 0,00                       | 95 001,73           | 95 001,73                          |
| 31580305               | Beekhuysen BV                        | EUR     | 0,00                | 0,00                               | 1 127,89     | 728,39                  | 0,00       | 0,00                     | 0,00        | 0,00                       | 1 127,89            | 728,39                             |
| 32554455               | PURE-LOOK                            | EUR     | 0,00                | 0,00                               | 939,91       | 606,99                  | 0,00       | 0,00                     | 0,00        | 0,00                       | 939,91              | 606,99                             |
| 33012999               | Club Euroamis                        | EUR     | 0,00                | 0,00                               | 2 255,78     | 1 456,78                | 0,00       | 0,00                     | 0,00        | 0,00                       | 2 255,78            | 1 456,78                           |
| 33299199               | Belle et Belle                       | EUR     | 0,00                | 0,00                               | 2 819,74     | 1 820,98                | 0,00       | 0,00                     | 0,00        | 0,00                       | 2 819,74            | 1 820,98                           |
| 38458653               | IVERKA POHISTVO d.o.o.               | EUR     | 0,00                | 0.00                               | 1734,40      | 1 120,08                | 0,00       | 0,00                     | 0,00        | 0,00                       | 1 734,40            | 1 120,08                           |
| 43589632               | Paul Brettschneider KG               | EUR     | 0,00                | 0.00                               | 4 699,55     | 3 034,97                | 0,00       | 0,00                     | 0,00        | 0,00                       | 4 699,55            | 3 034,97                           |
| 44127904               | WoodMart Supply Co.                  |         | 0,00                | 0.00                               | 61 645,00    | 61 645,00               | 61 645,00  | 61 645,00                | 0,00        | 0,00                       | 0,00                | 0,00                               |
| 44127914               | Mortimor Car Company                 |         | 0,00                | 0.00                               | 135 000,00   | 135 000,00              | 135 000,00 | 135 000,00               | 0,00        | 0,00                       | 0,00                | 0,00                               |
| 46558855               | Kinnareds Träindustri AB             | SEK     | 0,00                | 0,00                               | 5 820,24     | 576,00                  | 0,00       | 0,00                     | 0,00        | 0,00                       | 5 820,24            | 576,00                             |
| 49454647               | VAG - Jürgensen                      | EUR     | 0.00                | 0,00                               | 14 439,46    | 9 325,00                | 0,00       | 0,00                     | 0.00        | 0.00                       | 14 439,46           | 9 325,00                           |
| 49494949               | KKA Büromaschinen Gmbh               | EUR     | 0,00                | 0,00                               | 11 100,01    | 7 168,39                | 0,00       | 0,00                     | 0,00        | 0,00                       | 11 100,01           | 7 168,39                           |
| lš viso                |                                      |         | 0,00                |                                    | 1 023 956,23 |                         | 494 141,25 |                          | -600,00     |                            | 529 214,98          |                                    |

Stulpeliuose operacijų reikšmės yra sugrupuotos pagal tiekėjų knygos įrašuose nurodytą dokumento tipo požymį sekančiai:
SF sumos – SF, Gražinimo pažyma.

Mokėjimai – Mokėjimas, Grąžinimas

Kitos sumos – Delspinigių pažyma, priminimo pažyma, operacijos be dokumento tipo.

## Tiekėjas – Likučių derinimas (CLT)

Ataskaita skirta tiekėjų skolų likučių derinimui. Ataskaita atitinka nustatytus Skolų suderinimo akto reikalavimus.

Ataskaita "Tiekėjas – Likučių derinimas (CLT)" galima rasti meniu Finansų skyriuje arba ieškant per paiešką.

| iti į Ataskaitos ir analizė        |                       |
|------------------------------------|-----------------------|
| Tiekėjas - Likučių derinimas (CLT) | Ataskaitos ir analizė |

| TIEKĖJAS - LIKUČIŲ DERINIMAS (CLT) |                   |
|------------------------------------|-------------------|
| Spausdinimo parametrai >           |                   |
| rašyti parametrai >                |                   |
| Pasirinktys                        |                   |
| Grąžinimo data                     |                   |
| Derinimo data                      | Ē                 |
| ]traukti pirkėjo skolas            |                   |
| Gupuoti pagal įmonės kodą          |                   |
| Spausdinti duomenis                |                   |
| Spausdinti tik ne nulines vertes   |                   |
| Spausdinti sumas valiuta           |                   |
| Rodyti išorinį dokumento Nr. 🛛 🔍   |                   |
| Atsakingas asmuo                   |                   |
| Filtras: Tiekėjas                  |                   |
| × Nr.                              | ~                 |
| + Filtras                          |                   |
| Filtruoti sumas pagal:             |                   |
| + Filtras                          |                   |
| Siųsti į Spausdinti                | Peržiūra Atšaukti |

Grąžinimo data – data, iki kurios įmonės turi grąžinti pasirašytą skolų suderinimo aktą.

Derinimo data – data, kuriai yra derinamas skolų likutis.

**Įtraukti pirkėjo skolas** – pasirinkus, į suderinimo aktą bus įtrauktos ir per kontakto kortelę susieto pirkėjo skolos.

**Grupuoti pagal įmonės kodą** – kai sistemoje tiekėjui yra sukurtos kelios tiekėjo kortelės ir jose nurodytas vienodas Registracijos numeris, pasirinkus šį požymį bus įtraukiamos visos tiekėjo skolos.

Spausdinti duomenis – atskirame lape bus spausdinama neapmokėtų skolų detalizacija.

**Spausdinti tik ne nulines vertes** – pasirinkus, skolų suderinimo aktai bus spausdinami tik tiems tiekėjams, kurie turi skolos likutį.

**Spausdinti sumas valiuta** – Suderinimo akte to paties tiekėjo skolos skirtingomis valiutomis bus spausdinamos atskirai.

Atsakingas asmuo – iš darbuotojų sąrašo pasirenkamas asmuo, kuris atsakingas už suderinimo akto pasirašymą. Šio asmens kontaktai bus nurodomi suderinimo akte.

**Rodyti išorinį dokumento Nr**. – pasirinkus, vietoje Dokumento Nr. bus spausdinamas Išorinis dokumento Nr.

Skiltyje "Filtras: Tiekėjas" - galima užsidėti norimus filtrus ant tiekėjo kortelės.

Ataskaitos pavyzdys:

2022-09-11 Puslapis 1

CoolWood Technologies 33 Hitech Drive, PO7 2HI, Portsmouth 697528465 CRONUS International Ltd. 5 The Ring Westminster, W2 8HG, London 123123123, 77777777

#### SKOLŲ SUDERINIMO AKTAS

Nr. 30000-22-09-11

Prašome patvirtinti įmonių tarpusavio likučius 2022-02-28 datai.

| Pagal duomenis įmo | néje:     | Paga                            | l duomenis įmone | ėje:     |
|--------------------|-----------|---------------------------------|------------------|----------|
| CRONUS Internatio  | nal Ltd.  | Cool                            | Wood Technolo    | gies     |
| Debetas            | Kreditas  | Galutinės likučio sumos valiuta | Debetas          | Kreditas |
| 0,00               | 87 860,82 | EUR                             |                  |          |

Patvirtinkite likutį 2022-02-28 datai ir grąžinkite aktą mums iki 2022-02-28 dienos mūsų adresu 5 The Ring, London, W2 8HG arba el.paštu akarbonskis@kuku.com.

Jei negausime Jūsų atsakymo iki 2022-02-28, laikysime, kad sutinkate su šiame dokumente nurodytu likučiu. Jei aptiksite likučio skirtumų, maloniai prašome pateikti komentarus ir paaiškinimus. Kilus klausimams skambinkite mūsų atsakingam asmeniui telefonu 0666-666-6667.

CRONUS International Ltd.

CoolWood Technologies

Secretary Annette Hill

(pareigos, vardas, pavardė)

(parašas)

(parašas)

(pareigos, vardas, pavardė)

### 2022-09-11

Puslapis 2

## ir CRONUS International Ltd.

| Dokumento<br>data | Dokumento<br>tipas | Dokumento Nr. | Valiutos<br>kodas | Terminas    | Suma        | Likusi suma | Likusi suma (viet.<br>val.) |
|-------------------|--------------------|---------------|-------------------|-------------|-------------|-------------|-----------------------------|
| 21-12-31          | Invoice            | 12345         |                   | 22-01-19    | -67 424,52  | -67 424,52  | -67 424,52                  |
| 21-12-31          | Invoice            | 12388         |                   | 22-01-31    | -105 952,82 | -105 952,82 | -105 952,82                 |
| 22-01-01          | Payment            | G00013        |                   | 22-01-01    | 5 000,00    | 5 000,00    | 5 000,00                    |
| 22-01-13          | Credit Memo        | KR95-02-01    |                   | 22-01-13    | 35 430,00   | 35 430,00   | 35 430,00                   |
| 22-01-15          |                    | G00015        | USD               | 22-01-15    | 1 000,00    | 1 000,00    | 800,00                      |
| 22-01-16          | Invoice            | 563           |                   | 22-01-31    | -19 500,00  | -19 500,00  | -19 500,00                  |
| 22-01-26          | Payment            | 2604          |                   | 22-01-26    | 67 424,52   | 67 424,52   | 67 424,52                   |
| 22-01-27          | Invoice            | 599           |                   | 22-01-31    | -3 638,00   | -3 638,00   | -3 638,00                   |
|                   |                    |               |                   | lš viso EUR |             |             | -87 860,82                  |

## Tiekėjas – Detalus bandomasis balansas (CLT)

CoolWood Technologies

Ataskaita parodo tiekėjo operacijas pasirinktu laikotarpiu.

Ataskaita "Tiekėjas – Detalus bandomasis balansas (CLT)" galima rasti meniu Finansų skyriuje arba ieškant per paiešką.

| PASAKYKITE, KĄ NORITE PADARYTI               | $\mathbb{Z}$ $\times$ |
|----------------------------------------------|-----------------------|
| tiek det bal cit                             |                       |
| Eiti į Ataskaitos ir analizė                 |                       |
| Tiekėjas - Detalus bandomasis balansas (CLT) | Ataskaitos ir analizė |
| Neradote, ko ieškojote? Pabandykite tyrinėti |                       |

Atsidariusiame ataskaitos pasirinkimų lange galima nurodyti:

| TIEKĖJAS - DETALUS BANDOMASIS BALANSAS (CLT)    |                  |
|-------------------------------------------------|------------------|
| Spausdinimo parametrai >                        |                  |
| rašyti parametrai >                             |                  |
| Pasirinktys                                     |                  |
| Rodyti sumas vietval.                           |                  |
| Kiekv, tiek. naujas lapas 💿                     |                  |
| Nejtraukti tiekėjų, kurie turi tik likutį — 🛛 🖲 |                  |
| Filtras: Tiekėjas                               |                  |
| × Nr.                                           | $\sim$           |
| × Paieškos pav.                                 |                  |
| + Filtras                                       |                  |
| Filtruoti sumas pagal:                          |                  |
| × Tiekėjų registravimo grupės filtras           | $\sim$           |
| × Datos filtras                                 |                  |
| + Filtras                                       |                  |
|                                                 |                  |
|                                                 |                  |
| Siysti j Spausdinti P                           | eržiūra Atšaukti |

**Rodyti sumas viet.val** – pasirinkus, skolos bus atvaizduojamos pagrindine sistemos valiuta, bei ataskaitoje bus atvaizduoti debeto ir kredito stulpeliai.

Kiekv.tiek.naujas lapas – pasirinkus, kiekvieno tiekėjo skolos bus suformuojamos naujame lape.

**Neįtraukti tiekėjų, kurie turi tik likutį** – pasirinkus nebus spausdinami likučiai tų tiekėjų, kurie pasirinktu laikotarpiu neturėjo operacijų.

Skiltyje "Filtras: Tiekėjas" - galima užsidėti norimus filtrus ant tiekėjo kortelės.

Skiltyje "Filtruoti sumas pagal":

Datos filtras – nurodomas laikotarpis, kuriam norima suformuoti bandomo balanso ataskaitą.

Tiekėjų registravimo grupės filtras – galima filtruoti operacijas pagal registravimo grupę

Ataskaitos pavyzdys:

-

2021 m. vasario 9 d., antradienis

2

Lapas 1

LT\DIGE

## Tiekėjas – Detalus bandomasis

Periodas 22-01-01..22-12-31 CRONUS International Ltd. Visos sumos nurodytos viet. val.

Šioje atask, taip pat įtraukti tik tie tiekėjai, kurių sąskaitose yra likučiai

| Tiekėjas: Nr.: 30000 | , Datos | filtras: | 22-01 | -01 | 22- | 12-3 | 31 |
|----------------------|---------|----------|-------|-----|-----|------|----|

| Registrav<br>imo data | Dokumento<br>tipas | Dokumento Nr./<br>Išorinis dok. Nr. | Aprašas                  | Debeto suma<br>(viet.val.) | Kredito<br>suma<br>(viet.val.) | Suma<br>(viet.val.) | Likusi<br>suma<br>(viet.val.) | 5<br>Terminas |
|-----------------------|--------------------|-------------------------------------|--------------------------|----------------------------|--------------------------------|---------------------|-------------------------------|---------------|
| 30000                 |                    | CoolWood Technolo                   | gies                     |                            |                                |                     | 3 173 377,34                  |               |
| DOM AV:               |                    |                                     |                          |                            |                                |                     |                               |               |
| 22-01-01              | Payment            | G00013                              | CoolWood<br>Technologies | 5 000,00                   |                                | 5 000,00            | 5 000,00                      |               |
| 22-01-15              |                    | G00015                              | CoolWood<br>Technologies | 800,00                     |                                | 800,00              | 800,00                        | 22-01-15      |
|                       | Iš viso: DOM       | AV:                                 | -                        |                            |                                |                     | 5 800,00                      |               |
| DOMESTIC              | C: Domestic v      | endors                              |                          |                            |                                |                     |                               |               |
| 22-01-13              | Credit<br>Memo     | 109001 /KR95-02-01                  | Credit Memo<br>109001    | 35 430,00                  |                                | 35 430,00           | 35 430,00                     | 22-01-13      |
| 22-01-16              | Invoice            | 108030 /563                         | Order 106005             |                            | 19 500,00                      | -19 500,00          | -19 500,00                    | 22-01-31      |
| 22-01-26              | Payment            | 2604                                | Payment 2022             | 67 424,52                  |                                | 67 424,52           | 67 424,52                     |               |
| 22-01-27              | Invoice            | 108035 /599                         | Order 106008             |                            | 3 638,00                       | -3 638,00           | -3 638,00                     | 22-01-31      |
|                       | Iš viso: DOM       | IESTIC: Domestic vend               | lors                     |                            |                                |                     | 79 716,52                     |               |
|                       |                    | CoolWood Technolo                   | gies                     | 108 654,52                 | 23 138,00                      | 85516,52            | -87 860,82                    | 4             |
|                       |                    | lš viso (viet.v                     | al.) prieš laikotarpi    |                            |                                |                     | -173 377.34                   |               |
|                       |                    |                                     | lš viso (viet.val.)      | 108 654,52                 | 23 138,00                      | 85 516,52           | -87 860,82                    |               |

Laukelių reikšmės:

- 1. Suma nurodoma operacijos suma (Debetas-Kreditas)
- 2. Likusi suma nurodoma nesugretinta operacijos suma
- 3. Stulpelyje "Likusi suma" nurodomas likutis pasirinkto laikotarpio pradžioje
- 4. Stulpelyje "Likusi suma" nurodomas likutis pasirinkto laikotarpio pabaigoje
- 5. Nurodomas apmokėjimo terminas reikšmė iš tiekėjų knygos įrašų lauko "Terminas".

# Banko ataskaitos Bankų likučiai (CLT)

Ataskaita skirta atsapausdinti banko sąskaitų likučiams nurodytai datai.

Ataskaitą galima rasti meniu arba per paiešką:

| Finance                                             |                       |
|-----------------------------------------------------|-----------------------|
| > Explore                                           |                       |
| Didžioji knyga (11)                                 |                       |
| Banko sąskaitų valdymas (9)                         |                       |
| - Banko sąskaitos                                   |                       |
| - Gautmokėt. sumų skirtumas                         |                       |
| <ul> <li>Mokėjimo registravimas</li> </ul>          |                       |
| - Pinigų srautai (5)                                |                       |
| - Derinimas (3)                                     |                       |
| - Žurnalai (3)                                      |                       |
| - Knygos įrašai (3)                                 |                       |
| - Ataskaitos (10) 🔨                                 |                       |
| <ul> <li>Banko sąskaitos registras</li> </ul>       |                       |
| <ul> <li>Banko sąskaita - čekių duomenys</li> </ul> |                       |
| - Banko sąskaita - etiketės                         |                       |
| - Banko sąskaita - sąrašas                          |                       |
| - Banko sąskaita - det. band. bal.                  |                       |
| - Gautmokėt. sumų skirtumas                         |                       |
| - Pinigų srautų datų sąrašas                        |                       |
| - Pinigų srautų d…ijos - duomenys                   |                       |
| - Bankų likučiai (CLT)                              |                       |
| - Banko sąskaita balansas (CLI)                     |                       |
| - Nustatymai (7)                                    |                       |
|                                                     |                       |
|                                                     |                       |
| PASAKYKITE, KĄ NORITE PADARYTI                      |                       |
|                                                     |                       |
| ban lik                                             |                       |
| Go to Reports and Analysis                          |                       |
| 🗉 Banku likučiai (CLT)                              | Ataskaitos ir analizė |
|                                                     |                       |

Neradote, ko ieškojote? Pabandykite tyrinėti

Ataskaitos pasirinktyse nurodome:

"Filtras: Banko sąskaita" - galima uždėti norimus filtrus ant banko sąskaitos kortelės laukų.

"Datos filtras" – nurodome iki kurios datos skaičiuoti banko sąskaitos likutį.

| BANKŲ LIKUČIAI (CLT)         |          |
|------------------------------|----------|
| Spausdinimo parametrai >     |          |
|                              |          |
| rašyti parametrai >          |          |
| Filtras: Banko sąskaita      |          |
| × Nr                         | $\sim$   |
| × Banko sąsk. reg. grupė     | $\sim$   |
| + Filter                     |          |
| Filter totals by:            |          |
| × Datos filtras              |          |
| + Filter                     |          |
|                              |          |
|                              |          |
| Siųsti į Spausdinti Peržiūra | Atšaukti |

Banko likučių ataskaito pavyzdys

| BANKŲ LIKU<br>CRONUS Internation | ČIAI<br>al Ltd. 2  |            |                        | 2023 m. rugsėjo 27 d.<br>Lapas 1/1<br>COLT\BNU |
|----------------------------------|--------------------|------------|------------------------|------------------------------------------------|
| Nr.                              | Pavadinimas        | Lik        | utis Valiutos<br>kodas | Likutis (viet.val.)                            |
| GIRO                             | Giro Bank          | -196 645   | .00                    | -196 645,00                                    |
| NBL                              | New Bank of London | 2 846      | .54                    | 2 846,54                                       |
| WWB-EUR                          | World Wide Bank    | -1 005     | ,57 EUR                | -849,40                                        |
| WWB-OPERATING                    | World Wide Bank    | -1 380 881 | .01                    | -1 380 861,01                                  |
| WWB-USD                          | World Wide Bank    | 2 670      | 73 USD                 | 1 732,83                                       |
|                                  |                    | lš viso    |                        | -1 573 576,04                                  |

Banko sąskaita – detalus bandomasis balansas (CLT)

Ataskaitą galima rasti meniu arba per paiešką:

| Finance                                             |   |
|-----------------------------------------------------|---|
| > Explore                                           |   |
| Didžioji knyga (11)                                 |   |
| Banko sąskaitų valdymas (9)                         |   |
| - Banko sąskaitos                                   |   |
| - Gautmokėt. sumų skirtumas                         |   |
| <ul> <li>Mokėjimo registravimas</li> </ul>          |   |
| - Pinigų srautai (5)                                |   |
| - Derinimas (3)                                     |   |
| - Žurnalai (3)                                      |   |
| - Knygos įrašai (3)                                 |   |
| - Ataskaitos (10)                                   |   |
| <ul> <li>Banko sąskaitos registras</li> </ul>       |   |
| <ul> <li>Banko sąskaita - čekių duomenys</li> </ul> |   |
| <ul> <li>Banko sąskaita - etiketės</li> </ul>       |   |
| - Banko sąskaita - sąrašas                          |   |
| - Banko sąskaita - det. band. bal.                  |   |
| - Gautmokėt. sumų skirtumas                         |   |
| - Pinigų srautų datų sąrašas                        |   |
| - Pinigų srautų d…ijos - duomenys                   |   |
| - Bankų likučiai (CLT)                              | _ |
| - Banko sąskaita balansas (CLT)                     |   |
| - Nustatymal (7)                                    |   |
|                                                     |   |
|                                                     |   |

|    | PASAKYKITE. KĄ NORITE PADARYTI                                           | 2 | $\times$ |
|----|--------------------------------------------------------------------------|---|----------|
| ir | Banko są det                                                             |   |          |
| E  | Go to Reports and Analysis                                               |   |          |
| al | Banko sąskaitos - detalus bandomasis balansas Ataskaitos ir analizė      |   |          |
| G  | Banko sąskaita - detalus bandomasis balansas (CLT) Ataskaitos ir analizė |   |          |
| P  | Neradote, ko ieškojote? Pabandykite tyrinėti                             |   |          |

Ataskaitos pasirinktyse nurodoma:

| BANKO SĄSKAITA - DETALUS BANDOMASIS BALANSAS (CLT)    |          |
|-------------------------------------------------------|----------|
| Spausdinimo parametrai >                              |          |
| rašyti parametrai >                                   |          |
| Pasirinktys                                           |          |
| Kiekv. banko sąsk. naujas lapas \cdots 🕢 💽            |          |
| Nejtraukti banko sąskaitų, kuriose y 🔹 💽              |          |
| Įtraukti atšauktus įrašus                             |          |
| Filtras: Banko sąskaita                               |          |
| × Nr                                                  | $\sim$   |
| × Paieškos pav. · · · · · · · · · · · · · · · · · · · |          |
| × Banko sąsk. reg. grupė                              | $\sim$   |
| + Filter                                              |          |
| Filter totals by:                                     |          |
| × Datos filtras                                       |          |
| + Filter                                              |          |
|                                                       |          |
| Siusti i Snausdinti Peržiūra                          | Atšaukti |
| signa fin spudsulfu feizidu                           |          |

Kiekv. Banko sąsk. naujas lapas – kiekvieną banko sąskaitą spausdins atskirame lape.

**Neįtraukti banko sąskaitų, kuriuose yra tik likučiai** – neįtrauks banko sąskaitų, kuriuose yra tik likučiai, bet nėra grynojo pokyčio per nurodytą laikotarpį.

Įtraukti atšauktus įrašus – įtrauks atšauktus įrašus.

Filtras:Banko sąskaita – galima uždėti filtrus ant banko sąskaitos kortelės laukų.

Datos filtras – nurodomas laikotarpis, kuriam spausdinti ataskaitą.

Banko sąskaita – detalus bandomasis balansas pavyzdys:

#### Banko sąskaita - detalus bandomasis balansas

Laikotarpis: 22-01-01..22-01-20 CRONUS International Ltd.

Šioje ataskaitoje pateikiamos tik tos sąskaitos, kuriose yra likučiai. Banko saskaita: Datos filtras: 22-01-01...22-01-20

| Danico Ses                | Runton Dutos II      | THUS EL OI OIN        |                              |                               |                |                              |                 |                                |           |                     |             |                               |                |              |
|---------------------------|----------------------|-----------------------|------------------------------|-------------------------------|----------------|------------------------------|-----------------|--------------------------------|-----------|---------------------|-------------|-------------------------------|----------------|--------------|
| Regis-<br>travimo<br>data | Dokumen-<br>to tipas | Dokumento<br>Nr.      | lšorinis<br>dokumento<br>Nr. | Aprašas                       | Debeto<br>suma | Debeto<br>suma<br>(viet.val) | Kredito<br>suma | Kredito<br>suma<br>(viet.val.) | Suma      | Suma<br>(viet.val.) | Likutis     | Likutis<br>(viet.val.) Atvira | Likusi<br>suma | ļrašo<br>nr. |
| GIRO                      |                      | Giro Bank<br>Tel. nr. |                              |                               |                |                              |                 |                                |           |                     | -196 120,59 | -196 120,59                   |                |              |
| 22-01-01                  | Payment              | G00013                |                              | CoolWood<br>Technologies      |                |                              | 5 000,00        | 5 000,00                       | -5 000,00 | -5 000,00           | -201 120,59 | -201 120,59 Taip              | -5 000,00      | 2866         |
| 22-01-10                  | Payment              | G00002                |                              | The Cannon<br>Group PLC       | 800,00         | 800,00                       |                 |                                | 800,00    | 800,00              | -200 320,59 | -200 320,59 Taip              | 800,00         | 2834         |
| 22-01-10                  |                      | G00009                |                              | John Haddock<br>Insurance Co. | 1 000,00       | 1 000,00                     |                 |                                | 1 000,00  | 1 000,00            | -199 320,59 | -199 320,59 Taip              | 1 000,00       | 2852         |
| 22-01-15                  |                      | G2222                 |                              | London<br>Postmaster          | 160,00         | 160,00                       |                 |                                | 160,00    | 160,00              | -199 160,59 | -199 160,59 Taip              | 160,00         | 2836         |
| 22-01-17                  | Payment              | G00010                |                              | John Haddock<br>Insurance Co. | 500,00         | 500,00                       |                 |                                | 500,00    | 500,00              | -198 660,59 | -198 660,59 Taip              | 500,00         | 2854         |
| 22-01-20                  | Payment              | G00014                |                              | Belle et Belle                |                |                              | 242,79          | 242,79                         | -242,79   | -242,79             | -198 903,38 | -198 903,38 Taip              | -242,79        | 2869         |
|                           |                      | Giro Bank             |                              |                               | 2 460,00       | 2 460,00                     | 5 242,79        | 5 242,79                       | -2 782,79 | -2 782,79           | -198 903,38 | -198 903,38                   |                |              |

2020-12-18

Lapas 1 LT\BNU

# PVM įrašai(CLT)

Ataskaita rodo PVM įrašus sugrupuotus pagal tipus ir PVM registravimo grupes už pasirinktą laikotarpį. Ataskaita galima suformuoti detaliai pagal kiekvieną PVM įrašą arba nedetaliai. Ataskaitoje įrašai yra sugrupuoti pagal operacijos tipą Pirkimas, Pardavimas ir PVM Verslo ir Prekės grupes.

Ataskaitą galima rasti meniu Finansai -> Didžioji knyga -> PVM -> Ataskaitos arba per paiešką:

| PASAKYKITE, KĄ NORITE PADARYTI |                       |  |  |  |  |  |  |
|--------------------------------|-----------------------|--|--|--|--|--|--|
| PVM įra                        |                       |  |  |  |  |  |  |
| Eiti į Ataskaitos ir analizė   |                       |  |  |  |  |  |  |
| PVM įrašai                     | Archyvas              |  |  |  |  |  |  |
| PVM - Įrašai (CLT)             | Ataskaitos ir analizė |  |  |  |  |  |  |
| Dienos knygos PVM įrašas       | Ataskaitos ir analizė |  |  |  |  |  |  |

Ataskaitos pasirinktyse nurodome:

## "Pasirinktys":

"Rodyti detalius įrašus" – pažymima, jeigu ataskaita reikia rodyti detaliai pagal kiekvieną PVM įrašą.

"Filtras: PVM įrašas" galima pasirinkti ir filtruoti ir pagal kitus lentelės "PVM įrašas" laukus.

| PVM - Įrašai (CLT)        |                                  | ΠZΧ      |
|---------------------------|----------------------------------|----------|
|                           |                                  |          |
| Spausdintuvas             | (Tvarko naršyklė)                | $\sim$   |
| Ataskaitos maketas        | ./rdlc/CLT REP VAT - Entries.rdl |          |
| Pasirinktys               |                                  |          |
| Rodyti detalius įrašus    |                                  |          |
| Rodyti uždarytus įrašus   |                                  |          |
|                           |                                  |          |
| Filtras: PVM įrašas       |                                  |          |
| × Tipas                   |                                  | $\sim$   |
| × Verslo PVM reg. grupė   | T                                | $\sim$   |
| × Prekės PVM registr. gr. |                                  | $\sim$   |
| × PVM data                |                                  |          |
| + Filtras                 |                                  |          |
|                           |                                  |          |
| Išplėstiniai >            |                                  |          |
|                           |                                  |          |
| Siųsti į Spausdi          | nti Peržiūrėti & uždaryti        | Atšaukti |

2023 m. rugsėjo 27 d. Lapas 1/1 COLT\BNU

PVM skaičiavimo

### Ataskaitos "PVM įrašai" pavyzdys:

#### Nedetali

| PVM įraš<br>CRONUS Inte<br>Užbaigta: Ne | <b>ai</b><br>ernational Ltd. 2<br>e |         |      |      |                        |                        |                          |
|-----------------------------------------|-------------------------------------|---------|------|------|------------------------|------------------------|--------------------------|
| Verslo<br>PVM reg.<br>grupė             | Prekės PVM reg.<br>grupė            | Aprašas | Bazé | Suma | Nerealizuo-<br>ta bazė | Nerealizuo-<br>ta suma | Neatskai<br>tomas<br>PVM |
|                                         |                                     |         |      |      |                        |                        |                          |

| grupe    | grupe  | Aprasas                     | Daze                  | Suma        | La Daze | ta suma | F V IVI | metodas        |  |
|----------|--------|-----------------------------|-----------------------|-------------|---------|---------|---------|----------------|--|
| DOMESTIC | NOVAT  |                             | 0 101 10              | 0.00        | 0.00    | 0.00    |         | Name and State |  |
| DOMESTIC | NO VAI | Setup for DOMESTIC / NO VAT | 9 461,12              | 0,00        | 0,00    | 0,00    | Ne      | Normalus PVM   |  |
| DOMESTIC | VAT10  | Setup for DOMESTIC / VAT10  | 5 559,03              | 555,91      | 0,00    | 0,00    | Ne      | Normalus PVM   |  |
| DOMESTIC | VAT25  | Setup for DOMESTIC / VAT25  | 965 369,14            | 241 342,26  | 0,00    | 0,00    | Ne      | Normalus PVM   |  |
| EU       | VAT25  | Setup for EU / VAT25        | 48 997,65             | 12 249,42   | 0,00    | 0,00    | Ne      | Grąžinimo PVM  |  |
| EXPORT   | VAT25  | Setup for EXPORT / VAT25    | 286 824,08            | 0,00        | 0,00    | 0,00    | Ne      | Normalus PVM   |  |
|          |        | Viso P                      | irkimas 1 316 211,02  | 254 147,59  | 0,00    | 0,00    |         |                |  |
| DOMESTIC | VAT10  | Setup for DOMESTIC / VAT10  | -68 460,62            | -6 846,06   | 0,00    | 0,00    | Ne      | Normalus PVM   |  |
| DOMESTIC | VAT25  | Setup for DOMESTIC / VAT25  | -1 621 103,89         | -405 275,99 | 0,00    | 0,00    | Ne      | Normalus PVM   |  |
| EU       | VAT25  | Setup for EU / VAT25        | -306 881,41           | 0,00        | 0,00    | 0,00    | Ne      | Grąžinimo PVM  |  |
| EXPORT   | VAT10  | Setup for EXPORT / VAT10    | -64,88                | 0,00        | 0,00    | 0,00    | Ne      | Normalus PVM   |  |
| EXPORT   | VAT25  | Setup for EXPORT / VAT25    | -442 135,77           | 0,00        | 0,00    | 0,00    | Ne      | Normalus PVM   |  |
|          |        | Viso Pard                   | avimas -2 438 646,57  | -412 122,05 | 0,00    | 0,00    |         |                |  |
|          |        | Viso Pardavimo grąžinin     | no PVM -48 997,65     | -12 249,42  | 0,00    | 0,00    |         |                |  |
|          |        | lš viso pagal Pard          | lavimas -2 487 644,22 | -424 371,47 | 0,00    | 0,00    |         |                |  |
|          |        |                             | Iš viso -1 171 433,20 | -170 223,88 | 0,00    | 0,00    |         |                |  |
|          |        |                             |                       |             |         |         |         |                |  |

Stulpelyje "Neatskaitomas PVM" "Taip" rodomas toms eilutėms, kurių , kurių Verslo PVM ir Prekės PVM grupių kombinacijai "PVM registravimo nustatymai" yra pažymėtas laukas "Neuždaromas PVM". Tokie PVM įrašai nebus uždaromi vykdant funkciją "Skaičiuoti ir registruoti atsiskaitymus už PVM" su požymiu "Registruoti". Visų tokių įrašų PVM bazė ir suma rodoma eilutėje "Neatskaitomas PVM".

Eilutė "Iš viso Pardavimo grąžinimo PVM" – rodomas visų PVM įrašų, kurių tipas yra "Pirkimas" ir PVM skaičiavimo metodas yra "Reverse Charge VAT" PVM bazė ir suma su priešingu ženklu.

Eilutėje "Viso Atvirkštinis Pardavimo PVM" – rodoma visų PVM įrašų, kurių Verslo PVM ir Prekės PVM grupių kombinacijai "PVM registravimo nustatymai" yra užpildytas laukas Grąžinimo PVM sąsk.(Pardavimai) ir PVM skaičiavimo metodas yra "Reverse Charge VAT" PVM bazė ir suma su priešingu ženklu.

Eilutė "Iš viso pagal Atsiskaitymas" rodoma PVM bazė ir suma, visų uždarytų PVM įrašų( PVM įrašo Tipas "Atsiskaitymas".

Neuždarytų PVM įrašų bazė ir suma rodoma eilutėje "Iš viso".

Detali

| PVM įraša<br>CRONUS Inter | <b>ai</b><br>mational Ltd. 2 |                       |                   |                               |                  |             |                            |                            |                                                   | 2023 m. rugsėjo 27 d.<br>Lapas 37/37<br>COLT\BNU |
|---------------------------|------------------------------|-----------------------|-------------------|-------------------------------|------------------|-------------|----------------------------|----------------------------|---------------------------------------------------|--------------------------------------------------|
| Tipas                     | Dokument<br>o tipas          | Registravi<br>mo data | Dokument<br>o Nr. | lšorinis<br>dokument<br>o Nr. | Bazė             | Suma        | Nerealizuo<br>-<br>ta bazė | Nerealizuo<br>-<br>ta suma | Pirkėjas-mokėtojas /<br>Tiekėjas-mokėjimo gavėjas | Vartotojo<br>s ID                                |
| Vers                      | lo PVM reg.                  | grupė                 | Preké             | es PVM reg. g                 | jrupė            |             | Aprašas                    |                            | Neatskai-<br>tomas PVM                            | PVM skaičiavimo<br>metodas                       |
| Pardavimas                | SF                           | 25-01-20              | 103026            |                               | 342,50           | 0,00        | 0,00                       | 0,00                       | 35963852 Heimilisprydi                            | BCBUILD10<br>0V3054\LOC<br>ALUSER                |
| Pardavimas                | SF                           | 25-01-20              | 103026            |                               | -2 366,71        | 0,00        | 0,00                       | 0,00                       | 35963852 Heimilisprydi                            | BCBUILD10<br>0V3054\LOC<br>ALUSER                |
| Pardavimas                | SF                           | 25-01-17              | 103025            |                               | -11 772,20       | 0,00        | 0,00                       | 0,00                       | 47563218 Klubben                                  | BCBUILD10<br>0V3054\LOC<br>ALUSER                |
| Pardavimas                | SF                           | 25-01-18              | 103023            |                               | 97,48            | 0,00        | 0,00                       | 0,00                       | 01445544 Progressive Home Furnishings             | BCBUILD10<br>0V3054\LOC<br>ALUSER                |
| Pardavimas                | SF                           | 25-01-18              | 103023            |                               | -1 596,51        | 0,00        | 0,00                       | 0,00                       | 01445544 Progressive Home Furnishings             | BCBUILD10<br>0V3054\LOC<br>ALUSER                |
| Pardavimas                | SF                           | 25-01-31              | 103032            |                               | -3 373,89        | 0,00        | 0.00                       | 0,00                       | 01454545 New Concepts Furniture                   | COLTIBNU                                         |
| Pardavimas                | SF                           | 25-01-31              | 103032            |                               | -3 373,88        | 0,00        | 0,00                       | 0,00                       | 01454545 New Concepts Farniture                   | COLTIBNU                                         |
| Pardavimas                | SF                           | 25-01-31              | 103032            |                               | -3 373,89        | 0,00        | 0,00                       | 0,00                       | 01454545 New Concepts Furniture                   | COLT\BNU                                         |
| Pardavimas                | SF                           | 25-01-31              | 103032            |                               | -3 373,88        | 0,00        | 0,00                       | 0,00                       | 01454545 New Concepts Furniture                   | COLT\BNU                                         |
| lš viso<br>pagal          | EXPORT                       |                       |                   | VAT25                         | -442 135,77      | 0,00        | 0,00                       | 0,00                       |                                                   |                                                  |
|                           |                              |                       | Visc              | Pardavimas                    | 2 438 646,5<br>7 | -412 122,05 | 0.00                       | 0.00                       |                                                   |                                                  |
|                           |                              | Viso                  | Pardavimo gr      | ąžinimo PVM                   | -48 997,65       | -12 249,42  | 0,00                       | 0,00                       |                                                   |                                                  |
|                           |                              |                       | lš viso paga      | l Pardavimas                  | 2 487 644,22     | -424 371,47 | 0,00                       | 0,00                       |                                                   |                                                  |
|                           |                              |                       |                   | lš viso                       | 1 171 433,20     | -170 223,88 | 0,00                       | 0,00                       |                                                   |                                                  |

# DK Apyvarta (CLT)

Ataskaita surenka duomenis iš Didžiosios knygos įrašų. Ataskaitoje rodomas DK sąskaitų likučiai ataskaitos pasirinktyse nurodyto laikotarpio pradžiai, apyvarta per nurodytą laikotarpį, likutis laikotarpio pabaigai.

Ataskaitą galima rasti meniu Finansai -> Didžioji knyga -> Ataskaitos -> Finansinė ataskaita arba per paiešką:

| PASAKYKITE, KĄ NORITE PADARYTI                                        | 2     | $\times$ |
|-----------------------------------------------------------------------|-------|----------|
| DК аруv                                                               |       |          |
| Eiti į Ataskaitos ir analizė                                          |       |          |
| DK - Apyvarta (CLT)     Ataskaitos ir ana                             | alizė |          |
| Neradote, ko ieškojote? Pabandykite tyrinėti                          |       |          |
| taskaitos pasirinktyse nurodoma:                                      |       |          |
| DK - APYVARTA (CLT)                                                   |       |          |
| Spausdinimo parametrai                                                |       |          |
| Pasirinktas spausdintuvas: (Naršyklė)                                 |       |          |
| Filtras: DK sąskaita                                                  |       |          |
| × Nr. ···································                             |       |          |
| Filtruoti sumas pagal:                                                |       |          |
| × Datos filtras 22-01-0122-12-31                                      |       |          |
| + Filtras                                                             |       |          |
|                                                                       |       |          |
|                                                                       |       |          |
| Siųsti į Spausdinti Peržiūra Atšaukti                                 |       |          |
| <b>-iltras:DK įrašas"</b> – galima uždėti filtrus ant DK įrašo laukų. |       |          |

"Filtruoti sumas pagal" galima nurodyti filtrus:

Biudžeto filtras

Datos filtras – laikotarpis kuriam reikia spausdinti ataskaitą

Ataskaitos "DK apyvarta" pavyzdys:

### DIDŽIOSIOS KNYGOS SĄSKAITŲ APYVARTA CRONUS International Ltd. 2

2023 m. rugsėjo 27 d. Lapas 1/8 COLT\BNU

Datos filtras: 23-09-01...26-12-31

| Contractory No. | Contraction of the local       | Likutis p | radžiai  | Grynasis     | pokytis      | Likutis pabaigai |            |  |
|-----------------|--------------------------------|-----------|----------|--------------|--------------|------------------|------------|--|
| Sąskaitos Nr.   | Sąskaitos pavadinimas          | Debetas   | Kreditas | Debetas      | Kreditas     | Debetas          | Kreditas   |  |
| 1000            | BALANCE SHEET                  | 0,00      | 0,00     | 0,00         | 0,00         | 0,00             | 0,00       |  |
| 1002            | ASSETS                         | 0,00      | 0,00     | 0,00         | 0,00         | 0,00             | 0,00       |  |
| 1003            | Fixed Assets                   | 0,00      | 0,00     | 0,00         | 0,00         | 0,00             | 0,00       |  |
| 1005            | Tangible Fixed Assets          | 0,00      | 0,00     | 0,00         | 0,00         | 0,00             | 0,00       |  |
| 1100            | Land and Buildings             | 0,00      | 0,00     | 0,00         | 0,00         | 0,00             | 0,00       |  |
| 1110            | Land and Buildings             | 0,00      | 0,00     | 1 479 480,60 | 0,00         | 1 479 480,60     | 0,00       |  |
| 1120            | Increases during the Year      | 0,00      | 0,00     | 147,73       | 0,00         | 147,73           | 0,00       |  |
| 1130            | Decreases during the Year      | 0,00      | 0.00     | 0.00         | 0,00         | 0,00             | 0,00       |  |
| 1140            | Accum. Depreciation, Buildings | 0,00      | 0,00     | 0,00         | 526 620,38   | 0,00             | 526 620,38 |  |
| 1190            | Land and Buildings, Total      | 0,00      | 0,00     | 1 479 628,33 | 528 620,38   | 953 007,95       | 0,00       |  |
| 1200            | Operating Equipment            | 0,00      | 0,00     | 0,00         | 0,00         | 0,00             | 0,00       |  |
| 1210            | Operating Equipment            | 0,00      | 0,00     | 582 872,18   | 0,00         | 582 872,18       | 0,00       |  |
| 1220            | Increases during the Year      | 0,00      | 0,00     | 31 245,90    | 8 000,00     | 23 245,90        | 0,00       |  |
| 1230            | Decreases during the Year      | 0,00      | 0,00     | 0,00         | 0,00         | 0,00             | 0,00       |  |
| 1240            | Accum. Depr., Oper. Equip.     | 0,00      | 0.00     | 0,00         | 508 398,74   | 0,00             | 508 398,74 |  |
| 1290            | Operating Equipment, Total     | 0,00      | 0,00     | 614 118,08   | 516 398,74   | 97 719,34        | 0,00       |  |
| 1300            | Vehicles                       | 0,00      | 0.00     | 0.00         | 0,00         | 0,00             | 0,00       |  |
| 1310            | Vehicles                       | 0,00      | 0,00     | 49 473,91    | 0,00         | 49 473,91        | 0,00       |  |
| 1320            | Increases during the Year      | 0,00      | 0,00     | 210 120,83   | 0,00         | 210 120,83       | 0,00       |  |
| 1330            | Decreases during the Year      | 0,00      | 0,00     | 0,00         | 22 708,84    | 0,00             | 22 708,84  |  |
| 1340            | Accum. Depreciation, Vehicles  | 0,00      | 0,00     | 4 830,00     | 68 945,78    | 0,00             | 64 115,78  |  |
| 1390            | Vehicles, Total                | 0,00      | 0,00     | 284 424,74   | 91 654,62    | 172 770,12       | 0,00       |  |
| 1395            | Tangible Fixed Assets, Total   | 0,00      | 0,00     | 2 358 171,15 | 1 134 673,74 | 1 223 497,41     | 0,00       |  |
| 1999            | Fixed Assets, Total            | 0,00      | 0,00     | 2 358 171,15 | 1 134 673,74 | 1 223 497,41     | 0,00       |  |